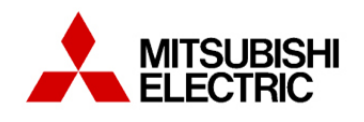

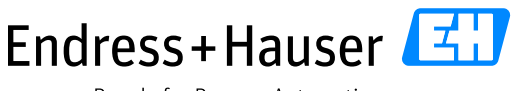

People for Process Automation

Version 1.00.00

# **Integration Tutorial ME01**

# Mitsubishi Electric MELSEC System Q and PROFIBUS for Water & Wastewater Industry

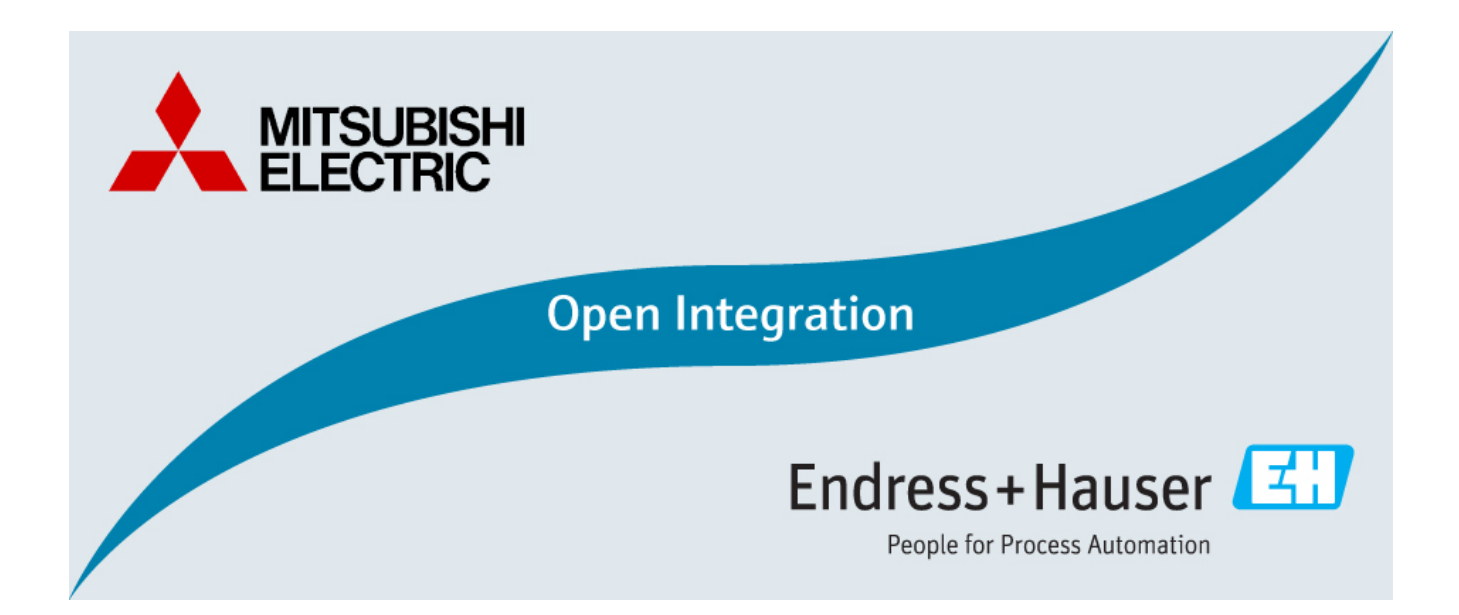

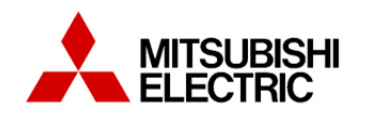

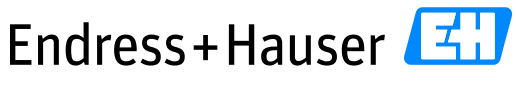

People for Process Automation

Version 1.00.00

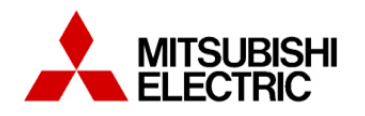

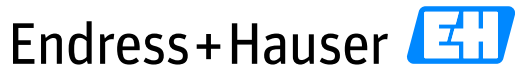

Integration Tutorial ME01

Version 1.00.00

# **Table of Contents**

| 1 | Doc  | ume    | nt Information                                         | 5    |  |
|---|------|--------|--------------------------------------------------------|------|--|
|   | 1.1  | Purp   | pose and Scope                                         | 5    |  |
|   | 1.2  | Doc    | ument History                                          | 5    |  |
|   | 1.3  | Rela   | ited Documents                                         | 5    |  |
| 2 | Pre  | -Req   | uisites                                                | 5    |  |
|   | 2.1  | Reco   | ommended Literature                                    | 5    |  |
|   | 2.1  | .1     | Mitsubishi Electric                                    | 5    |  |
|   | 2.1  | .2     | Endress+Hauser                                         | 6    |  |
|   | 2.1  | .3     | Other                                                  | 6    |  |
|   | 2.2  | Ope    | rable Control System                                   | 6    |  |
|   | 2.3  | Ope    | rable Asset Management System                          | 6    |  |
|   | 2.4  | Ope    | rable Field Network Infrastructure                     | 6    |  |
|   | 2.5  | Ope    | rable Field Devices                                    | 6    |  |
| 3 | Bas  | ic Int | egration                                               | 7    |  |
|   | 3.1  | Syst   | em Configuration                                       | 7    |  |
|   | 3.1. | .1     | New project                                            | 7    |  |
|   | 3.1. | .2     | PLC Parameters                                         | 8    |  |
|   | 3.1. | .3     | Connection Destination Configuration                   | .12  |  |
|   | 3.2  | Field  | d Network Configuration                                | .21  |  |
|   | 3.2. | .1     | PROFIBUS DP master configuration                       | .22  |  |
|   | 3.2. | .2     | GSD file                                               | .24  |  |
|   | 3.2. | .3     | Field Devices Configuration                            | .26  |  |
|   | 3.3  | Map    | pping of Process Values and Status to Control Strategy | .31  |  |
|   | 3.3. | .1     | Library import                                         | .31  |  |
|   | 3.3. | .2     | Create a program                                       | . 33 |  |
|   | 3.3. | .3     | Specific slave buffer device                           | .43  |  |
|   | 3.4  | Corr   | missioning of the Control Project                      | .46  |  |
|   | 3.4  | .1     | POU Generation                                         | .46  |  |
|   | 3.4  | .2     | Program compilation                                    | .48  |  |
|   | 3.4  | .3     | Program Download                                       | .48  |  |

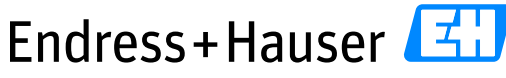

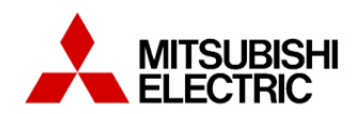

| Integration   | Tutorial | MF01  |
|---------------|----------|-------|
| IIILEUIALIOII | rutoriar | INLOI |

Version 1.00.00

|   | 3.5  | Monitoring of Process Values and Status Information | 53 |
|---|------|-----------------------------------------------------|----|
|   | 3.5. | .1 Diagnostics                                      | 53 |
|   | 3.5. | .2 Online monitoring                                | 58 |
| 4 | Rou  | uted Tool Integration                               | 63 |
|   | 4.1  | Mitsubishi MX CommDTM-PBDP configuration            | 63 |
|   | 4.2  | Device DTM configuration                            | 68 |
| 5 | Вур  | bassed Tool Integration                             | 70 |
|   | 5.1  | Fieldgate SFG500 Browser                            | 70 |
|   | 5.2  | Endress+Hauser DTM SFG500                           | 72 |
|   | 5.3  | Data exchange verification                          | 75 |

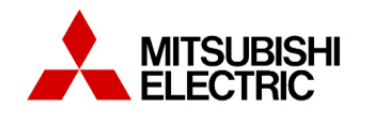

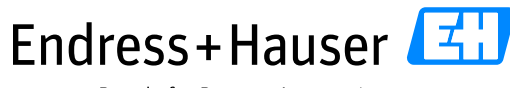

Integration Tutorial ME01

Version 1.00.00

# **1** Document Information

# **1.1** Purpose and Scope

This document provides a step by step description on how to integrate Endress+Hauser PROFIBUS devices with the Mitsubishi Electric MELSEC Q System. All content of this document is jointly developed, reviewed and approved by Mitsubishi Electric and Endress+Hauser as a common deliverable of Open Integration.

# **1.2 Document History**

This is version 1.00.00 of this document. Version history:

| Version | Released | Description     |
|---------|----------|-----------------|
| 1.00.00 | 2015-03  | Initial version |

# **1.3 Related Documents**

Please refer to related documents as listed below:

| Document             | Description                              |
|----------------------|------------------------------------------|
| SD01431S/04/EN/02.15 | Reference Topology ME01                  |
| SD01433S/04/EN/02.15 | Integration Test Summary ME01            |
| SD01434S/04/EN/02.15 | List of Tested Devices and Versions ME01 |

# 2 Pre-Requisites

Readers of this document should be familiar with related documents as listed in chapter 1.3 and basics on how to work with the Mitsubishi MELSEC Q System and PROFIBUS in general. Please refer to recommended literature as listed in chapter 2.1.

# 2.1 Recommended Literature

#### 2.1.1 Mitsubishi Electric

| Document    | Description                            |
|-------------|----------------------------------------|
| sh080483eng | QCPU User's Manual (Hardware Design)   |
| sh080782eng | MELSEC Q Structured Programming Manual |
| sh080788eng | GX Works2 Beginners Manual             |

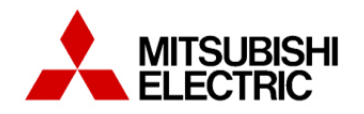

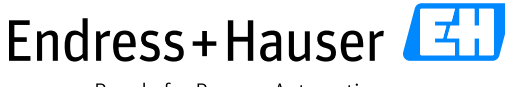

#### 2.1.2 Endress+Hauser

| Document | Description                                     |
|----------|-------------------------------------------------|
| BA00065S | FieldCare Project Tutorial                      |
| BA00070S | Fieldgate SFG500 Installation and Commissioning |

#### 2.1.3 Other

#### 2.1.3.1 Pepperl+Fuchs

| Document           | Description                     |
|--------------------|---------------------------------|
| tdoct0835g_eng.pdf | POWERHUB Segment Coupler Manual |

# 2.2 Operable Control System

This document assumes an operable Mitsubishi MELSEC Q System as defined by Reference Topology ME01. Please refer to the manuals listed in chapter 2.1.1 for an explanation on how to use hard- and software provided by Mitsubishi Electric.

# 2.3 Operable Asset Management System

This document assumes an operable Endress+Hauser PAM System as defined by Reference Topology ME01. Please refer to manuals listed in chapter 2.1.2 for installing of hardware and software provided by Endress+Hauser.

# 2.4 Operable Field Network Infrastructure

This document assumes an operable PROFIBUS DP / PA field network infrastructure as defined by Reference Topology ME01. Please refer to manuals listed in chapter 2.1.3 for installing of hardware and software provided by other parties.

# 2.5 Operable Field Devices

This document assumes an operable selection of Endress+Hauser PROFIBUS DP and PROFIBUS PA devices connected via the field network infrastructure, as defined by Reference Topology ME01. Each field device is adequately powered and prepared with unique tag and PROFIBUS address. If required, please refer to individual device manuals for further advice.

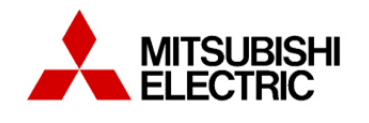

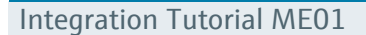

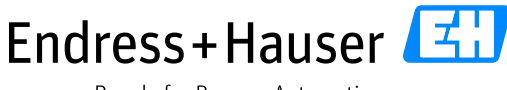

Version 1.00.00

# **3** Basic Integration

This chapter describes the main workflow for integration of a PROFIBUS network and field devices into the Mitsubishi Electric Melsec Q system by means of GSD. As a result, the cyclic PROFIBUS communication is running and process values with status information are available within the control strategy of the system for further processing.

# 3.1 System Configuration

#### 3.1.1 New project

• Start the software GX Works.

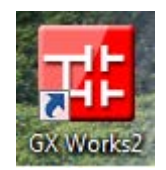

• Create a new project with the menu "<u>P</u>roject  $\rightarrow$  <u>N</u>ew".

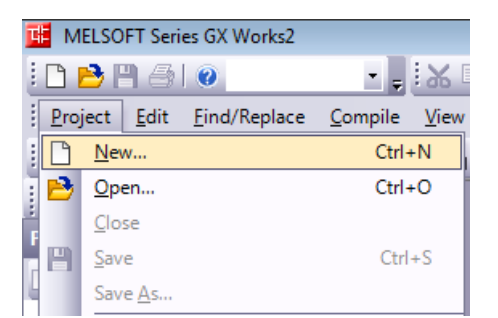

• Configure the controller and the programming language.

| <u>S</u> eries: | QCPU (Q mode)      |
|-----------------|--------------------|
| <u>T</u> ype:   | Q03UDE 💌           |
| Project Type:   | Structured Project |
| anguage.        | Use Label          |

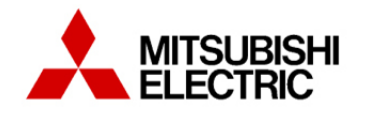

Version 1.00.00

• Save the project with the menu "Project  $\rightarrow$  SaveAs".

| <u>P</u> roject |             | <u>E</u> dit | <u>Find/Replace</u> | <u>C</u> ompile | <u>V</u> iew |  |  |
|-----------------|-------------|--------------|---------------------|-----------------|--------------|--|--|
|                 | <u>N</u> ev | w            |                     | Ctrl+N          |              |  |  |
| <b>B</b>        | <u>O</u> p  | en           |                     | Ctrl+O          |              |  |  |
|                 | <u>C</u> lo | se           |                     | -               |              |  |  |
| P               | <u>S</u> av | e            |                     | Ctrl+           | s            |  |  |
|                 | Sav         | e <u>A</u> s |                     |                 |              |  |  |

• Fulfill all required fields (Save Location/Workspace Name/Project Name/Title) and click on the button "Save".

| Save As                      | ×                                                                  |
|------------------------------|--------------------------------------------------------------------|
| Save Location:               |                                                                    |
| D:\OpenIntegration\          | Browse                                                             |
| Workspace/Project List:      |                                                                    |
| Workspace                    |                                                                    |
|                              |                                                                    |
|                              |                                                                    |
|                              |                                                                    |
|                              |                                                                    |
|                              |                                                                    |
|                              | Luca .                                                             |
| Workspace Name:              | MEDI                                                               |
| Project Name:                | ME01                                                               |
| <u>T</u> itle:               | Open Integration Mitsubishi / Endress + Hauser                     |
|                              |                                                                    |
|                              |                                                                    |
|                              | Save                                                               |
|                              |                                                                    |
| Save as a Single File Format | t Proje <u>c</u> t MELSOFT Navigator does not support this format. |
|                              |                                                                    |

#### 3.1.2 PLC Parameters

• In the project view, double-click on the menu "Parameter  $\rightarrow$  PLC Parameter".

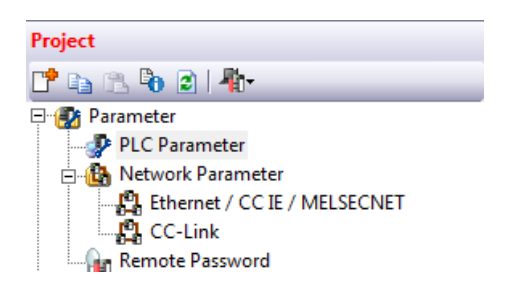

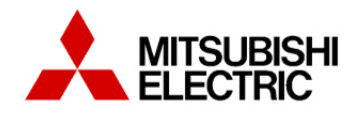

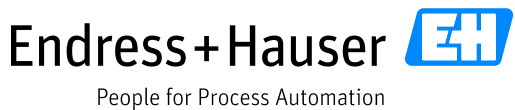

reopte for rioce.

Integration Tutorial ME01

Version 1.00.00

#### 3.1.2.1 PLC Name

• Select the tab "PLC Name", and then configure the field "Label" and optionally the field "Comment".

| Q Parameter | Setting    |          |         |           |         |     |        |                |                      |                                | × |
|-------------|------------|----------|---------|-----------|---------|-----|--------|----------------|----------------------|--------------------------------|---|
| PLC Name    | PLC System | PLC File | PLC RAS | Boot File | Program | SFC | Device | I/O Assignment | Multiple CPU Setting | Built-in Ethernet Port Setting | 1 |
|             |            |          |         |           |         |     |        |                |                      |                                |   |
| Label       | Q_ME01     |          |         |           |         |     |        |                |                      |                                |   |
| Commer      | nt         |          |         |           |         |     |        |                |                      |                                |   |

#### 3.1.2.2 PLC IP address

- Select the tab "Built-in Ethernet Port Setting".
  - Configure the menu "IP address setting" according to the connected network.
     In this example:
    - The PLC IP address is <u>10.126.104.250</u>
    - The Subnet Mask is <u>255.255.252.0</u>
    - The default Router IP address is <u>10.126.104.1</u>
  - Select the checkbox "Enable online change (FTP, MC Protocol)".

| Q Parameter Setting                                                                                                    |
|----------------------------------------------------------------------------------------------------|
| PLC Name PLC System PLC File PLC RAS Boot File Program SFC Device I/O Assignment Multiple CPU Setting Built-in Ethernet Port Setting |
|                                                                                                    |
|                                                                                                    |
| TP Address Setting                                                                                                    |
| Open Setting                                                                                                    |
| Input Format DEC                                                                                                    |
| IP Address 10 126 104 250                                                                                                    |
| Time Setting                                                                                                    |
| Subnet Mask Pattern 255 255 252 0                                                                                                    |
| Defeuls Device ID Address 10 13cl 10d 1                                                                                              |
|                                                                                                    |
|                                                                                                    |
| Communication Data Code                                                                                                    |
| Binary Code                                                                                                    |
| C ASCII Code                                                                                                    |
|                                                                                                    |
| ✓ Enable online change (FTP, MC Protocol)                                                                                            |
|                                                                                                    |
| ) Disable direct connection to MELSUP1                                                                                               |
| Do not respond to search for CPU (Built-in Ethernet port) on network                                                                 |
|                                                                                                    |
|                                                                                                    |
| IP packet transfer setting                                                                                                    |
| IP packet transfer setting                                                                                                    |
|                                                                                                    |
| Securitis needed (Default / Changed )                                                                                                |
|                                                                                                    |
|                                                                                                    |
| Print Window Print Window Preview Acknowledge XY Assignment Default Check End Cancel                                                 |

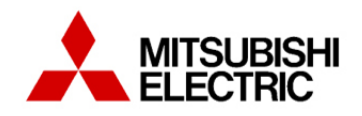

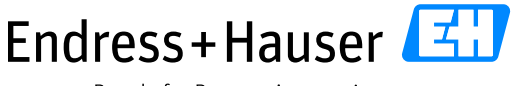

Version 1.00.00

- Integration Tutorial ME01
  - Click on the button "Check".

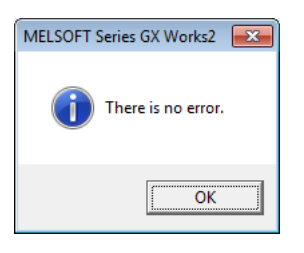

#### 3.1.2.3 PLC Hardware Configuration

The PLC slots have to be configured according to the physical setup of modules. In our example we configure this configuration:

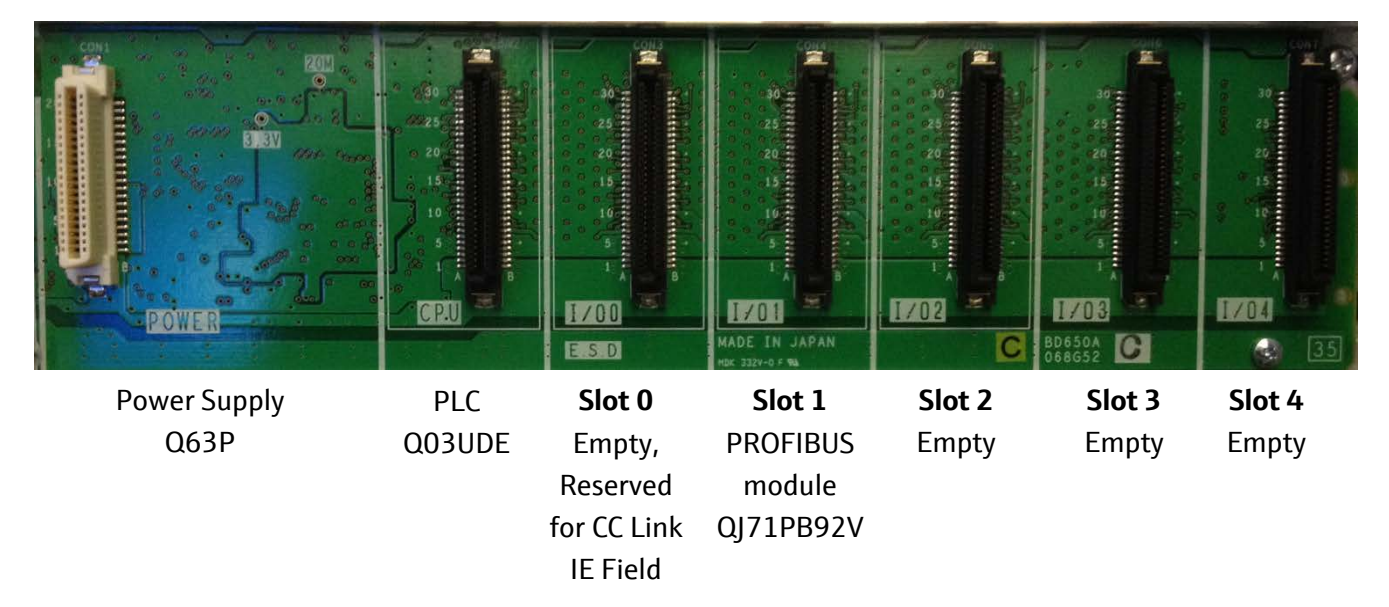

• In the "Q Parameter Setting" window, select the tab "I/O Assignment".

| Name   | e PLC System PLC | C File   PLC RAS   Boot File | e | Program SFC Device I/O Assignment | Multiple CPU Se | tting | Built-in Ether | net F | Port Setting     |
|--------|------------------|------------------------------|---|-----------------------------------|-----------------|-------|----------------|-------|------------------|
|        |                  |                              |   |                                   |                 |       |                |       |                  |
| ./O A: | ssignment(*1)    | Туре                         |   | Model Name                        | Points          |       | Start VV       |       | Switch Setting   |
| 0      | PLC              | PLC                          | Ŧ | Hoder Name                        | Points          | Ŧ     | Start XI       | H.    |                  |
| 1      | 0(*-0)           | Empty                        | Ŧ | Empty module                      | 32Points        | Ŧ     | 0000           |       | Detailed Setting |
| 2      | 1(*-1)           |                              | • |                                   |                 | -     |                | -     |                  |
| 3      | 2(*-2)           |                              | ٠ |                                   |                 | -     |                |       | Select PLC type  |
| 4      | 3(*-3)           |                              | ٠ |                                   |                 | -     |                |       | New Module       |
| 5      | 4(*-4)           |                              | Ŧ |                                   |                 | •     |                |       | Henriddae        |
| 6      | 5(*-5)           |                              | • |                                   |                 | -     |                |       |                  |
| 7      | 6(*-6)           |                              | • |                                   |                 | •     |                | Ŧ     |                  |

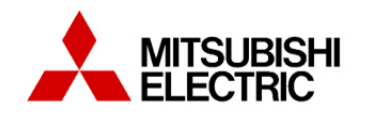

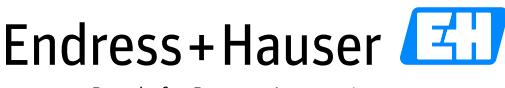

Version 1.00.00

People for Process Automation

#### Integration Tutorial ME01

٠

**Slot 0**: Select an empty module as a place holder for a CC Link IE Field module which may be added later:

- Enter the name "Empty module" for the "Model Name".
- As place holder for a CC-link IE Field card:
  - Configure 32Points
  - Enter the Start XY address 0000.
- **Slot I**: Configuration of a PROFIBUS-DP module
  - Click on the button "New Module".
    - Select the module Type "PROFIBUS-DP Module", then the module name "QJ71PB92V".
    - Enter a title in the field "Title", which will be indicated in the Project view.

| New Module                   |                                                                                                    | <b>×</b>                                      |
|------------------------------|----------------------------------------------------------------------------------------------------|-----------------------------------------------|
| Module Selection             |                                                                                                    |                                               |
| Module Type                  | PROFIBUS-DP Module                                                                                  | •                                             |
| Module Name                  | QJ71PB92V 💌                                                                                         |                                               |
| Mount Position —<br>Base No. | ✓     Mounted Slot No.     1       ▲     ↓       XY address     0020     (H)     1 Slot Occupy [32] | <u>A</u> cknowledge I/O Assignment<br>points] |
| Title setting                |                                                                                                    |                                               |
| Title                        | Profibus master slot I/01                                                                           |                                               |
|                              |                                                                                                    | OK Cancel                                     |

- Click on the button "Acknowledge I/O Assignment".
  - Select the Slot 1 (Start XY Address 0020)
  - Click on the button "Setting".

| D(*-0) | Empty | Employment   |    |      |   |
|--------|-------|--------------|----|------|---|
| - Cale |       | Empty module | 32 | 0000 | Г |
| 1(*-1) |       |              |    | 0020 |   |
| 2(*-2) |       |              |    | 0030 |   |
| 3(*-3) |       |              |    | 0040 |   |
| 4(*-4) |       |              |    | 0050 |   |
| 5(*-5) |       |              |    | 0060 |   |
| 5(*-6) |       |              |    | 0070 |   |
| 7(*-7) |       |              |    | 0080 |   |
| 3(*-8) |       |              |    | 0090 |   |

- Check settings in the "Mount Position" part:
  - Mounted Slot No. : 1
  - Start XY address : 0020
- Click on the button "OK".

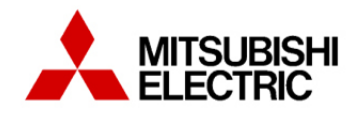

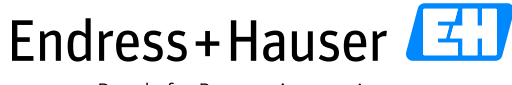

Integration Tutorial ME01

Version 1.00.00

• Overview of the configuration:

| Name   | PLC System PLC | C File PLC RAS Boot F | ile | Program SFC Device I/O Assignmen | t Multiple CPU | Setting | Built-in Ether | net P | ort Setting      |
|--------|----------------|-----------------------|-----|----------------------------------|----------------|---------|----------------|-------|------------------|
| I/O As | ssianment(*1)  |                       |     |                                  |                |         |                |       |                  |
| No.    | Slot           | Туре                  |     | Model Name                       | Points         |         | Start XY       |       | Switch Setting   |
| 0      | PLC            | PLC                   | Ŧ   |                                  |                | •       |                |       |                  |
| 1      | 0(*-0)         | Empty                 | •   | Empty module                     | 32Points       | -       | 0000           |       | Detailed Setting |
| 2      | 1(*-1)         | Intelligent           | •   | QJ71PB92V                        | 32Points       | -       | 0020           |       |                  |
| 3      | 2(*-2)         |                       | •   |                                  |                | -       |                |       | Select PLC type  |
| 4      | 3(*-3)         |                       | •   |                                  |                | -       |                |       | New Module       |
| 5      | 4(*-4)         |                       | ٠   |                                  |                | +       |                |       | - New Piodule    |
| 6      | 5(*-5)         |                       | •   |                                  |                | -       |                | -     |                  |
| 7      | 6(*-6)         |                       | -   |                                  |                | -       |                | -     |                  |
|        |                |                       |     | •                                | •              |         |                |       |                  |

• Click on the button "End" to close the window.

#### 3.1.3 Connection Destination Configuration

There are two options to download the hardware configuration and the software in the PLC: via USB or Ethernet.

**The first download will have to be done with the USB interface** because of the IP addresses which are still not set in the PLC.

In this example, the PLC IP address is at first downloaded via USB. Then, it is the Ethernet connection which is used to download the other parts of the project configuration.

#### 3.1.3.1 Connection via USB interface

- Connect the USB cable from the PLC USB port to the engineering station one.
- In the Navigation menu, click on the button "Connection Destination".

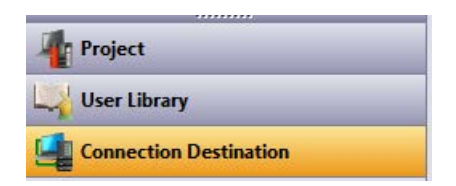

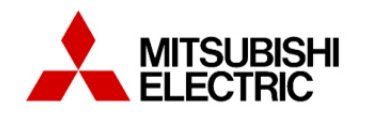

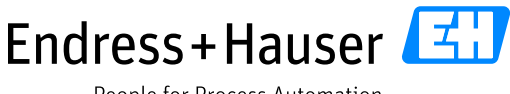

Integration Tutorial ME01

Version 1.00.00

- In the Connection Destination view:
  - Right-click on the connection "connection1" and select the field "Rename".

| All Connections |     |                           |  |  |  |
|-----------------|-----|---------------------------|--|--|--|
|                 | Ľ   | Add New Data              |  |  |  |
|                 |     | Set as Default Connection |  |  |  |
|                 | Ep. | <u>С</u> ору              |  |  |  |
|                 |     | <u>D</u> elete            |  |  |  |
|                 |     | Rena <u>m</u> e           |  |  |  |
|                 |     | Sort +                    |  |  |  |
|                 | 6   | P <u>r</u> operty         |  |  |  |

• Enter the connection name "connection\_USB".

| Connection Destination |
|------------------------|
| 📑 🗈 🖏 🖻                |
| Current Connection     |
| Connection_USB         |

- Double-click on the "connection\_USB" connection in order to open the "Transfer Setup" window.
- In the window "Transfer Setup connection\_USB, double-click on the PC side I/F icon "Serial USB" text.

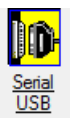

• Select the USB device and click on the button "OK".

| PC side I/F Serial Setting | <b>×</b> |
|----------------------------|----------|
| C RS-232C                  | ОК       |
| • USB                      | Cancel   |

• Double-click on the PLC side I/F icon "PLC Module" text.

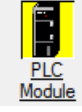

• Select the PLC Mode "QCPU (Q mode)" and click on the button "OK".

| PLC side I/F De | ×             |        |
|-----------------|---------------|--------|
| PLC Mode        | QCPU (Q mode) | ОК     |
|                 |               | Cancel |
|                 |               |        |

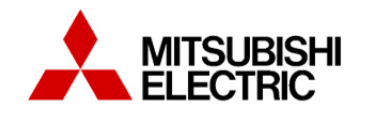

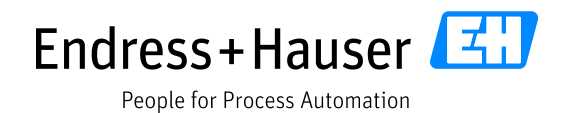

Version 1.00.00

• Double-click on the option text "No specification" in the menu "Other Station Setting" and click on the button "OK".

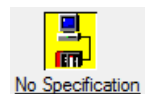

• Verify default settings

| ,                                                                                                    | 5                                                                                          |                                              |
|----------------------------------------------------------------------------------------------------|--------------------------------------------------------------------------------------------|----------------------------------------------|
| Host Station Detailed S                                                                                                    | etting                                                                                     | <b>X</b>                                     |
| Check at<br>Communication Time<br>Retry Times                                                                                                | B0   sec.     0   Times                                                                    | OK<br>Cancel                                 |
| <ul> <li>It is not possible to can</li> <li>It may take several min</li> <li>Maximum time is shown</li> <li>Communication time ch</li> </ul> | cel while communicati<br>utes to display the con<br>a as below.<br>leck x 3 x (Retry count | on retrying.<br>mmunication error.<br>: + 1) |

• Check the connection between PC and PLC by using the button "Connection Test".

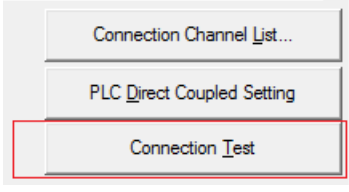

• If successful, following message is displayed.

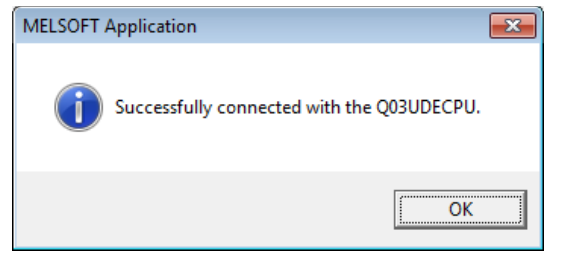

• Click on the button "OK".

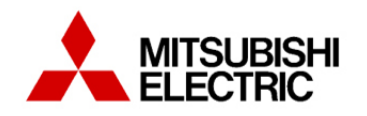

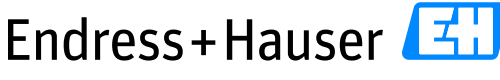

Version 1.00.00

#### Integration Tutorial ME01

Transfer Setup connection\_USB × Í PC side I/F 8 D NET(II) PLC CC IE Field Q Series Ethernet Serial USB CC-Link NET/10(H) Bus Board Board Board Board Board 4 F Board USB PLC side I/F ļ -R CC IE Cont CC-Link Ethemet CC IE Field <u>C24</u> GOT Head Module NET/10(H) Module Module Module Master/Local Module Module 4 F PLC Mode QCPU (Q mode) Other Station Setting Connection Channel List.. ത തി No Specification Other Station Other Station PLC Direct Coupled Setting (Single Network) (Co-existence Network) Connection Test Retry Times 0 Time Out (Sec.) 30 PLC Type Network Communication Route Detail CC IE Cont NET/10(H) CC IE Field CC-Link C24 Ethernet System Image... 4 F Phone Line Connection (C24)... Co-existence Network Route OK CC IE Cont NET/10(H) CC IE Field Ethernet CC-Link C24 Cancel 4 F Accessing Host Station Multiple CPU Setting Target System-Target PLC Target System Ŧ Not Specified 1 2 3 4

• This is the configured "Transfer Setup connection\_USB" window.

• Click on the button "OK" to close the window "Transfer Setup connection\_USB".

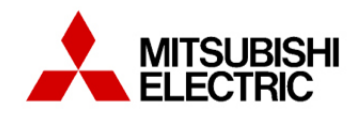

#### Integration Tutorial ME01

Version 1.00.00

#### 3.1.3.2 IP settings configuration download via USB

Download the IP configuration in the PLC.
 →Refer to part **3.4.2** and **3.4.3** to proceed.

#### Notes :

- Just the part "PLC Module" is downloaded in this step.

#### 3.1.3.3 Connection via Ethernet board

- Connect the Ethernet cable from the PLC port/HUB to the engineering network one.
- In the Navigation menu, click on the button "Connection Destination".
- Create a new connection configuration:
  - Right-click on the connection "connection\_USB" and select the option "Add New Data".

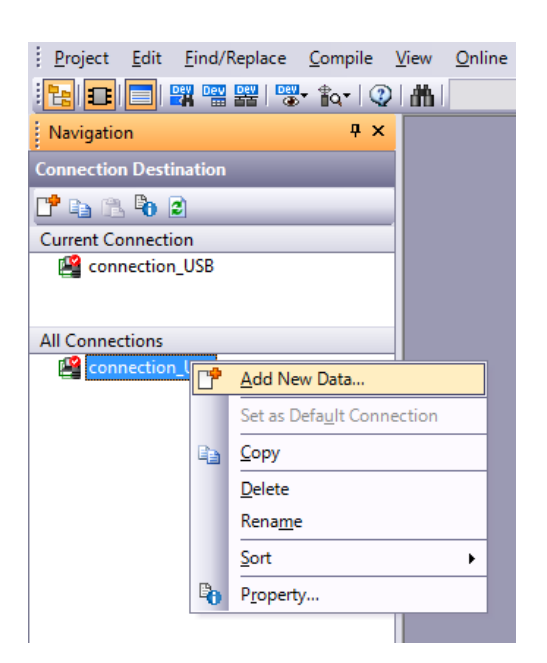

• Enter the name of the new connection, ie "connection\_Ethernet" and cross the checkbox "Set as Default Connection".

| Add New Data              | <b>—</b> |
|---------------------------|----------|
| Data <u>N</u> ame         |          |
| connection_Ethernet       |          |
| Set as Default Connection |          |
| 0                         | K Cancel |

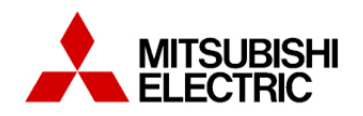

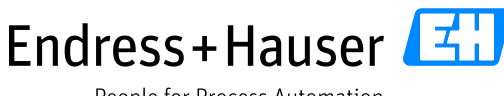

#### Integration Tutorial ME01

Version 1.00.00

o The new connection is displayed in the fields "Current Connection" and "All Connections".

| Connection Destination |
|------------------------|
| 📑 🗈 🔁 🖻                |
| Current Connection     |
| Connection_Ethernet    |
| All Connections        |
| connection_USB         |
| Connection_Ethernet    |

- Double-click on the "connection\_Ethernet" connection in order to open the "Transfer Setup" window.
- In the window "Transfer Setup connection\_Ethernet", double-click on the PC side I/F icon "Ethernet Board" text.

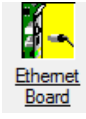

- o MELSOFT Application message is displayed.
- Click on the button "Yes".

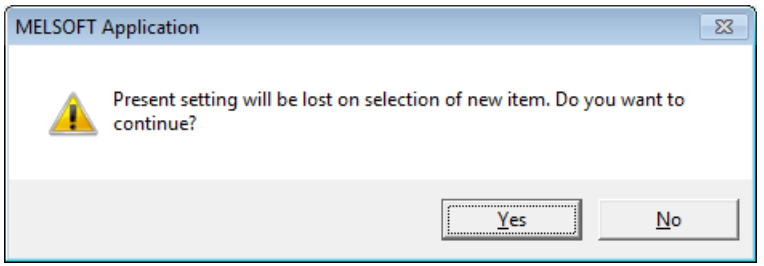

Double-click again on the PC side I/F icon "Ethernet Board" text.

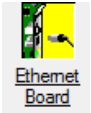

• Verify that the TCP protocol is selected:

| PC side I/F Ethernet Board Setting                                                                                                    | <b>—</b> ×          |
|----------------------------------------------------------------------------------------------------|---------------------|
| Network No. 1                                                                                                    | ОК                  |
| Station No. 1                                                                                                    | Cancel              |
| This setting is an assignment for Ethemet board.<br>Please execute the following settings.<br>Network No.: Network No. of Ethemet module set in par<br>Station No.: Station No. that does not overlap on the sa | ameter.<br>me loop. |
| Network No. and station No. are not necessary for commute                                                                                                    | nunication          |
| Communication with Ethemet port of CPU built-in Ethen     Communication via GOT Transparent.     Communication via IE Field Ethemet adapter.                                                                    | net.                |
| Protocol TCP -                                                                                                    |                     |

• Click on the button "OK".

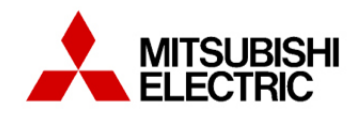

#### Integration Tutorial ME01

Version 1.00.00

• Double-click on the PLC side icon "PLC Module" text.

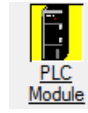

- Select the PLC Mode "QCPU (Q mode)".
- Select the appropriate Ethernet connection: "Connection via HUB" in this example.
  - Click on the button "Find CPU (Built-in Ethernet port) on Network" to see the defined IP address.
    - Select the IP address <u>10.126.104.250</u> by clicking on the button "Selection IP address Input".

That is the defined PLC IP address in this example, which is defined in the Project view, menu "Parameters  $\rightarrow$  PLC parameters  $\rightarrow$  Built-in Ethernet Port Setting".

• Click on the button "OK" to close this window.

| PLC side I/F Detailed Setting of PLC Module                                                                                                    | ×                                                                                                    |
|----------------------------------------------------------------------------------------------------|----------------------------------------------------------------------------------------------------|
| PLC Mode QCPU (Q mode)                                                                                                    | ок                                                                                                    |
| C Ethemet Port Direct Connection                                                                                                    | Connection via <u>H</u> UB     Cancel                                                                                                |
|                                                                                                    |                                                                                                    |
| * Please select "Connection via HUB" when you use HUB<br>even if the equipments to be communicated is one.<br>The load hangs to the line when "Ethemet Port Direct<br>Connection" is selected with other equipment connected w<br>HUB and it communicates and there is thing that influences<br>the communication of other equipment. | IP Address         10         126         104         250           ith         IP Input Format         DEC. ▼           C Host Name |
| IP address CPU Type Label                                                                                                    | Comment                                                                                                    |
| 1 10.125.104.250 Q030DECPO Q_ME01                                                                                                    |                                                                                                    |
| Response Wait Time 2 sec.                                                                                                    | w Only PLC Type of Project Selection IP Address Input                                                                                |
| Finds CPU (Built in Ethemet port) on the same network. T<br>- No response within a specific time period.<br>- Connected via a router or subnet mask is different.<br>- "Do not respond to search for CPU (Built-in Ethemet por                                                                                                    | his cannot be performed when the following happens:<br>t)" is checked in PLC parameter.                                              |

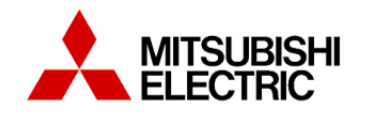

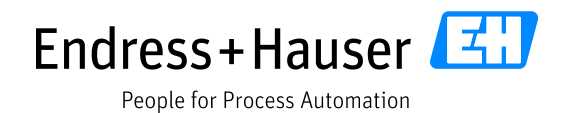

Version 1.00.00

• Double-click on the option text "No specification" in the menu "Other Station Setting".

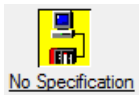

• Verify default settings and click on the button "OK".

| Host Station Detailed Se                                                                                                    | tting                                                                 | <b>—</b> ×-                                                |
|----------------------------------------------------------------------------------------------------|-----------------------------------------------------------------------|------------------------------------------------------------|
| Check at                                                                                                    | 30 sec                                                                | ОК                                                         |
| Retry Times                                                                                                    | 0 Time                                                                | es Cancel                                                  |
| <ul> <li>It is not possible to cance</li> <li>It may take several minud</li> <li>Maximum time is shown a</li> <li>Communication time che</li> </ul> | el while commu<br>tes to display th<br>as below.<br>ck x 3 x (Retry o | nication retrying.<br>e communication error.<br>count + 1) |

• Check the connection between PC and PLC by using the button "Connection <u>Test</u>".

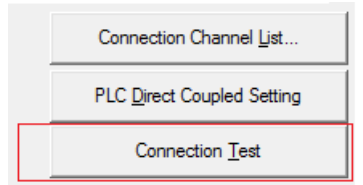

- If successful, following message is displayed.
- Click on the button "OK".

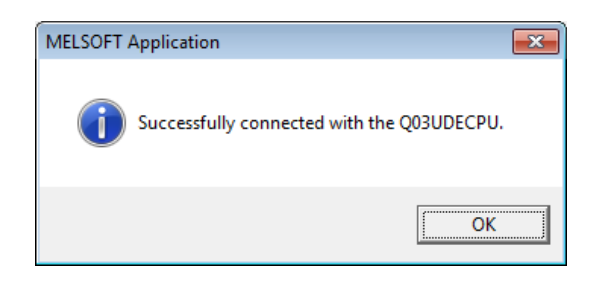

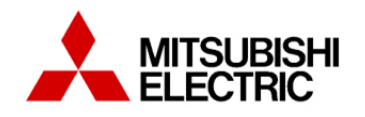

Endress + Hauser

Integration Tutorial ME01

Version 1.00.00

| Transfer Setup                    | rr                                                       |                                       |                                      | ×                                                 |
|-----------------------------------|----------------------------------------------------------|---------------------------------------|--------------------------------------|---------------------------------------------------|
| PC side I/F                       | Serial CC IE Cont<br>USB NET/10(H) Board<br>Board        | Ethemet <u>CC</u><br>Board            | LE Field<br>Board<br>Q Series<br>Bus | NET(II) PLC<br>Board Board                        |
|                                   | Network                                                  | No Station N                          | lo Protocol TCP                      |                                                   |
| PLC side I/F                      | PLC CC IE Cont CC-Link<br>Module NET/10(H) Module        | Ethemet<br>Module                     | C24 <u>GOT</u>                       | CC IE Field Head Module<br>Master/Local<br>Module |
|                                   | IP Address / Host Name 10.126.104.250                    |                                       | PLC                                  | C Mode QCPU (Q mode)                              |
| Other<br>Station                  |                                                          | <b>_</b>                              |                                      | Connection Channel List                           |
| Setting                           | No Specification<br>(Single Network)                     | <u>Other Statio</u><br>(Co-existence) | <u>n</u><br>ce Network)              | PLC Direct Coupled Setting                        |
|                                   | Time Out (Sec.) 30 Retry Times                           | 0                                     |                                      | Connection <u>T</u> est                           |
| Network<br>Communication<br>Route | CC IE Cont CC IE Field Ethemet                           | CC-Link                               | C24                                  | PLC Type Detail                                   |
|                                   | NET/10(H)                                                |                                       | < •                                  | System Image                                      |
|                                   |                                                          |                                       |                                      | Phone Line Connection (C24)                       |
| Co-existence<br>Network           |                                                          |                                       |                                      | ок                                                |
| Noute                             | CC IE Cont CC IE Field Ethemet<br>NET/10(H)              | CC-Link                               | C24                                  | Cancel                                            |
|                                   | Accessing Host Station                                   |                                       |                                      |                                                   |
| Target<br>System                  | Multiple CPU Setting<br>Target PLC<br>1 2 3 4 Target PLC | Target System                         |                                      |                                                   |

• This is the configured "Transfer Setup connection\_Ethernet" window.

• Click on the button "OK" to close the window "Transfer Setup connection\_Ethernet".

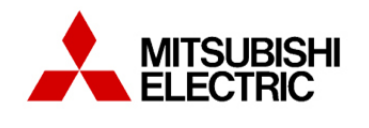

Endress+Hauser

People for Process Automation

Integration Tutorial ME01

Version 1.00.00

# 3.2 Field Network Configuration

In this part it is explained how to configure the PROFIBUS master interface and how to import a GSD file in the GSD database.

The following example is based on an Endress+Hauser Promag 400 DP flowmeter. The principle is the same for all other devices.

• In the Project view, double-click on the PROFIBUS module menu "0020:QJ71PB92V→Parameter".

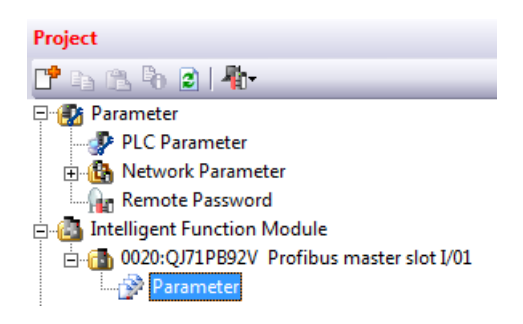

• The tab 0020:QJ71PB92V is opened:

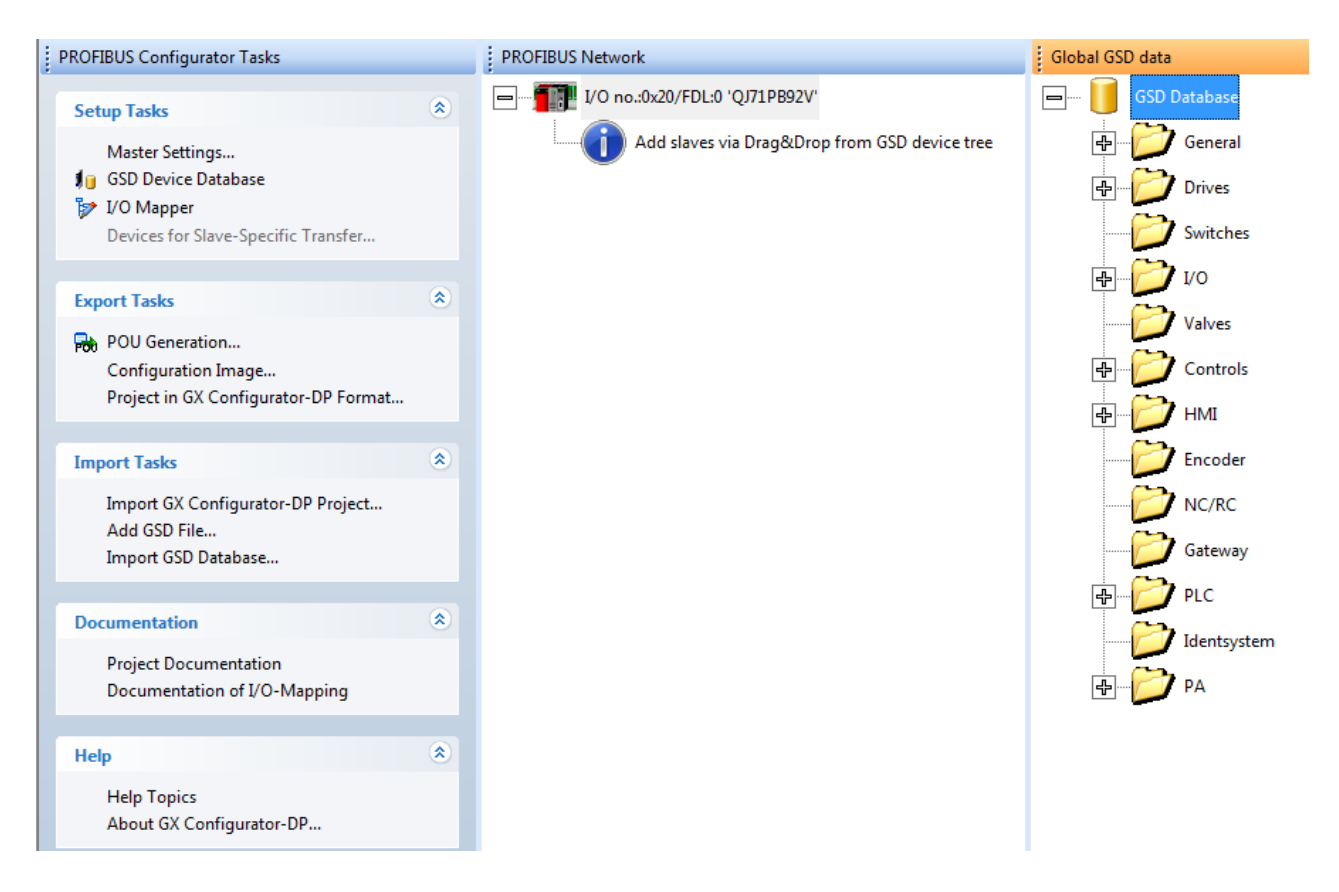

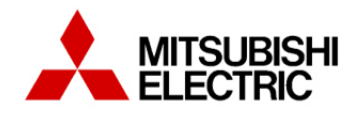

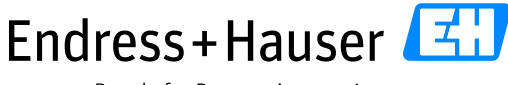

Integration Tutorial ME01

Version 1.00.00

#### 3.2.1 PROFIBUS DP master configuration

• Select the menu "PROFIBUS Configurator Tasks → Setup Tasks → Master Settings...".

| Setup Tasks           |  |
|-----------------------|--|
| Master Settings       |  |
| 👔 GSD Device Database |  |
| 🦻 I/O Mapper          |  |

- In the window "Master Parameters Wizard-Master Settings":
  - Set the Baud rate to 500 kbps(specific for this example).
    - Available Baud rates: 9.6k/19.2k/93.75k/187.5k/500k/1.5M/3M/6M/12M.
  - Set the FDL address to 1 (specific for this example).
  - Select the parameter "Slave watchdog" and "Calculated time".
    - The watchdog time can be configured manually if needed. Unselect the parameter "Calculated time" and indicate the value in the corresponding field.
  - Click on the button "Bus Parameters":
    - The window "Bus Parameter Settings" is displayed.
    - All timing parameters are calculated automatically according to the configured devices.
    - Click on the button "OK".
  - Click on the button "Next".

| Master Parameters Wizard - Master Settings      |                          | 23 | Bus Parameter Settings          |                       |                |         |
|-------------------------------------------------|--------------------------|----|---------------------------------|-----------------------|----------------|---------|
|                                                 |                          |    | Bus Parameters for 500 Kbp      |                       |                |         |
|                                                 |                          |    | <u>S</u> lot Time (T_sl)        | 200 [37 - 16383]      | 0.400000       | ms      |
| Name                                            | PROFIBUS Master          |    | <u>m</u> in T_sdr               | 11 [11 - 1023]        | 0.022000       | ms      |
| Baudrate                                        | 500 Kbps  Bus Parameters |    | ma <u>x</u> T_sdr               | 100 [37 - 1023]       | 0.200000       | —<br>ms |
| FDL address                                     | 1 [0 - 125]              |    | Quiet Time (T_qui)              | 0 [0 · 127]           | 0.000000       | —<br>ms |
| Starting I/O number                             |                          |    | Setup Time (T_set)              | 1 [1 - 255]           | 0.002000       | ms      |
| Min slave interval                              | 71 [1 - 65535] * 100 us  |    | Target <u>R</u> ot. Time (T_tr) | 3550 [256 - 16777215] | 7.100000       | ms      |
| Use 'Min. slave interval' for 'Target Token Rot | ation Time (T tr)'       |    | GAP factor                      | 10 [1 - 100]          |                |         |
| Polling timeout                                 | 50 [1 - 65535] * 1 ms    |    | <u>H</u> SA                     | 126 [2 - 126]         |                |         |
|                                                 |                          |    | Max retry limit                 | 1 [1 - 7]             |                |         |
| Slave watchdog                                  | 4 [1 - 65025] * 10 ms    |    |                                 | OK Cancel             | D <u>e</u> fau | ult     |
| Estimated bus cycle time                        | 7.074 ms                 |    |                                 |                       |                |         |
| Watchdog for time sync.                         | 0 [0 - 65535] * 10 ms    | 1  |                                 |                       |                |         |
|                                                 |                          |    |                                 |                       |                |         |
|                                                 |                          |    |                                 |                       |                |         |
|                                                 |                          |    |                                 |                       |                |         |
| Count 1                                         | all Naut Default         | _  |                                 |                       |                |         |
|                                                 |                          | 1  |                                 |                       |                |         |

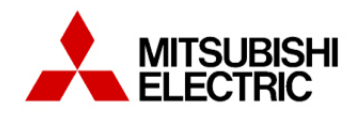

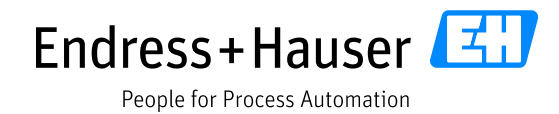

Version 1.00.00

• Check the following settings in the window "Master Parameters Wizard - CPU Device Access":

| Buffer Devices                                                            |                                                          | ing no ana ala          | 9.10010 001              |       |
|---------------------------------------------------------------------------|----------------------------------------------------------|-------------------------|--------------------------|-------|
| Slave Specific Transfer                                                   | ]                                                        | E d <u>i</u> t D        | evices                   |       |
| _                                                                         | Input                                                    | D1000                   | to                       | D1000 |
| 3 Block <u>T</u> ransfer                                                  | Output                                                   | D2000                   | to                       | D2000 |
| <u>C</u> omm. Trouble Area                                                |                                                          |                         | to                       |       |
| E <u>x</u> td. Comm. Trouble Are                                          | a                                                        |                         | to                       |       |
| Sl <u>a</u> ve Status Area                                                |                                                          |                         | to                       |       |
| Data Transfer between CPL<br>D C <u>o</u> py Instructions                 | and master module using<br>Auto <u>R</u> efresh          |                         | Consisten                | cy    |
| PLC code options<br>Data transfer only<br>Contents of user library: start | C User <u>v</u> ariables<br>of data transfer, global var | (•<br>iables for all DL | All D <u>U</u> Ts<br>JTs |       |

- Select the option "Slave Specific Transfer".
- "AutoRefresh" and "Consistency" are selected.
- Input address is set to D1000.
- Output address is set to D2000.
- Click on the button "Finish".

#### Notes:

- The Baud rate has to correspond to this used by all slaves. If the Baud rate doesn't match with one slave, an error will be indicated but only during the compilation of the configuration.
- The settings "Bus Parameters "as watchdog or timing parameters depends on the complete PROFIBUS network configuration.

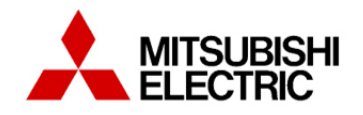

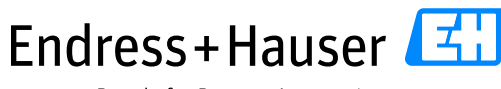

Integration Tutorial ME01

Version 1.00.00

#### 3.2.2 GSD file

#### 3.2.2.1 GSD file import

• Select the menu "PROFIBUS Configurator Tasks →Import Tasks→Add GSD File".

| Ir | nport Tasks                       |
|----|-----------------------------------|
|    | Import GX Configurator-DP Project |
|    | Add GSD File                      |
|    | Import GSD Database               |

#### • The browser is opened:

- Indicate the path of the stored GSD file EH3x1562 (specific to the Promag 400 DP device).
- Confirm the import request by clicking on the button "Yes".

| MELSOFT GX Configurator-I | OP                    | 23         |
|---------------------------|-----------------------|------------|
| Add GSD file 'EH          | 3x1562.GSD' to databa | se?        |
| [                         | Yes N                 | <u>l</u> o |

• If successfully imported, following message is displayed:

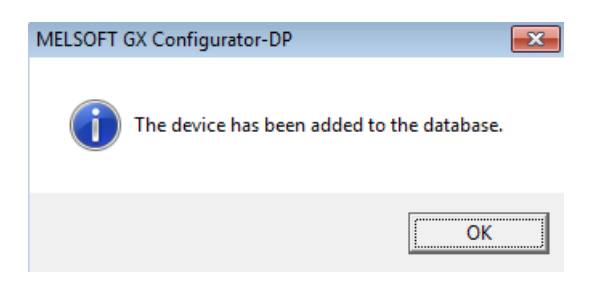

The GSD file is now imported in the "Global GSD database" (orange tab).

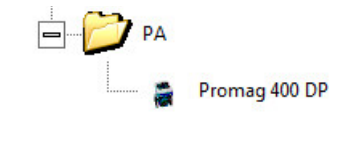

Project GSD data Global GSD data

Notes:

- The GSD file is imported automatically in the "Project GSD database" when a new slave is added in the PROFIBUS network.

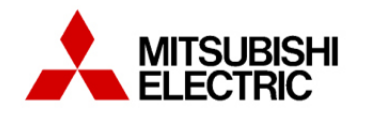

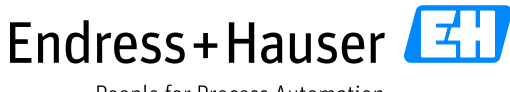

Integration Tutorial ME01

Version 1.00.00

#### 3.2.2.2 GSD revision installation

The GSD database allows the installation of multiple GSD files revisions but the model name will have to be changed.

- Import the GSD revision file following the same steps as in part "GSD File import".
- The GSD file is not imported but following window is displayed:

| onision of Device                             | 103                                                   |  |
|-----------------------------------------------|-------------------------------------------------------|--|
| The device with ide                           | ent no. 1562, model name 'Promag 400 DP' and revision |  |
| Plazas aithar calac                           | + 'Daplaca' ar change revision ar model name          |  |
| Please either selec                           | t Replace or change revision or model name            |  |
| n order to provide                            | unique identification of the device.                  |  |
| in order to provide                           | unique identification of the device.                  |  |
| in order to provide<br>Revision               | Profile 3.02                                          |  |
| in order to provide<br>Revision<br>Model Name | Profile 3.02 Promag 400 DP Rev1                       |  |

Change the field "Model Name".
 For example, give the Model Name "Promag 400 Rev1" and click on the button "OK".

• The GSD file is imported in the GSD Database.

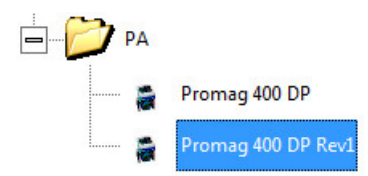

#### 3.2.2.3 GSD slave family structure

- The imported device is symbolized with a bitmap in the "Global GSD database".
  - o Select the tab "Global GSD database".
  - o Right-click and select the field "Properties".

| PA                               |                                                     |
|----------------------------------|-----------------------------------------------------|
|                                  | Add Slave to Project                                |
| Project GSD data Global GSD data | Add <u>G</u> SD File<br><u>I</u> mport GSD Database |
|                                  | Prop <u>e</u> rties                                 |
|                                  | Remove <u>T</u> ype                                 |

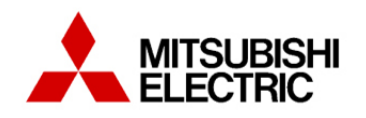

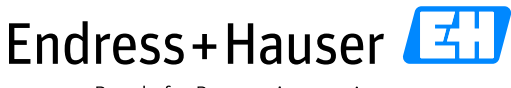

#### Integration Tutorial ME01

Version 1.00.00

| romag 400 DP           |                              |
|------------------------|------------------------------|
| Vendor                 | Endress +Hauser              |
| Revision               | Profile 3.02                 |
| Ident-No. (hex)        | 0X1562                       |
| GSD-/DDB-File          | EH3x1562.GSD                 |
| Bitmap                 |                              |
| • Normal               |                              |
| C Diagnostics          | -                            |
| C Special Function     |                              |
| Replace Bitmap         |                              |
|                        |                              |
| Bitmap-File            | 1562_N                       |
| Slave <u>F</u> amily P | A                            |
| -Set Byte Order for    | Sateway                      |
| C Low byte first       | dentsystem                   |
| 🕂 High byte first (t   | PA<br>Big Endean //votoroia) |
|                        |                              |

- Select the bitmap case (Normal/Diagnostics/Special Functions) that need to be changed and click on the button "<u>Replace Bitmap</u>" to look for the appropriate bitmap.
- Click on the button "OK" to close the window.

#### Notes:

- The bitmap change can only be done in the "Global GSD database".

#### 3.2.3 Field Devices Configuration

- In the menu "Global GSD data", select the Promag 400 DP device in the GSD database.
- Drag and drop it in the "PROFIBUS Network" window".

| PROFIBUS Network                              | Global GSD data                  |
|-----------------------------------------------|----------------------------------|
|                                               | PA                               |
| Add slaves via Drag&Drop from GSD device tree | Promag 400 DP                    |
|                                               | Project GSD data Global GSD data |

• The slave configuration window is immediately displayed.

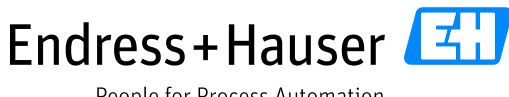

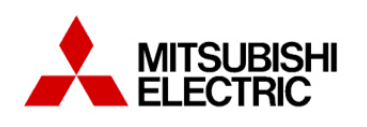

Integration Tutorial ME01

Version 1.00.00

In the "Slave Properties" menu:

- Specify:
  - The name of the slave: PROMAG 400 DP (specific for this example). •
  - The FDL Address : 45 (specific for this example).
  - The parameter "min T sdr" is automatically imported.
- Verify that the checkbox "Slave is active" is crossed. 0
- Click on the button "Next". 0

| Model Proma             | g 400 DP  |                                                        | Revision                                               |  |
|-------------------------|-----------|--------------------------------------------------------|--------------------------------------------------------|--|
| Vendor Endres           | ss+Hauser |                                                        | Profile 3.02                                           |  |
| Slave Properties        |           |                                                        |                                                        |  |
| N <u>a</u> me           |           | Promag                                                 | 400 DP                                                 |  |
| FDL Address             |           | 45                                                     | [0 - 125]                                              |  |
| <u>m</u> in T_sdr       |           | 11                                                     | [1 - 255]                                              |  |
| Group identification nu | mber      | Grp <u>1</u> Grp <u>2</u><br>Grp <u>5</u> Grp <u>6</u> | Grp <u>3</u> Grp <u>4</u><br>Grp <u>7</u> Grp <u>8</u> |  |
| Slave is active         |           | Sync (Output)                                          | Freeze (Input)                                         |  |
| Ignore AutoClear        |           | Initialize slave whe                                   | n failing to respond                                   |  |
| Swap I/O Bytes in       | Master    |                                                        |                                                        |  |
|                         |           |                                                        |                                                        |  |

- The next window shows a configuration example of the module(s). Drag and drop following • modules from the left to the right window:
  - 1 analog input module in slot 1. 0
  - 6 empty modules in slots 2,3,4,5,6,7. 0
  - 1 analog output module in slot 8. 0
  - 1 digital input module in slot 9. 0
  - 1 empty module in slot 10. 0
  - 1 digital output module in slot 11. 0
  - 1 empty module in slot 12. 0
  - Click on the button "Next". 0

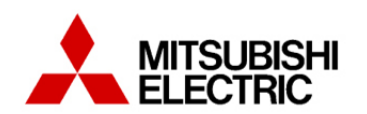

Endress+Hauser

People for Process Automation

### Integration Tutorial ME01

Version 1.00.00

| 2         Modules installed         12         are possible           D usage         7         /         7         byte(s) | Max. Data size<br>Max. I/O sizes | 54 byt<br>39 / | te(s)<br>15 byte(s)      |       |
|----------------------------------------------------------------------------------------------------|----------------------------------|----------------|--------------------------|-------|
| Slave User Parameters<br>vailable Slave Modules                                                                             | Proje                            | ct Slave Modul | les                      | × + : |
| 📼 🚥 🛔 Promag 400 DP                                                                                                    |                                  | 😭 45:          | Promag 400 DP            |       |
| EMPTY_MODULE                                                                                                    |                                  | 1              | AI : OUT (Analog Input)  |       |
| Al : OUT (Analog Input)                                                                                                    |                                  | 1              | EMPTY_MODULE             |       |
| 🧃 TOTAL                                                                                                    |                                  | 1              | EMPTY_MODULE             |       |
| SETTOT_TOTAL                                                                                                    |                                  |                | EMPTY_MODULE             |       |
| SETTOT_MODETOT_TOTAL                                                                                                    |                                  |                | EMPTY_MODULE             |       |
| AO : SP (Analog Output)                                                                                                    |                                  |                | EARTY_MODULE             |       |
| DI : OUT (Digital Input)                                                                                                    |                                  |                | EMPTY_MODULE             |       |
| DO : SP (Digital Output)                                                                                                    |                                  |                | AO : SP (Analog Output)  |       |
| -                                                                                                    |                                  |                | DI : OUT (Digital Input) |       |
|                                                                                                    |                                  |                | EMPTY_MODULE             |       |
|                                                                                                    |                                  |                | DO : SP (Digital Output) |       |
|                                                                                                    |                                  | í              | EMPTY_MODULE             |       |
|                                                                                                    |                                  | -              | *                        |       |

- The window "Slave User Parameters" is displayed:
  - Select the field "global" (specific for this device).
  - Click on the button "Next".

| ilave Parameters Wi | ard - Slave User Parameters |      |
|---------------------|-----------------------------|------|
|                     |                             |      |
|                     |                             | <br> |

- The window "DPV1/V2 Slave Parameters" is displayed:
  - The checkbox "DP V1 support <u>enabled</u>" is crossed.
  - Click on the button "Finish".

|                                           | Alams                       |
|-------------------------------------------|-----------------------------|
| DP V1 support enabled                     | 🔲 Update Alarm              |
| 'Fajl Safe' function enabled              | Status Alarm                |
| Sla <u>v</u> e-specific check of cfg_data | Manufacturer Specific Alarm |
|                                           | 🔲 Diagnostic Alarm          |
|                                           | Erocess Alarm               |
|                                           | Pull/Plug Alarm             |

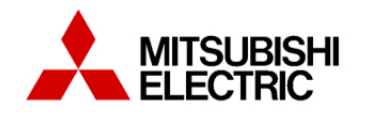

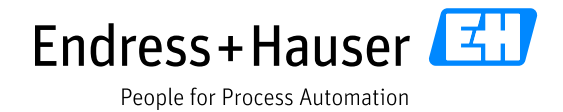

Version 1.00.00

• The following window is displayed. Click on the button "<u>N</u>o" (This step will be done after the variables declaration).

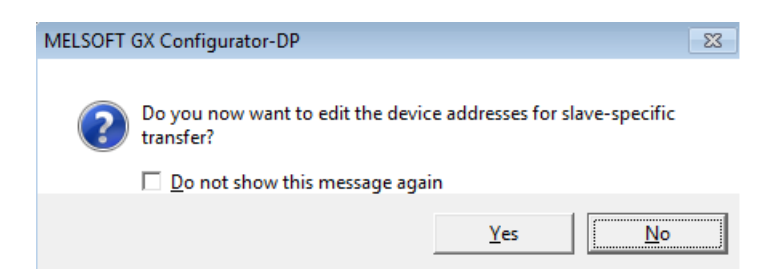

• The configured slave is now displayed in the PROFIBUS network.

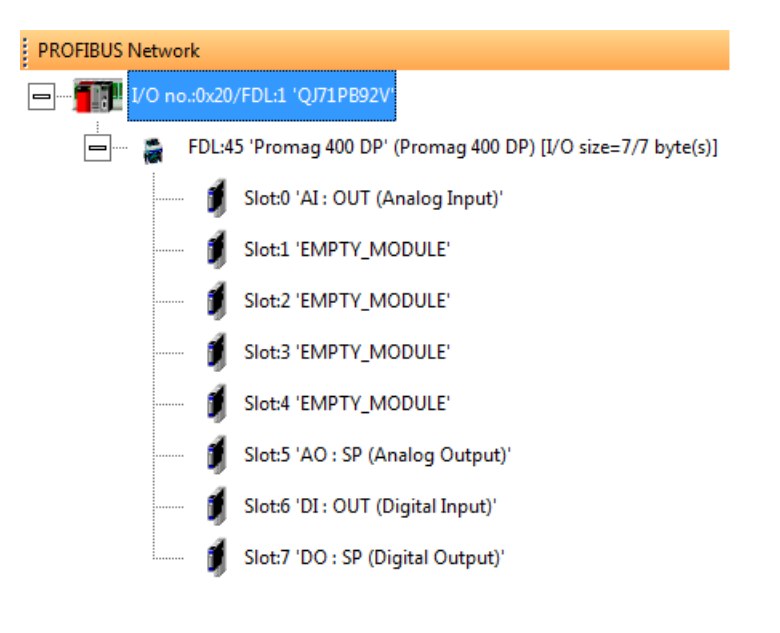

• All configured slave settings can be updated. Right-click on the slave in the PROFIBUS network view and select the option "Slave Settings".

| ,                                                           |                         |
|-------------------------------------------------------------|-------------------------|
| PROFIBUS Network                                            |                         |
| □ <b>1</b> I/O no.:0x20/FDL:1 'QJ71PB92V'                   |                         |
| 🕂 FDL:45 'Promag 400 DP' (Promag 400 DP) [I/O size=7/7 byte | :(s)]                   |
|                                                             | <u>S</u> lave Settings  |
|                                                             | Duplicate Slave         |
|                                                             | <u>C</u> hange GSD Type |
|                                                             | <u>R</u> emove Slave    |

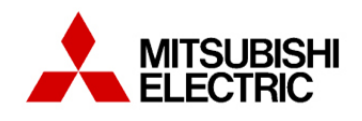

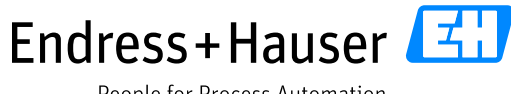

People for Process Automation

Version 1.00.00

#### Notes :

All information related to the module allocations and slot definitions are described in the GSD file.

```
Check the module number definition in the GSD file.
Module = "EMPTY_MODULE" 0x00
EndModule
Module = "AI : OUT (Analog Input)" 0x42,0x84,0x08,0x05
EndModule
Module = "TOTAL " 0x41,0x84,0x85
EndModule
Module = "SETTOT_TOTAL " 0xC1,0x80,0x84,0x85
EndModule
Module = "SETTOT_MODETOT_TOTAL " 0xC1,0x81,0x84,0x85
EndModule
Module = "AO : SP (Analog Output)" 0x82,0x84,0x08,0x05
EndModule
Module = "DI : OUT (Digital Input)" 0x91
EndModule
Module = "DO : SP (Digital Output)" 0xA1
EndModule
```

- Check the module allocation in the GSD file.

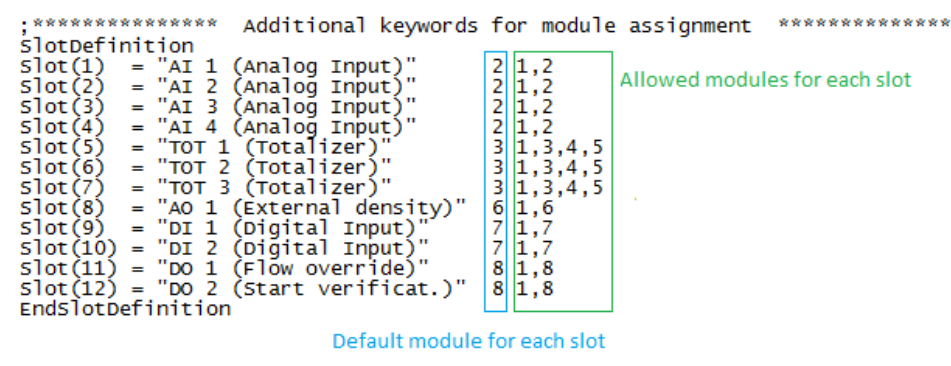

#### Notes:

- A wrong module allocation configuration will not be indicated.
- A wrong configuration can be downloaded in the PLC, but will not be accepted by the field device.

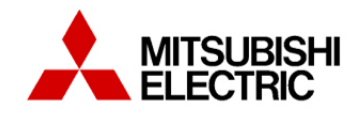

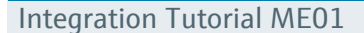

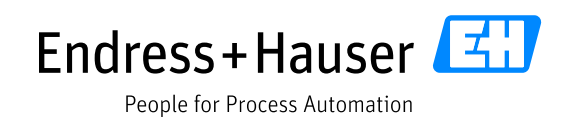

Version 1.00.00

# **3.3** Mapping of Process Values and Status to Control Strategy

This part describes how to implement the logic which handles PROFIBUS data.

#### 3.3.1 Library import

All pre-defined functions are saved in libraries, which need at first to be installed into the project.

• In the Navigation menu, click on the button "User Library".

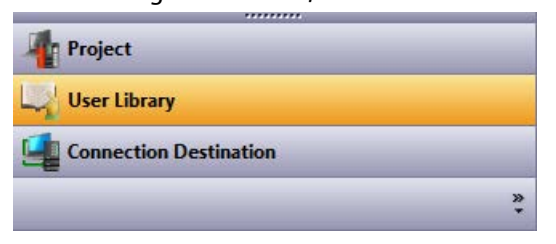

• Select the 1<sup>st</sup> shortcut in the user library and click on the menu "Install".

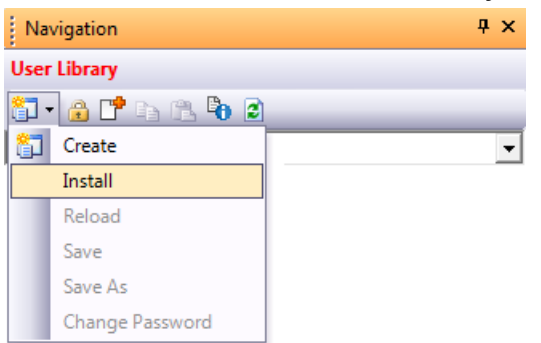

- Click on the button "Browse" to look for the library "Profibus\_Endress\_Hauser".
- Click on the button "OK".

| Import Library to Project                   |             | ×      |
|---------------------------------------------|-------------|--------|
| Library File:                               |             |        |
| C:\Users\testadmin\Desktop\Profibus_Endress | _Hauser.sul | Browse |
| Library <u>N</u> ame:                       |             |        |
| Profibus_Endress_Hauser                     |             |        |
|                                             |             |        |
|                                             | OK          | Cancel |

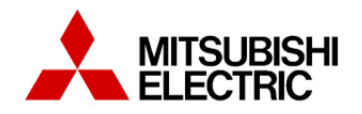

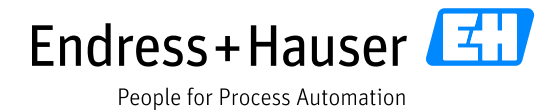

Version 1.00.00

• Message is displayed when the library is installed.

| MELSOFT Series GX Works2        |
|---------------------------------|
| The library has been installed. |
| ОК                              |

- Select the 1<sup>st</sup> shortcut in the user library and click on the menu "Install".
  - Click on the button "Browse" to look for the library "QJ71PB92V\_0020".
  - Click on the button "OK".

| Import Library to Project                |       | <b>x</b> |
|------------------------------------------|-------|----------|
| Library File:                            |       |          |
| C:\Users\testadmin\Desktop\QJ71PB92V_002 | 0.sul | Browse   |
| Library <u>N</u> ame:                    |       |          |
| QJ71PB92V_0020                           |       |          |
|                                          | ОК    | Cancel   |

• Message is displayed when the library is installed.

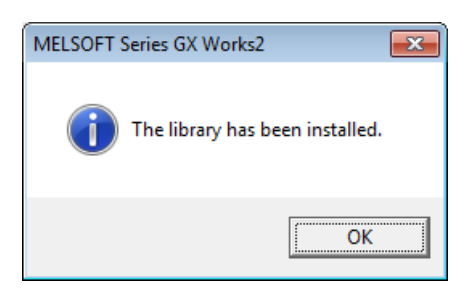

• Both libraries are now part of the project.

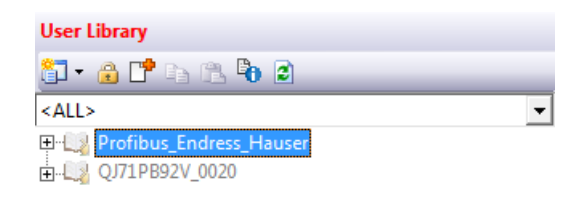

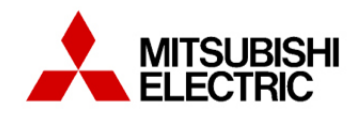

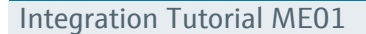

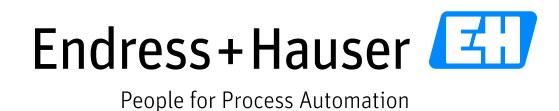

Version 1.00.00

#### 3.3.2 Create a program

This part describes how to create a program, insert a function block and assign the corresponding variables.

This example describes four function blocks used in the communication between PLC and device:

- Function block reading an analog input called "DP\_to\_Float\_with\_Status".
- Function block reading a digital input called "DP\_to\_Inputs\_1xbyte\_Stat\_1xbyte".
- Function writing an analog output called "Float\_to\_DP".
- Function writing a digital output called "Outputs\_1xbyte\_Stat\_1xbyte\_to\_DP".

#### 3.3.2.1 Reading functions

#### 3.3.2.1.1 POU Configuration

• In the Project view, expand the "POU" part.

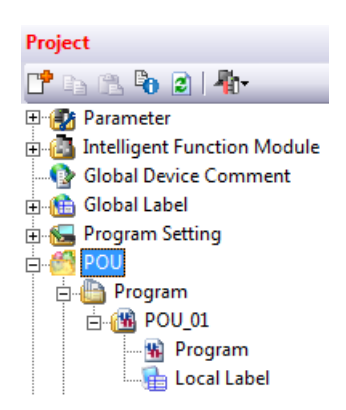

• Right-click on the program "POU\_1" and select the menu "Rename"

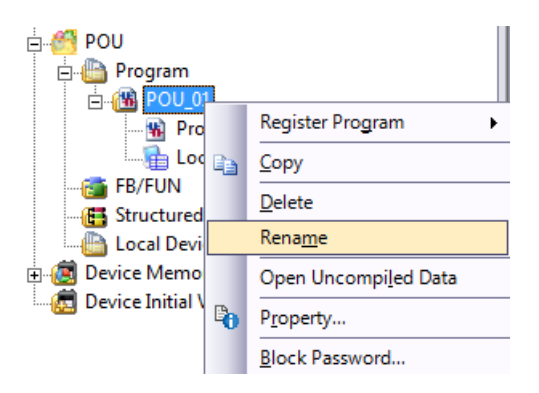

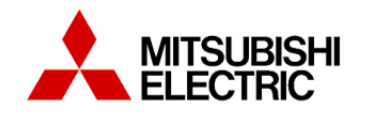

Integration Tutorial ME01

Version 1.00.00

• Enter the new program name "DP\_comRead".

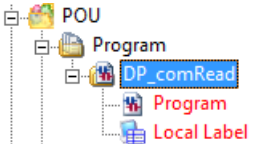

#### Notes:

- The new configuration is written in red because it still has not been compiled.

#### 3.3.2.1.2 Program Setting Configuration

• Expand the menu "Program Setting→No Execution Type".

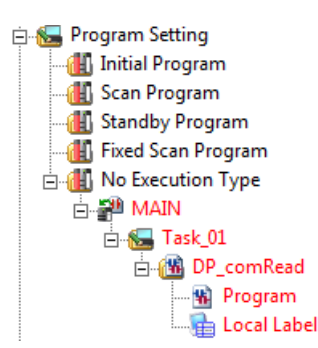

• Right-click on the task "Task\_01" and select the menu "Rename".

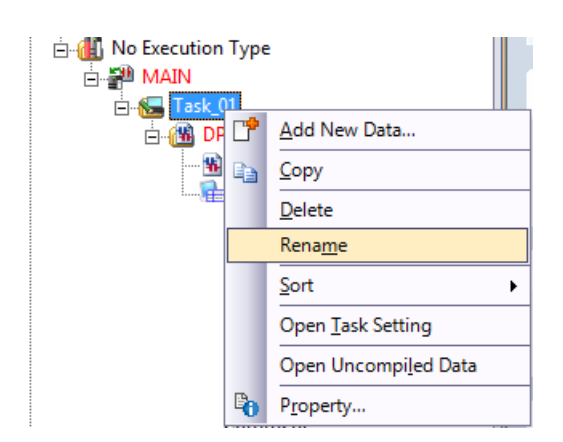

• Enter the new name "DP\_Task".

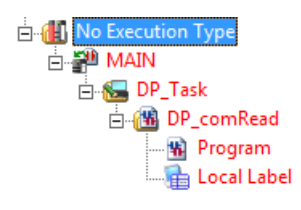

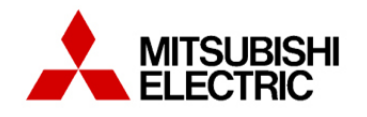

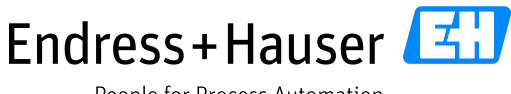

Integration Tutorial ME01

Version 1.00.00

• In the project view, double-click on the menu "Parameter  $\rightarrow$  PLC Parameter".

| Project               |
|-----------------------|
| 📑 🗈 🕲 🕽 🖌             |
| 🖃 🛃 Parameter         |
|                       |
| 🗄 🚯 Network Parameter |
|                       |
| CC-Link               |
| Remote Password       |

- In the "Q Parameter Setting" window, open the tab "Program".
  - o Select the program "MAIN" and click on the button "Insert".
  - Select "Scan" in the field "Execute Type".
  - Click on the button "End".

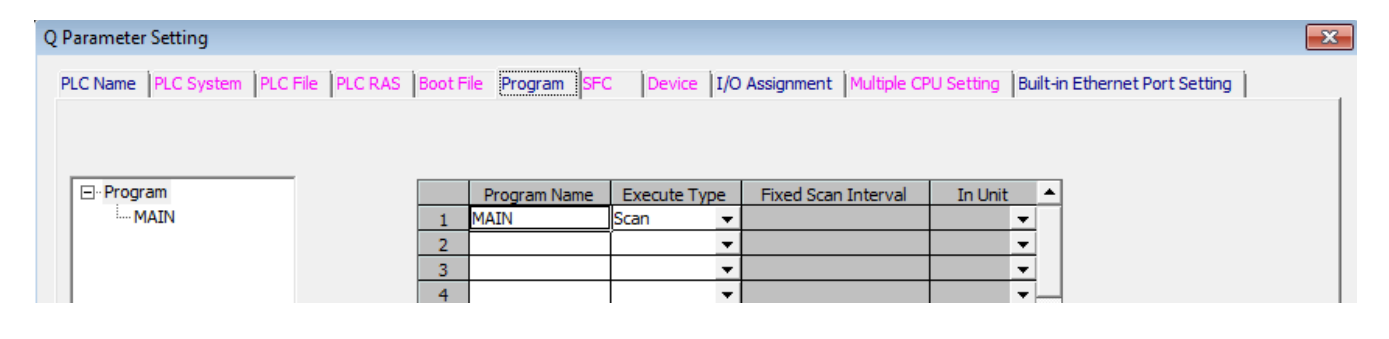

#### 3.3.2.1.3 Variables declaration

In the following example, variables have been declared in Global and Local type.

• In the Project view, double-click the menu "Global Label $\rightarrow$ Global".

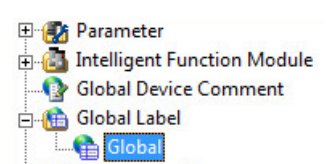

• Declare the required function blocks global variables. For each variable, specify the fields Class, Label Name, data Type and Device.

|   | Class        | Label Name                 | Data Type                |       | Constant | Device | Address   |
|---|--------------|----------------------------|--------------------------|-------|----------|--------|-----------|
| 1 | VAR_GLOBAL   | Promag400_AI1_startAddress | Word[Signed]             | 1.1.1 |          | D1250  | %MW0.1250 |
| 2 | VAR_GLOBAL   | Promag400_Al1_status       | Bit                      | 1     |          | M3250  | %MX0.3250 |
| 3 | VAR_GLOBAL - | Promag400_Al1_value        | FLOAT (Single Precision) | 1     |          | D3250  | %MD0.3250 |
| 4 | VAR_GLOBAL   | Promag400_DI1_startAddress | Word[Signed]             |       |          | D1252  | %MW0.1252 |
| 5 | VAR_GLOBAL   | Promag400_DI1_status       | Bit                      |       |          | M3255  | %MX0.3255 |
| 6 | VAR_GLOBAL   | Promag400_DI1_value        | Word[Signed]             | 1     |          | D3256  | %MW0.3256 |

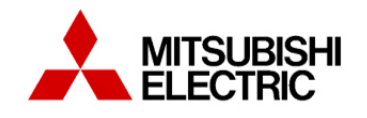

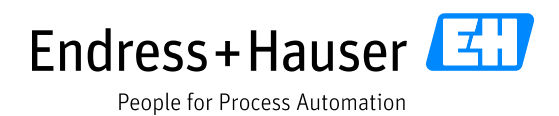

• In the Project view, double click the menu "POU $\rightarrow$ Program $\rightarrow$ DP\_comRead  $\rightarrow$  LocalLabel".

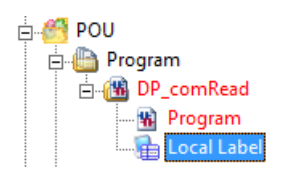

- Declare the required local variables related to the function blocks:
  - The label Promag400\_Al1 corresponds to the function block Analog Input.
  - The label Promag400 DI1 corresponds to the function block Digital Input.

|   | Class |   | Label Name    | Data Type                       |
|---|-------|---|---------------|---------------------------------|
| 1 | VAR   | - | Promag400_AI1 | DP_to_Float_with_Status         |
| 2 | VAR   | - | Promag400_DI1 | DP_to_Inputs_1xbyte_Stat_1xbyte |

#### 3.3.2.1.4 Analog Input function programming

• Double-click on "Program" in the menu "POU→ Program → DP\_comRead". This opens the program page.

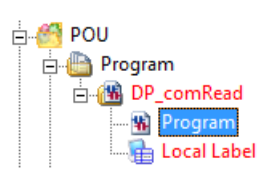

• Drag and drop the analog input function block "DP\_to\_Float\_with\_Status" from the "Function Block" library to the program window.

| BP_comRead [PRG | ] Progra | a          | ×            |    |    | ٩  | ۵ 🗸 | Element Selection               |
|-----------------|----------|------------|--------------|----|----|----|-----|---------------------------------|
| 1               |          |            |              |    |    |    |     | All Parts                       |
| •               |          | <b>.</b> ( | 53 S         | 13 | 53 | 53 | · _ | E- Eunction                     |
|                 |          |            |              |    | 83 |    |     | E-B Function Block              |
|                 |          |            |              |    |    |    |     | COUNTER_FB_M                    |
|                 | •        |            | · ·          |    | 23 | •  | ÷   | 🖹 СТО                           |
|                 |          | 10         |              | •  |    | 83 |     | CTD_E                           |
|                 |          |            |              |    |    |    |     | СТU                             |
|                 | •        |            | 21 22        | 1  | 2  |    |     | CTUD                            |
|                 |          |            |              |    |    |    |     |                                 |
| 2               |          |            |              |    |    |    |     | CTU_E                           |
|                 |          | 201        | 80 - 84<br>8 |    |    |    |     | DP_to_Float_with_Status         |
|                 | × 2      | • C        |              |    |    |    |     | DP_to_Inputs_1xbyte_Stat_1xbyte |
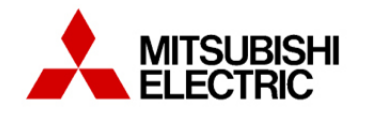

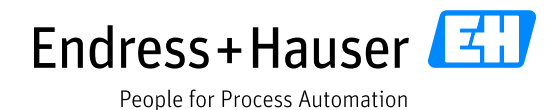

Version 1.00.00

- Rename the function block with the name "Promag400\_Al1" (reference to the defined local variable).
- Assign the defined global variables to the function block.

|     |                            | Promag400_/       | Al1               | 10       | ai ai a |      | al 81 | al al i | 81 81   |    |    |     |    |
|-----|----------------------------|-------------------|-------------------|----------|---------|------|-------|---------|---------|----|----|-----|----|
|     |                            | DP_to_Float_with  | Status            | 88.<br>1 | a. a. a |      |       | a a :   |         |    | 10 |     | *  |
|     | TRUE-                      | Enable            | ValueOut_Real     |          | Proma   | g400 | _AI1  | value   | 81 81   | 20 |    | 201 | 10 |
|     | TRUE-                      | StartWithWord     | ValueOut_Status - |          | Proma   | g400 | _AI1  | status  | 1       | 20 | 20 | 23  | 8  |
| 76I | Promag400_Al1_startAddress | ValueIn_StartAddr | 1776              |          |         |      |       | 10 10 1 | 81 - 81 | 20 |    |     |    |

#### Notes:

- The function block parameter "StartWithWord" needs to be set to the state "TRUE" because it is the first input module.
- Analog inputs are coded on 5 bytes (4 bytes data + 1 byte status).

### 3.3.2.1.5 Digital Input function programming

• Double-click on "Program" in the menu "POU→ Program → DP\_comRead". This opens the program page.

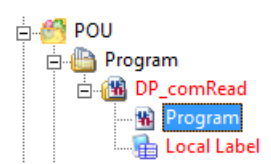

• Drag and drop the analog input function block "DP\_to\_Inputs\_1xbyte\_Stat\_1xbyte" from the "Function Block" library to the program window.

| B DP_comRead [PR | G] Progra | X  |     |     | ٩ | ۵.  | Element Selection               |
|------------------|-----------|----|-----|-----|---|-----|---------------------------------|
| 1                |           |    |     |     |   |     | All Parts                       |
|                  | N N       | 10 | 8 8 | 5   |   | ·   | E. Sunction                     |
|                  | 8 8       |    |     |     |   |     | E Function Block                |
|                  |           |    |     |     |   |     | COUNTER_FB_M                    |
|                  | 21 21     |    |     | 5.1 | • |     |                                 |
|                  | 18 18     | 53 | 8 8 | 53  |   | · · |                                 |
|                  |           |    | ·   | ×   | - |     |                                 |
|                  |           |    |     |     |   |     |                                 |
|                  |           |    |     |     |   |     |                                 |
| 2                | N N       | 8  |     | 83  |   |     | DP_to_Float_with_Status         |
|                  | 8 8       |    |     | •   | • |     | DP_to_Inputs_1xbyte_Stat_1xbyte |

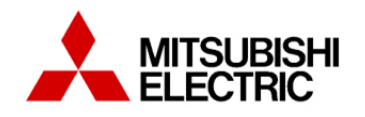

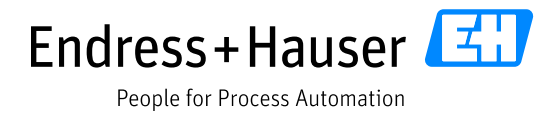

Version 1.00.00

- Rename the function block with the name "Promag400\_DI1" (reference to the defined local variable).
- Assign the defined global variables to the function block.

|                            | Promag400_DI1                   |                      |
|----------------------------|---------------------------------|----------------------|
| ананананаддан              | DP_to_Inputs_1xbyte_Stat_1xbyte | * * * * * * * * * *  |
| TRUE                       | Enable Inputs                   | Promag400_DI1_value  |
| FALSE                      | StartWithWord Status            | Promag400_DI1_status |
| Promag400_DI1_startAddress | ValueIn_StartAddr               |                      |

#### Notes:

- Digital inputs are coded on 2 bytes (1 byte data + 1 byte status).
- The function block parameter "StartWithWord" needs to be set to the state "FALSE" because of the first module which is an analog input (coded on 5 bytes).

## **3.3.2.2** Writing functions

### 3.3.2.2.1 POU Configuration

• In the Project view, expand the "POU" part.

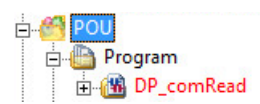

• Right-click on "Program" and select the menu "Add New Data".

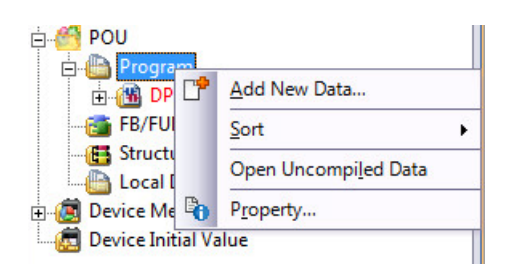

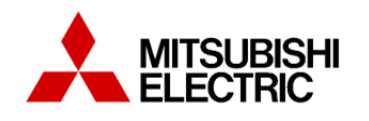

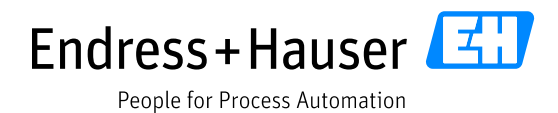

Version 1.00.00

- The following window is displayed.
  - In the field "Data Name", enter the new program name "DP comWrite".
  - Click on the button "OK".

| Program Block            | - | - |
|--------------------------|---|---|
| Data Name:               | _ |   |
| DP comWrite              |   | - |
| )                        |   |   |
| Ladder                   |   |   |
| ST                       | E | 1 |
| Structured Ladder/FBD    |   | - |
| ITI                      |   |   |
| <u>R</u> esult Type:     |   |   |
|                          |   |   |
| Inherent Property;       |   |   |
| 🗖 Use Macro <u>c</u> ode |   |   |
| Use MC/MCR               |   |   |
|                          |   |   |

• The new part "DP\_comWrite" has been added.

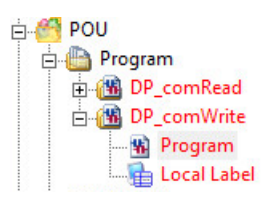

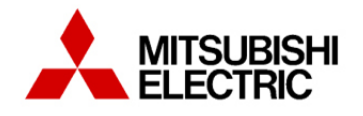

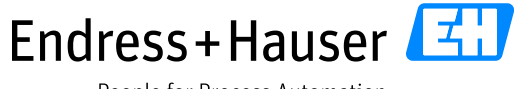

Integration Tutorial ME01

Version 1.00.00

## 3.3.2.2.2 Program Setting Configuration

- Select the menu "DP\_comWrite" in the part "POU→Program".
- Drag and drop it in the part "Scan Program→MAIN→DP\_Task" in order to be registered in the program.

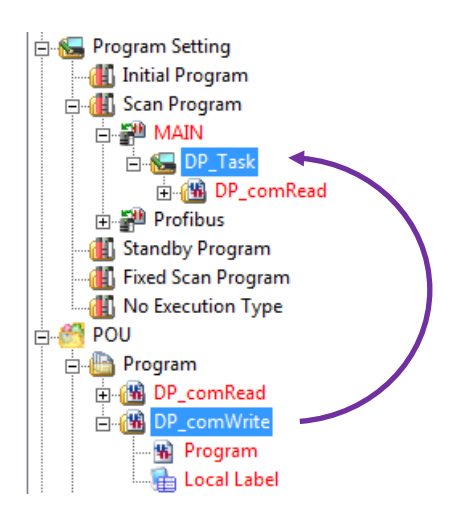

• The new part is added in the "DP\_Task".

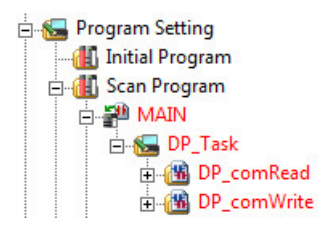

#### 3.3.2.2.3 Variables declaration

In the following example, variables have been declared in Global and Local type.

- In the Project view, double click on the field "Global".
  - Declare the required function blocks global variables.
     For each variable, specify the fields Class, Label Name, Data Type and Device.

|    | Class        | Label Name                 | Data Type                |      | Constant | Device | Address   |
|----|--------------|----------------------------|--------------------------|------|----------|--------|-----------|
| 7  | VAR_GLOBAL   | Promag400_AO1_startAddress | FLOAT (Single Precision) |      |          | D4000  | %MD0.4000 |
| 8  | VAR_GLOBAL - | Promag400_AO1_value        | Word[Signed](02)         |      |          | D5000  | %MW0.5000 |
| 9  | VAR_GLOBAL - | Promag400_DO1_startAddress | Word[Signed]             |      |          | D4002  | %MW0.4002 |
| 10 | VAR_GLOBAL   | Promag400_DO1_value        | Word[Signed]             | 1.12 |          | D5002  | %MW0.5002 |

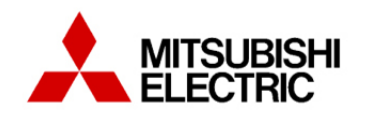

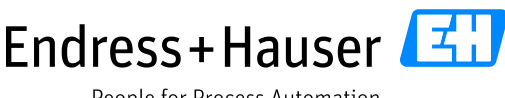

#### Integration Tutorial ME01

Version 1.00.00

• In the Project view, select the menu "POU→Program→DP\_comWrite → LocalLabel" to declare following local variables.

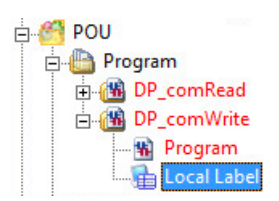

- Declare the required local variables related to the function blocks:
  - The label Promag400\_AO1 corresponds to the function block Analog Output.
  - The label Promag400\_DO1 corresponds to the function block Digital Output.

|   | Class | Label Name    | Data Type                        |
|---|-------|---------------|----------------------------------|
| 1 | VAR 👻 | Promag400_AO1 | FLOAT_to_DP                      |
| 2 | VAR 👻 | Promag400_DO1 | Outputs_1xbyte_Stat_1xbyte_to_DP |

### 3.3.2.2.4 Analog Output function programming

• Double-click on "Program" in the menu "POU→ Program → DP\_comWrite". This opens the program page.

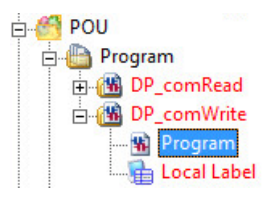

• Drag and drop the analog output function block "Float\_to\_DP" from the "Function Block" library to the program window.

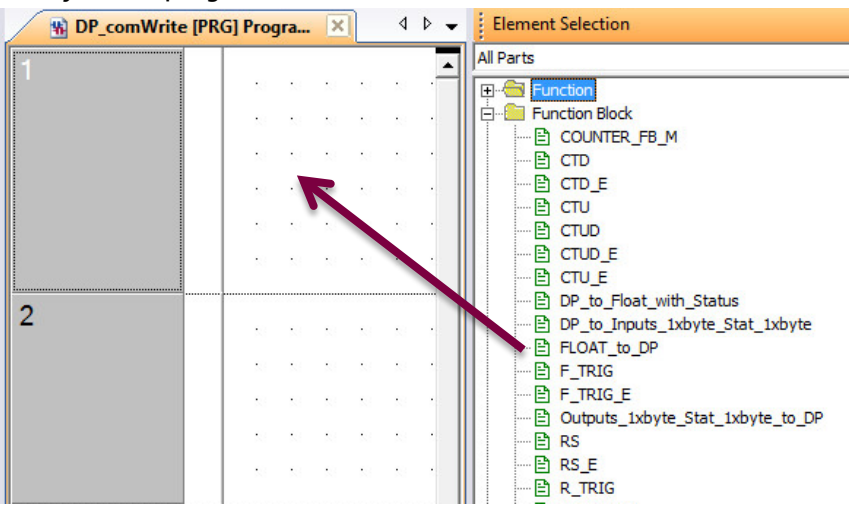

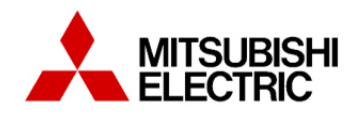

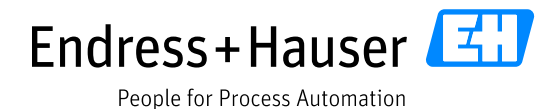

Version 1.00.00

- Rename the function block with the name "Promag400\_AO1" (reference to the defined local variable).
- Assign the defined global variables to the function block.

| œ  | ×             | ÷              | $\mathcal{D}$ | $\mathcal{D}$ | $\langle g \rangle$ | œ         | Ť             | Ť             |          |               | Promag400_AO1      | a * | œ             | (?) | $\mathcal{D}$ | 2   | œ          | 2            | 2          | <u>9</u> 2  | œ          | œ          |
|----|---------------|----------------|---------------|---------------|---------------------|-----------|---------------|---------------|----------|---------------|--------------------|-----|---------------|-----|---------------|-----|------------|--------------|------------|-------------|------------|------------|
| 2  | $\otimes$     | $\otimes$      | (2)           | (2)           | $\otimes$           | (2)       | $\otimes$     | $\otimes$     |          | (ma           | FLOAT_to_DP        | 22  | 1             | (2) | 92            | 92  | 190<br>190 | ( <u>?</u> ) | (9)<br>(9) | <u>(2</u> ) | <u>(*)</u> | 1          |
| 22 | $\mathcal{D}$ | $\mathfrak{D}$ | $\otimes$     | $\otimes$     | $\mathcal{D}$       | $\otimes$ | $\mathcal{D}$ | $\mathcal{D}$ | TRUE     | Enable        | StartValueOut_Word | -   | -P            | ror | nag           | g40 | 0_         | AO           | 1_)        | valu        | le[        | 0]         |
| 92 | R             | 2              | S.            | 19            | 19                  | 22        | с.            | T.            | TRUE     | StartWithWord |                    | .92 | g:            | 19  | 92            | 19  | 92         | 12           | 92         | 197         | 9          | 2          |
| ٠F | roi           | ma             | g4            | 00_           | A                   | D1_       | sta           | irtA          | ddress — | FloatValueIn  |                    |     | $\mathcal{D}$ | 2   | 2             | 9   | 2          | 2            | 2          | 2           | 2          | $^{\circ}$ |

Notes:

- Analog outputs are coded on 5 bytes (4 bytes data + 1 byte status)
- The index "[0]" needs to be indicated for the variable "Promag400\_A01\_value".
- The function block parameter "StartWithWord" needs to be set to the state "TRUE" because it is the first output module.

## 3.3.2.2.5 Digital Output function programming

• Double-click on "Program" in the menu "POU→ Program → DP\_comWrite". This opens the program page.

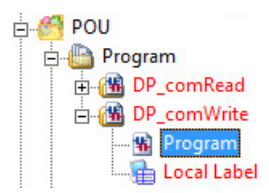

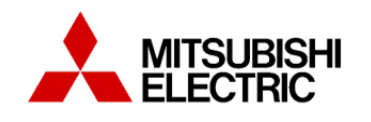

Version 1.00.00

• Drag and drop the analog output function block "Outputs\_1xbyte\_Stat\_1xbyte\_to\_DP" from the "Function Block" library to the program window.

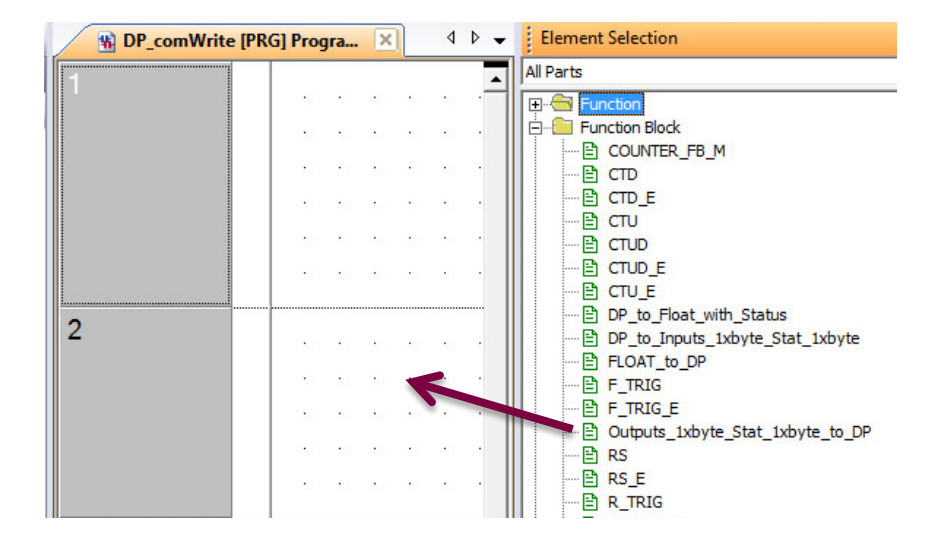

- Rename the function block with the name "Promag400\_DO1" (reference to the defined local variable).
- Assign the defined global variables to the function block.

| રા ના ના ના ના ના ના ના ના ના ના ના ના ના | Promag400_DO1                    | . 19 | •   |       | :0   | : s    | s .s         | •    | •  |
|-------------------------------------------|----------------------------------|------|-----|-------|------|--------|--------------|------|----|
|                                           | Outputs_1xbyte_Stat_1xbyte_to_DP | 10   | :0  | :0 :0 |      | e) - e | s •          | :0   | :0 |
| TRUE— Enable                              | ValueOut_StartAddr               | -    | -Pr | oma   | g400 | )_D    | 01_          | valu | le |
| FALSE StartWithWord                       |                                  | 10   | :0  | 10 II | :0   | ·) ·   | 6 t)         | - 10 | :0 |
| Promag400_DO1_startAddress — Inputs       |                                  | 10   | :0  | 19 19 | :0   | e) - i | 9 <b>1</b> 9 | :0   | -9 |

#### Notes:

- Digital outputs are coded on 2 bytes (1 byte data + 1 byte status)
- The function block parameter "StartWithWord" needs to be set to the state "FALSE" because of the first module which is an analog output (coded on 5 bytes).

### 3.3.3 Specific slave buffer device

This part explains how to address the inputs/outputs addresses to the PROFIBUS slave device.

• In the Project view, double-click on the menu "0020:QJ71PB92V  $\rightarrow$  Parameter".

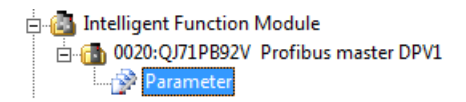

• Select the menu "Setup Tasks→Devices for Slave-Specific Transfer ..." .

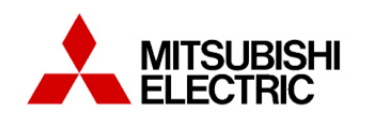

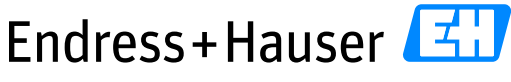

People for Process Automation

Version 1.00.00

| Setup Tasks                         |
|-------------------------------------|
| Master Settings                     |
| 🚛 GSD Device Database               |
| 🦻 I/O Mapper                        |
| Devices for Slave-Specific Transfer |

• Following window is displayed:

|               | I/O Word Size | Input Device | Output Device |
|---------------|---------------|--------------|---------------|
| Promag 400 DP | 4/4           |              |               |
|               |               |              |               |
|               |               |              |               |
|               |               |              |               |
|               |               |              |               |
|               |               |              |               |
|               |               |              |               |
|               |               |              |               |
|               |               |              |               |
|               |               |              |               |
|               |               |              |               |

• Click on the field "Input Device" and set the address D1250.

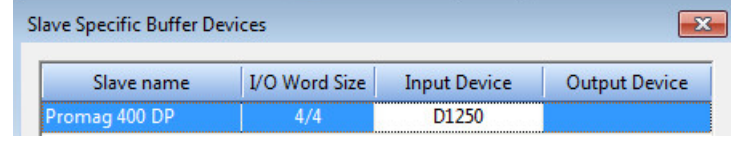

- In this example, the start address is <u>D1250</u> which corresponds to the global variable "Promag400\_AI1\_startAddress" assigned to the first configured input module.
- The field is automatically updated according to the amount of configured inputs modules (1 Analog Input + 1 Digital Input in this case).

| lave Specific Buffer D | evices        |              | ×             |
|------------------------|---------------|--------------|---------------|
| Slave name             | I/O Word Size | Input Device | Output Device |
| Promag 400 DP          | 4/4           | D1250-D1253  |               |

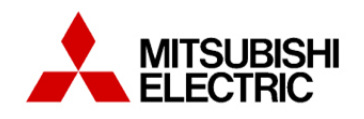

Version 1.00.00

• Click on the field "Output Device" and set the address D5000.

| ve Specific Buffer De | vices         |              | E             |
|-----------------------|---------------|--------------|---------------|
| Slave name            | I/O Word Size | Input Device | Output Device |
| Promag 400 DP         | 4/4           | D1250-D1253  | D5000         |

- In this example, the start address is <u>D5000</u> which corresponds to the global variable "Promag400\_AO1\_startAddress" assigned to the first configured output module.
- The field is automatically updated according to the amount of configured outputs modules (1 Analog Output + 1 Digital Output in this case).

| ave Specific Buffer De | vices         |              | -             |
|------------------------|---------------|--------------|---------------|
| Slave name             | I/O Word Size | Input Device | Output Device |
| Promag 400 DP          | 4/4           | D1250-D1253  | D5000-D5003   |

• Click on the button "OK" to close the window.

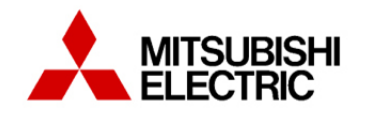

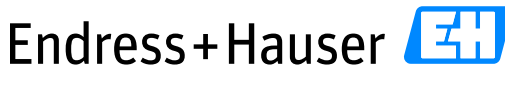

Integration Tutorial ME01

Version 1.00.00

# **3.4 Commissioning of the Control Project**

This part describes the POU generation, the program compilation and download.

## 3.4.1 POU Generation

#### 3.4.1.1 POU Generation steps

This part must be executed as soon as any changes have been done in the Field Network configuration.

• In the Project view, double-click on the PROFIBUS module menu "0020:QJ71PB92V→Parameter".

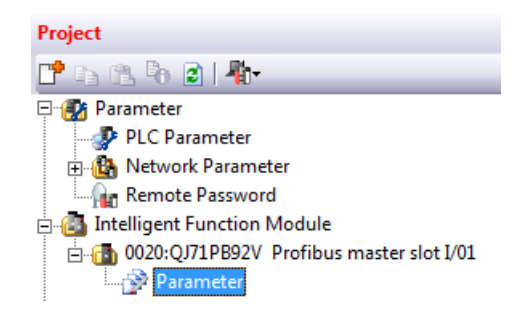

- The tab 0020:QJ71PB92V is opened.
- Select the menu "PROFIBUS Configurator Tasks  $\rightarrow$  Export Tasks  $\rightarrow$  POU Generation".

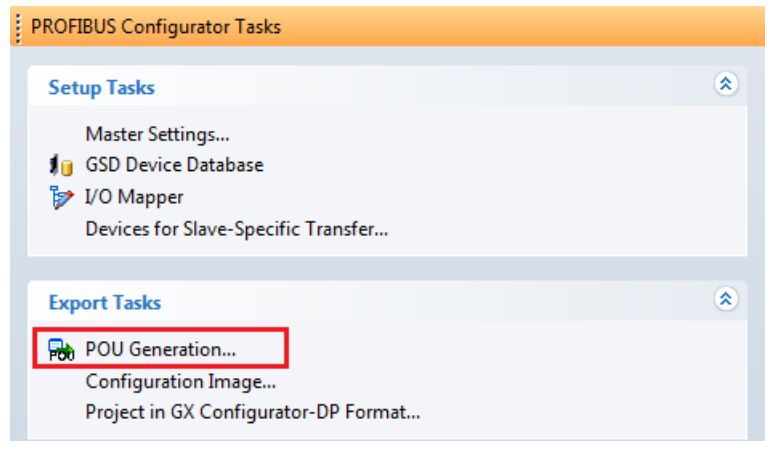

• The following window is displayed:

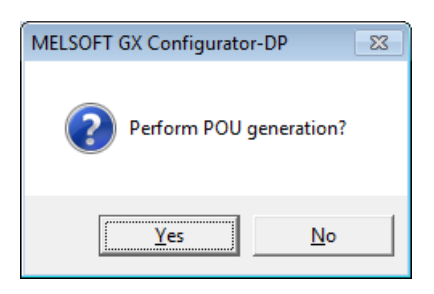

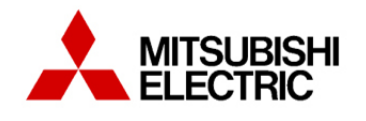

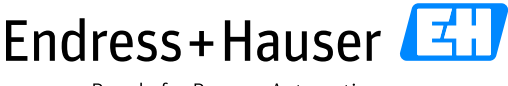

Integration Tutorial ME01

Version 1.00.00

- Click on the button "Yes" to execute the task.
- There is no message when the task is finished. The previous window is just closed.

### 3.4.1.2 POU generated PROFIBUS task

• During the first POU generation, the PROFIBUS tasks of the library "QJ71PB92V\_0020" have been assigned automatically in the field "No Execution Type".

• In the project view, double-click on the menu "Parameter  $\rightarrow$  PLC Parameter".

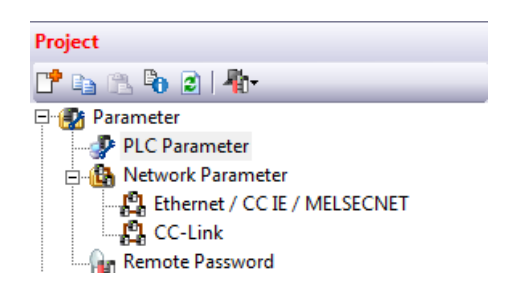

- In the "Q Parameter Setting" window, open the tab "Program".
  - Select the program "PROFIBUS" and click on the button "Insert".
  - Select "Scan" in the field "Execute Type".
  - Click on the button "End".

| Q Parameter Setting     |                     |                 |              |                          |               |                              | × |
|-------------------------|---------------------|-----------------|--------------|--------------------------|---------------|------------------------------|---|
| PLC Name PLC System PLC | File PLC RAS Boot F | ile Program SFG | Device I/C   | Assignment   Multiple Cl | PU Setting Bu | ilt-in Ethernet Port Setting |   |
|                         |                     |                 |              |                          |               |                              |   |
|                         |                     |                 |              |                          |               |                              |   |
| ⊡ Program               |                     | Program Name    | Execute Type | Fixed Scan Interval      | In Unit       | ▲                            |   |
| MAIN                    | 1                   | MAIN            | Scan 👻       |                          | -             |                              |   |
| Profibus                | 2                   | PROFIBUS        | Scan 👻       |                          | -             |                              |   |
| Profibus                | 2                   | PROFIBUS        | Scan V       |                          | •             |                              |   |

• In the Project view, the part PROFIBUS has been moved to "Scan Program".

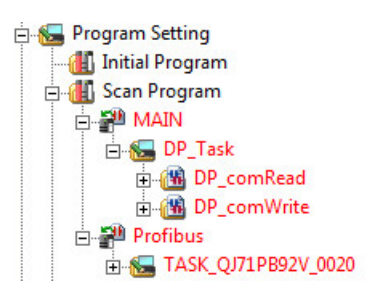

• These steps need to be done once.

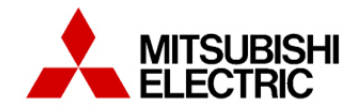

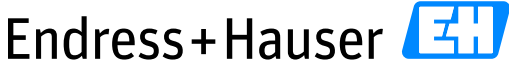

Integration Tutorial ME01

Version 1.00.00

#### 3.4.2 Program compilation

• Select the menu "Compile  $\rightarrow$  Build".

| Image: Second second second | <u>P</u> roject <u>E</u> dit <u>F</u> ind/Replace | <u>C</u> ompile | View      | <u>O</u> nline | De <u>b</u> ug | <u>D</u> iagr | nostics |
|----------------------------------------------------------------------------------------------------|---------------------------------------------------|-----------------|-----------|----------------|----------------|---------------|---------|
| Navigation                                                                                                    | : <mark>E  E  =  🔛 🖼 😤   🐯</mark>                 | 🕫 <u>B</u> ui   | ld        |                |                | F4            |         |
| Rebuild All Shift+Alt+E4                                                                                                    | Navigation                                        |                 | line Prog | ram Chang      | e Shift        | +F4           |         |
| Project                                                                                                    | Project                                           | 👼 <u>R</u> et   | ouild All | 5              | Shift+Alt      | +F4           |         |

- A "Rebuild All" can be requested to convert and compile all data (programs, structured data, labels, functions, function blocks)
- Click on the button "OK" to continue.

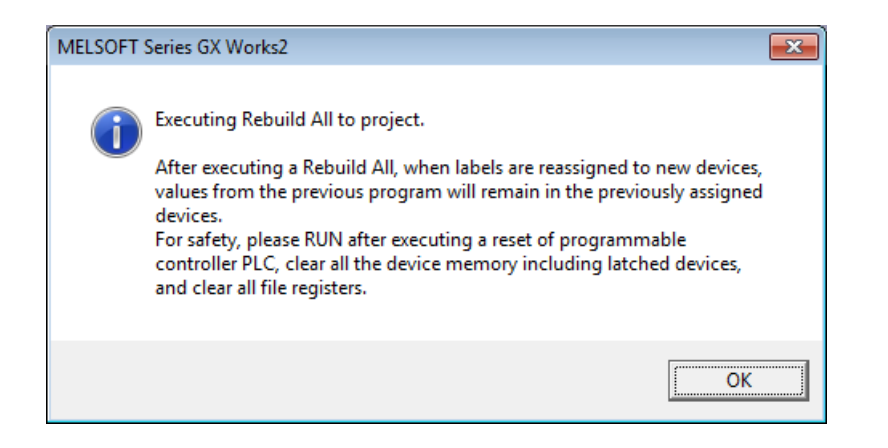

• The compilation results are displayed in the window "Output". In this case, there are 0 Errors and 0 Warnings.

| Out   | Output      |           |       |                                      |  |  |  |  |  |
|-------|-------------|-----------|-------|--------------------------------------|--|--|--|--|--|
| Rebui | id Ali      |           |       |                                      |  |  |  |  |  |
| No.   | Result      | Data Name | Class | Content                              |  |  |  |  |  |
| 1     | Information | -         | -     | Word device (VAR range) 0 point used |  |  |  |  |  |
| 2     | Information | -         | -     | Bit device (VAR range) 0 point used  |  |  |  |  |  |
| 3     | Information | -         | -     | Pointer (VAR range) 0 point used     |  |  |  |  |  |
| 4     | Information | -         | -     | Timer (VAR range) 0 point used       |  |  |  |  |  |
| 5     | Information | -         | -     | Counter (VAR range) 0 point used     |  |  |  |  |  |
| •     |             |           |       |                                      |  |  |  |  |  |

Rebuild All Completed.Error: 0, Warning: 0

#### 3.4.3 Program Download

• Select the menu "Online  $\rightarrow$  Write to PLC".

| <u>Project</u> <u>Edit</u> <u>Find/Replace</u> <u>Compile</u> <u>V</u> iew | Online Debug Diagnostics Tool Window |
|----------------------------------------------------------------------------|--------------------------------------|
| : 🔁 🔳 📰 🞬 🚟 🐨 🌚 🛔                                                          | Read from PLC                        |
| Navigation                                                                 | Write to PLC                         |
| Project                                                                    | Verify with PLC                      |

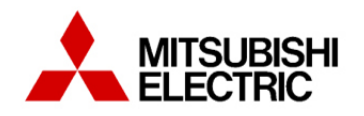

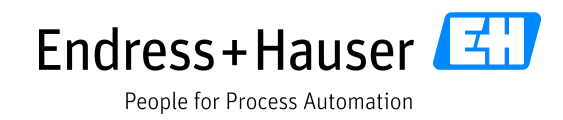

• In the Tab "PLC Module", click on the button "Select <u>All</u>" to cross check all targets.

| Online Data Operation           |                             |                   |               |              |                     |                          |                        | ×    |
|---------------------------------|-----------------------------|-------------------|---------------|--------------|---------------------|--------------------------|------------------------|------|
| Connection Channel List         |                             |                   |               |              |                     |                          |                        |      |
| Ethernet Board Communication PL | C Module Connection         |                   |               |              |                     |                          | System Image           | e    |
|                                 | d © <u>W</u> rite           | ⊂ <u>V</u> er     | ify           | 0            | elete               |                          |                        |      |
| PLC Module 👖 Intellige          | ent Function Module         | Execution Ta      | arget Dati    | a(No         | / Yes )             |                          |                        |      |
| Title                           |                             |                   |               |              |                     |                          |                        |      |
| 💶 Edit Data                     | Parameter+Program           | Select Al         | Canc          | el All Sel   | ections             |                          | Option<br>Display Size |      |
| Module Name/D                   | )ata Name                   | Title             | Target        | Detail       | Last Change         | Target Memory            | Size                   |      |
| ME01     Symbolic Information   |                             |                   |               |              |                     | Program Memory/D         | e                      |      |
| Symbolic Information            |                             |                   | ✓             |              |                     |                          | 18393 Bytes            |      |
| - PLC Data                      |                             |                   |               |              |                     | Program Memory/D         | e                      |      |
| - Sa Program (Program File)     |                             |                   | <b>V</b>      | Detail       |                     |                          |                        | E    |
| P_Com                           |                             |                   | <b>~</b>      |              | 2014/11/25 14:01:00 |                          | 2464 Bytes             |      |
| Profibus                        |                             |                   | ~             |              | 2014/11/26 10:26:39 |                          | 2208 Bytes             |      |
| 🛃 Parameter                     |                             |                   | <b>V</b>      |              |                     |                          |                        |      |
| PLC/Network/Rem                 | ote Password/Switch Setti   |                   | ✓             |              | 2014/11/17 16:59:47 |                          | 836 Bytes              |      |
| Intelligent Function            | Module (Initial Setting/Aut |                   | ✓             |              | 2014/11/24 15:19:57 |                          | 144 Bytes              |      |
| Global Device Comme             | nt                          |                   |               |              |                     |                          |                        |      |
| COMMENT                         |                             |                   | ◄             | Detail       | 2014/11/17 16:59:47 |                          |                        | -    |
| Necessary Setting( No Se        | etting / Already Set )      | Set if it is need | ded(No        | Setting /    | Aready Set )        |                          |                        |      |
| Writing Size<br>24.048Bytes     |                             |                   |               |              | Free Volume Us      | se Volume<br>23.376Bytes | Refresh                | 1    |
| 24,0400,100                     |                             |                   |               | _            | 00,004              | 20,07009(00              | Kerres <u>ri</u>       |      |
| Related Eunctions <<            |                             |                   |               |              |                     | Đ                        | kecute C               | lose |
| <b>1</b>                        |                             | Ê                 | Į             | J            | Z                   | <b>I</b>                 |                        |      |
| Remote Operation Set Clock      | PLC User Data W             | /rite Title       | Forma<br>Memo | t PLC<br>ory | Clear PLC Memory    | Arrange PLC<br>Memory    |                        |      |

• In the Tab "Intelligent Function Module", click on the button "Select <u>A</u>ll" to cross check all targets.

| Online Data Operation                                                                                                    |                                                                                                    |
|----------------------------------------------------------------------------------------------------|----------------------------------------------------------------------------------------------------|
| - Connection Channel List                                                                                                    |                                                                                                    |
| Ethernet Board Communication PLC Module Connection                                                                                                    | System Image                                                                                                    |
| Eead C Write C Verify                                                                                                    |                                                                                                    |
| PLC Module         Intelligent Function Module         Execution Target Data( No / Yes )                                                                                                    |                                                                                                    |
| Select <u>All</u> Cancel All Selections                                                                                                    | Overview                                                                                                    |
| Module Name/Detail Setting Item Name Valid I arget Detail 0020:QJ71PB92V                                                                                                    | PROFIBUS-DP Module                                                                                                    |
| Model                                                                                                    | Name QJ71PB92V                                                                                                    |
| Start X                                                                                                    | Y 0020                                                                                                    |
| Installe                                                                                                    | ation Slot 1                                                                                                    |
| Title                                                                                                    | Profibus master DPV1                                                                                                    |
| Para<br>Abb<br>Pleas<br>to w<br>of ini<br>para<br>Necessary Setting ( No Setting / Already Set )<br>Set if it is needed ( No Setting / Already Set )                                                                | ameter will be written to flash ROM. A<br>but writing data ><br>use select parameter of PLC module<br>ite auto refresh and switch setting<br>eligent function module<br>meter. |
|                                                                                                    |                                                                                                    |
| Related Eurctions<<                                                                                                    | Execute Close                                                                                                    |
|                                                                                                    |                                                                                                    |
| Remote Operation         Set Clock         PLC User Data         Write Title         Format PLC         Clear PLC Memory         Array           Memory         M         Memory         M         Memory         M | ange PLC<br>Iemory                                                                                                    |

• Click on the button "<u>Execute</u>".

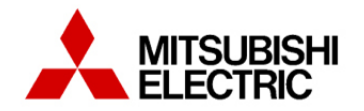

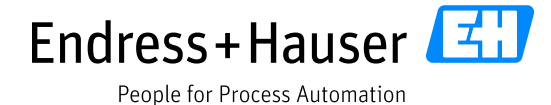

Version 1.00.00

• Following window may be displayed. Click on the button "OK".

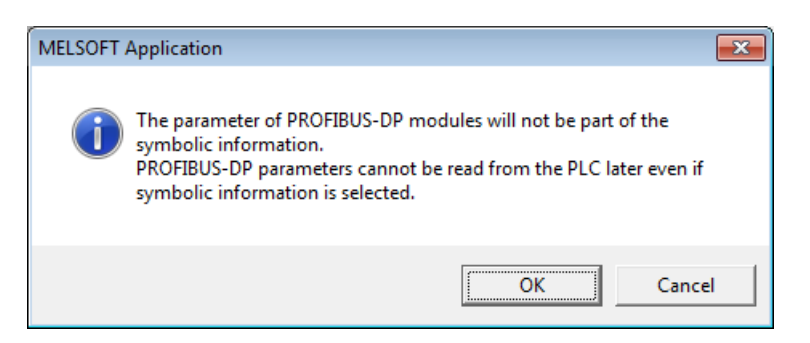

 When a "Rebuild All" has been executed, following window may be displayed. Click on the button "Yes".

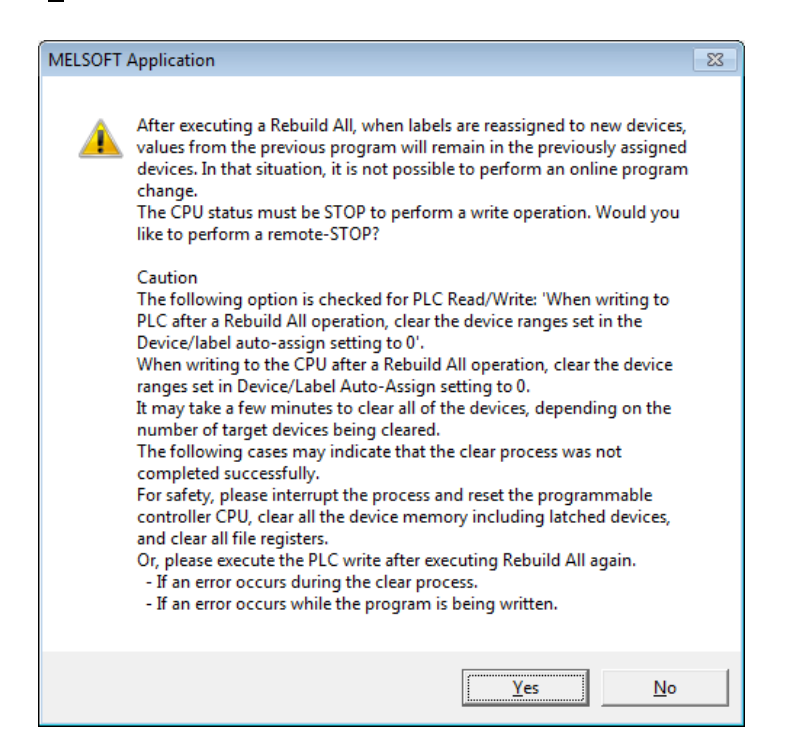

• Warning message is displayed. Click on the button "Yes" to continue.

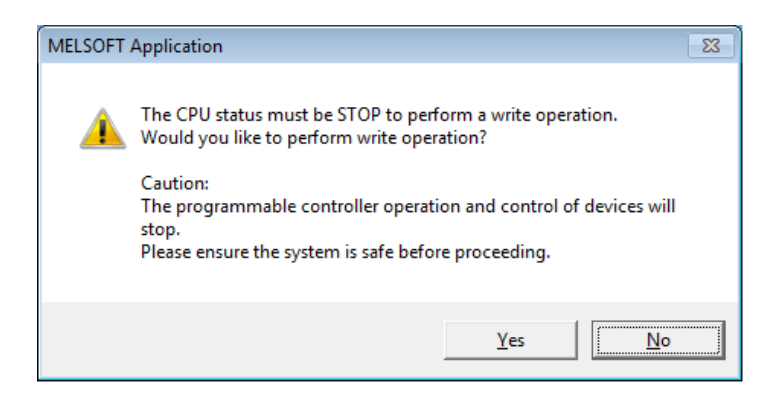

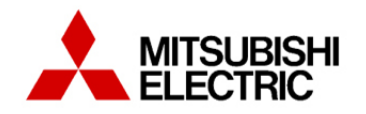

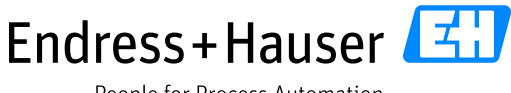

Integration Tutorial ME01

Version 1.00.00

• If some programs have already been downloaded in the PLC, following message is displayed. Click on the button "Yes to all".

| MELSOF | T Application                                                                      | × |
|--------|------------------------------------------------------------------------------------|---|
| ⚠      | Parameter already exists.<br>Are you sure you want to overwrite the existing file? |   |
|        | Yes to all No                                                                      |   |

• Following warning is displayed during the download. Click on the button "OK" to continue.

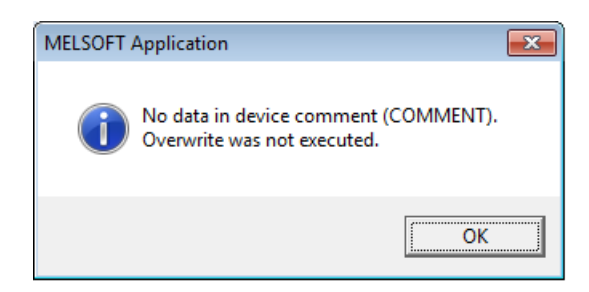

• Status message "Write to PLC: Completed" is displayed when the download is completed. Click on the button "Close".

| Write to PLC                                                                                                    |
|----------------------------------------------------------------------------------------------------|
|                                                                                                    |
| 9/9                                                                                                    |
| 100/100%                                                                                                    |
| Intelligent Parameter Write : Completed<br>Program (DP_COM) Write : Completed<br>Program (PROFIBUS) Write : Completed<br>Device Comment (COMMENT) Write : Cancel<br>Device Memory (MAIN) Write : Completed<br>Symbolic Information Write : Completed<br>Write to BIC : Completed |
| K F                                                                                                    |
| When processing ends, close this window automatically.                                                                                                    |

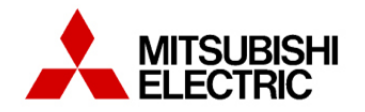

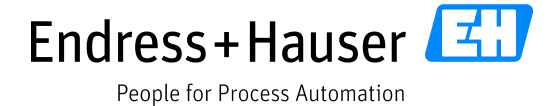

Version 1.00.00

• Click on the button "Yes" to start the CPU.

| MELSOFT | Application 🛛 🕅                                                                                                    |
|---------|----------------------------------------------------------------------------------------------------|
| À       | The CPU status is currently STOP.<br>Would you like to perform a remote-RUN?                                                     |
|         | Caution:<br>The programmable controller operation status will be changed.<br>Please ensure the system is safe before proceeding. |
|         | <u>Y</u> es <u>N</u> o                                                                                                    |

• Click on the button "Close" to close the window "Online Data Operation".

#### Notes:

- It is possible to download separately the part "PLC Module" and "Intelligent Function Module".

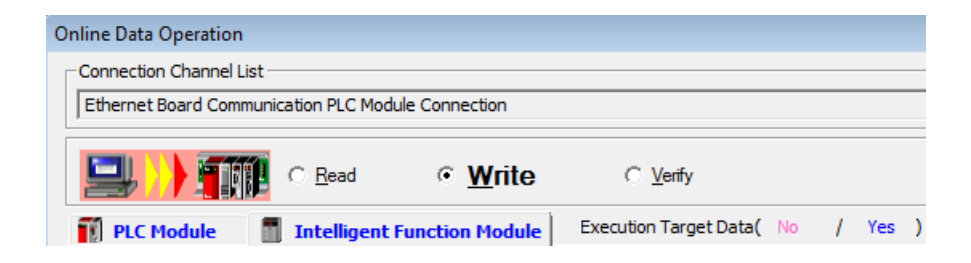

- If an error is occurring during the writing as described on the following window:

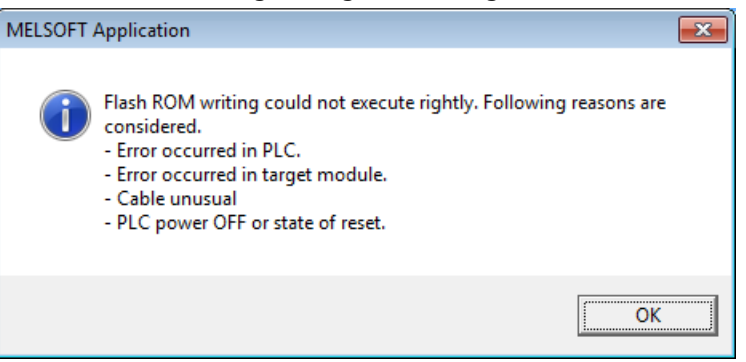

- 1. Download only the part "PLC module".
- 2. Reset the PLC.
- 3. Download only the part "Intelligent Function Module".

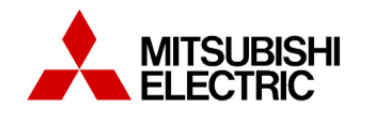

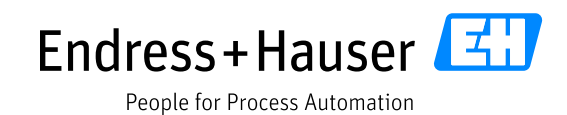

Version 1.00.00

# **3.5** Monitoring of Process Values and Status Information

This part describes some tools, which are useful once the PLC is in Run operating mode for checking hardware status or online variables values.

## 3.5.1 Diagnostics

## 3.5.1.1 PLC diagnostics

The diagnostic function "PLC Diagnostics" displays the PLC status/errors.

• In the Project view, select the menu "Diagnostics  $\rightarrow$  PLC Diagnostics".

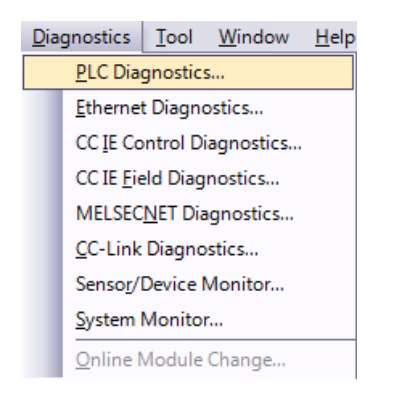

• No errors detected in the following window.

|                             | Ethern     | iet Board       | d Comm | unication PLC Module Con   | nection                  |                        |             | System Image                      |
|-----------------------------|------------|-----------------|--------|----------------------------|--------------------------|------------------------|-------------|-----------------------------------|
|                             | Q03UDE     | 1odel Na<br>CPU | ame    | Operation Status<br>RUN    | Switch<br>RUN            |                        |             |                                   |
| tended from the PLC<br>age. | Error Info | ormation        |        | C. Continuation Error Info |                          | Information C. Covial  | Communia    | alion Error                       |
| MODE -                      | Current E  | Error           | suori  | Continuation Error mit     |                          | Change the window size | and positio | an after error jump               |
| RUN ERR.                    | PLC        | Status          | No.    | Current Error(Abbreviatio  | n) Current Error(Detail) | Year/Month/Day         | Time        | Error Jump                        |
| USER                        | 1          |                 | 0      |                            | No Error                 |                        |             | Error Clear                       |
| BAL.<br>BOOT                | 3          |                 |        |                            |                          |                        |             |                                   |
|                             | 4          |                 |        |                            |                          |                        |             | Error Help                        |
|                             | Error His  | story( PL       | C No.1 | ) Occurrence Ord           | er Display Descending 👻  | [                      |             |                                   |
|                             | Status     | No.             | Error  | Message(Abbreviation)      | Error Message(Detail)    | Year/Month/Day         | Time        | <ul> <li>Error History</li> </ul> |
|                             |            | 0               |        |                            | No Error                 |                        |             | Charal History                    |
|                             |            |                 |        |                            |                          |                        |             | Ljear History                     |
| PULL                        |            |                 |        |                            |                          |                        |             | Error Jump                        |
|                             |            |                 |        |                            |                          |                        |             | Error Help                        |
| USB                         |            |                 |        |                            |                          |                        |             |                                   |
|                             |            |                 |        |                            |                          |                        |             | Status Icon Lege                  |
|                             |            |                 |        |                            |                          |                        |             | Major Error                       |
|                             |            |                 |        |                            |                          |                        |             | A Moderate Err                    |
|                             |            |                 |        |                            |                          |                        |             | L User-Specifie                   |
| 10BASE T/100BASE TX         |            |                 |        |                            |                          |                        |             |                                   |

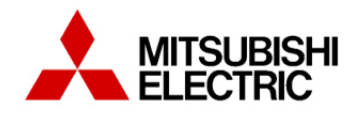

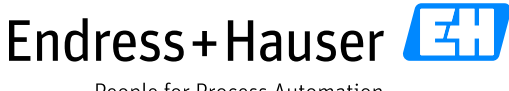

Integration Tutorial ME01

Version 1.00.00

## 3.5.1.1.1 PLC Remote Operation

The "PLC Remote Operation "window allows the operator to change the PLC operation mode.

• Select the menu "Online  $\rightarrow$  Remote Operation(S)".

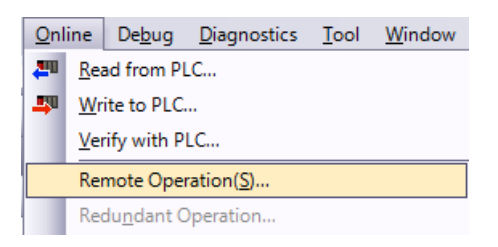

- The "Remote Operation" window is displayed.
  - Select the requested Operation mode and click on the button "Execute".
  - Click on the button "Close" to close the window.

| Remote Operation                 |                                                                                 | <b>×</b>         |
|----------------------------------|---------------------------------------------------------------------------------|------------------|
| Q03UDECPU<br>MODE<br>RUN<br>ERR. | Specify Execution Target Currently Specified Station                            |                  |
| BAT.<br>BOOT                     | Operation<br>PUN<br>STOP<br>PAUSE<br>Latch Clear<br>RESET<br>Remove Memory Card |                  |
| PULL                             | Operation during RUN<br>Device Memory<br>Not Cleared<br>Signal Flow<br>Hold     | Execute<br>Close |

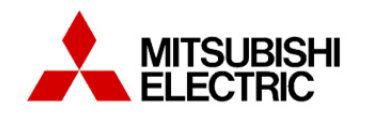

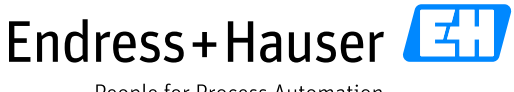

Integration Tutorial ME01

Version 1.00.00

### 3.5.1.1.2 PLC System monitor

The diagnostic function "System Monitor" gives status of all hardware parts of the Mitsubishi environment.

• Select the menu "Diagnostics  $\rightarrow$  System Monitor".

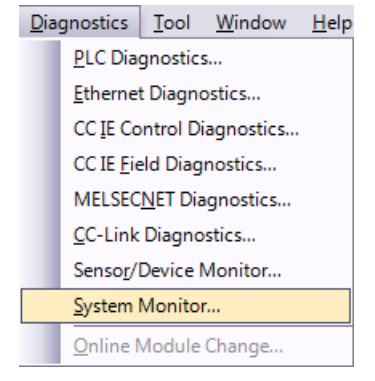

• No errors detected in the configured hardware environment.

| ystem N                                                                                                    | /onitor                |                  |                 |              |                    |                      |       |       |               |         |                                                                             |            |                              |         |                     |                            | <b>—</b>      |
|----------------------------------------------------------------------------------------------------|------------------------|------------------|-----------------|--------------|--------------------|----------------------|-------|-------|---------------|---------|-----------------------------------------------------------------------------|------------|------------------------------|---------|---------------------|----------------------------|---------------|
| ,<br>- Monitor                                                                                                    | r Status               | Monitoring       | Con             | inection     | Channel<br>Board C | List                 | PLC N | Iodul | e Connec      | tion    |                                                                             |            |                              |         | System              | n Image                    |               |
| Main Bi                                                                                                    | ase<br>ain Base<br>dr. |                  |                 |              |                    |                      |       |       |               |         | Operation to Select<br>Main Base<br>Slot<br>Q03UDECPU<br>Detailed Informati | CPU<br>J   | J <b>e</b><br>∕₩ Information | Dia     | gnostics            | _ <u>E</u> rror Hit        | story Detail  |
| Base In                                                                                                    | formatio               | n List           |                 |              | ,                  |                      |       | odule | Informati     | on List | (Main Base)                                                                 |            |                              |         |                     | ,                          |               |
| Base                                                                                                    | Module                 | Base Model Name  | Power<br>Supply | Base<br>Type | Slots              | Installed<br>Modules | St    | atus  | Base-<br>Slot | Serie   | Model Name                                                                  | Point      | Paramete<br>Type             | Point   | I/O<br>Address      | Network No.<br>Station No. | Master<br>PLC |
|                                                                                                    |                        | Main Base        | Exist           | Q            | 5                  | 1                    |       |       | -             | -       | Power                                                                       | -          | Power                        | -       | -                   | -                          | -             |
|                                                                                                    |                        | Extension Base 1 |                 |              |                    |                      |       |       | CPU           | Q       | Q03UDECPU                                                                   | -          | CPU                          | -       | -                   | -                          | -             |
|                                                                                                    |                        | Extension Base2  |                 |              |                    |                      |       |       | 0-0           | -       | Empty                                                                       | -          | Empty                        | 32Point | 0000                | -                          | -             |
|                                                                                                    |                        | Extension Base3  |                 |              |                    |                      |       |       | 0-1           | Q       | QJ71PB92V                                                                   | 32Point    | Intelli.                     | 32Point | 0020                | -                          | -             |
|                                                                                                    |                        | Extension Base4  |                 |              |                    |                      |       |       | 0-2           | -       | Empty                                                                       | -          | Empty                        | 16Point | 0040                | -                          | -             |
|                                                                                                    |                        | Extension Base5  |                 |              |                    |                      |       |       | 0-3           | -       | Empty                                                                       | -          | Empty                        | 16Point | 0050                | -                          | -             |
|                                                                                                    |                        | Extension Base6  |                 |              |                    |                      |       |       | 0-4           | -       | Empty                                                                       | -          | Empty                        | 16Point | 0060                | -                          | -             |
|                                                                                                    |                        | Extension Base7  |                 |              |                    |                      |       |       |               |         |                                                                             |            |                              |         |                     |                            |               |
| Overall     1Base     1Module       Legend     Image: Construct of the second second secon |                        |                  |                 |              |                    |                      |       |       |               |         |                                                                             |            |                              |         |                     |                            |               |
| Stop M                                                                                                    | lonitor                |                  |                 |              |                    |                      |       |       |               |         | Print Pr                                                                    | oduct Info | ormation <u>L</u> ist        | Syster  | n Error <u>H</u> is | tory                       | Close         |

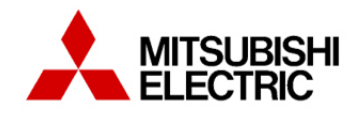

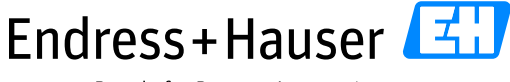

Integration Tutorial ME01

Version 1.00.00

## **3.5.1.2 PROFIBUS slave diagnostics**

Some functions are available to check status of PROFIBUS devices.

• Double-click on the menu "0020:QJ71PB92V  $\rightarrow$  Parameter".

Intelligent Function Module
 O020:QJ71PB92V Profibus master DPV1
 Parameter

- The Tab "0020:QJ71PB92V" must be opened in order to display the Diagnostics function in tool menu.
- Select the menu "Tool  $\rightarrow$  Diagnostics  $\rightarrow$  Slave Status".

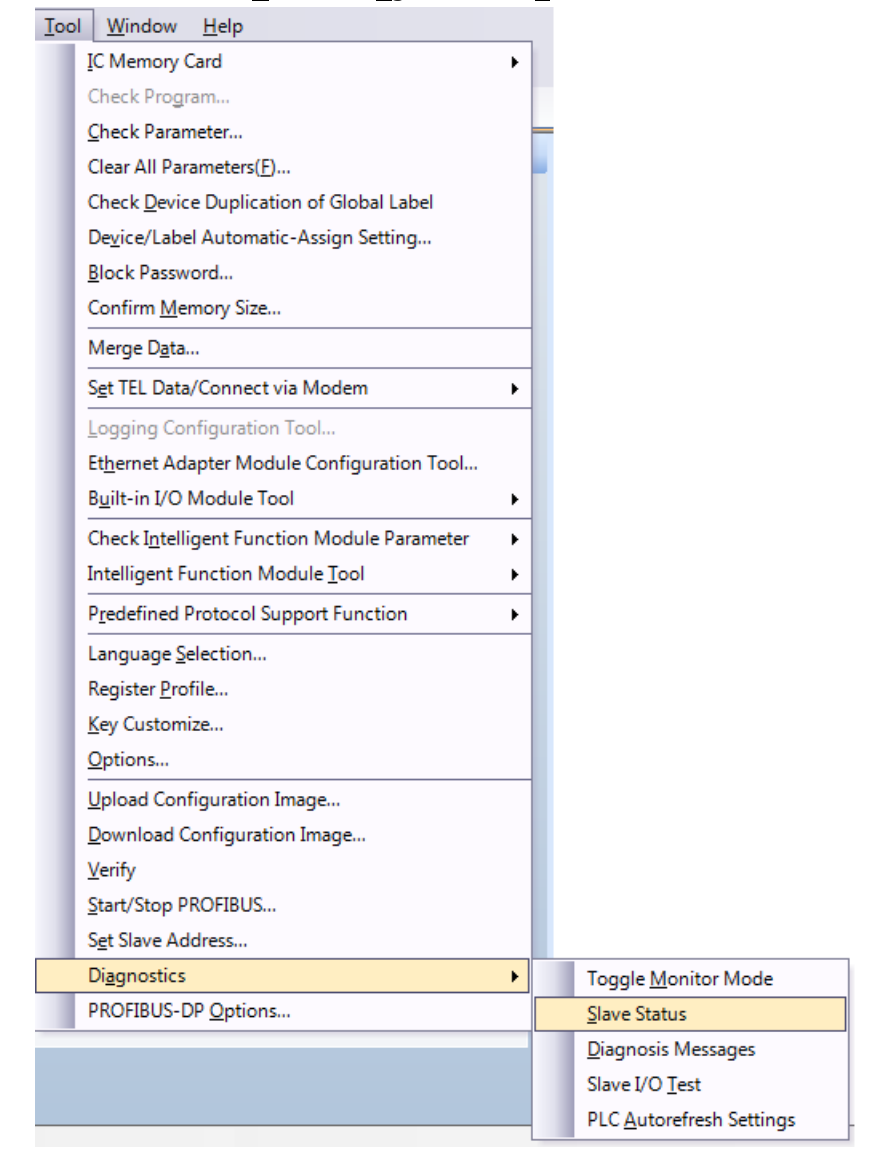

• The window "Slave Status" is displayed.

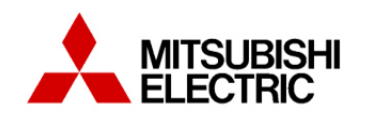

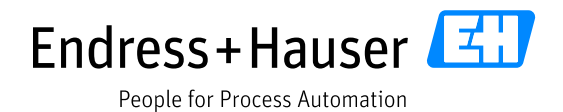

Version 1.00.00

## In this example, the Promag 400 DP has the address 45 and is active.

| <b>2</b> S | lave St           | tatus  |         |     |     |       |          |          |     |  |  |
|------------|-------------------|--------|---------|-----|-----|-------|----------|----------|-----|--|--|
| 0          | 1                 | 2      | 3       | 4   | 5   | 6     | 7        | 8        | 9   |  |  |
| 10         | 11                | 12     | 13      | 14  | 15  | 16    | 17       | 18       | 19  |  |  |
| 20         | 21                | 22     | 23      | 24  | 25  | 26    | 27       | 28       | 29  |  |  |
| 30         | 31                | 32     | 33      | 34  | 35  | 36    | 37       | 38       | 39  |  |  |
| 40         | 41                | 42     | 43      | 44  | 45  | 46    | 47       | 48       | 49  |  |  |
| 50         | 51                | 52     | 53      | 54  | 55  | 56    | 57       | 58       | 59  |  |  |
| 60         | 61                | 62     | 63      | 64  | 65  | 66    | 67       | 68       | 69  |  |  |
| 70         | 71                | 72     | 73      | 74  | 75  | 76    | 77       | 78       | 79  |  |  |
| 80         | 81                | 82     | 83      | 84  | 85  | 86    | 87       | 88       | 89  |  |  |
| 90         | 91                | 92     | 93      | 94  | 95  | 96    | 97       | 98       | 99  |  |  |
| 100        | 101               | 102    | 103     | 104 | 105 | 106   | 107      | 108      | 109 |  |  |
| 110        | 111               | 112    | 113     | 114 | 115 | 116   | 117      | 118      | 119 |  |  |
| 120        | 121               | 122    | 123     | 124 | 125 |       |          |          |     |  |  |
| Sla        | Slave is inactive |        |         |     |     |       | ycle tin | ne (in n | 1S) |  |  |
| Sla        | ave has           | diag.r | nessage | 5   |     | Now 6 |          |          |     |  |  |
| Sla        | Slave has link    |        |         |     |     |       | Min 3    |          |     |  |  |
| Sla        | Slave has no link |        |         |     |     |       | lax 1    | 1        |     |  |  |

• If some errors are detected, open the menu "<u>T</u>ool → Diagnostics → <u>D</u>iagnosis Messages" to see the corresponding messages.

| Di <u>ag</u> nostics | Toggle <u>M</u> onitor Mode |
|----------------------|-----------------------------|
| PROFIBUS-DP Options  | <u>S</u> lave Status        |
|                      | <u>D</u> iagnosis Messages  |
|                      | Slave I/O <u>T</u> est      |
|                      | PLC Autorefresh Settings    |

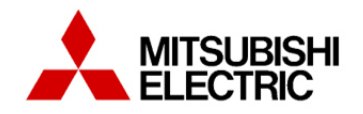

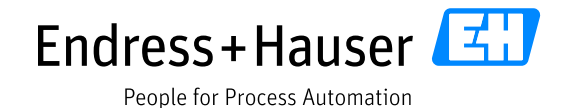

Version 1.00.00

### 3.5.2 Online monitoring

The online monitoring functions as "Watch" or "Monitoring" are used to check variables in online mode.

#### 3.5.2.1.1 Online variable watch function

• Select the menu "View  $\rightarrow$  Docking Window  $\rightarrow$  Watch1 to open the Watch window.

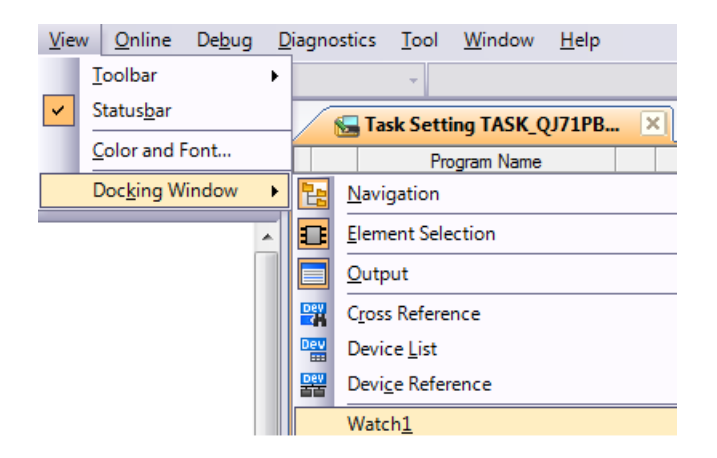

• Select the menu "Online  $\rightarrow$  Watch  $\rightarrow$  Start Watching" to start the function.

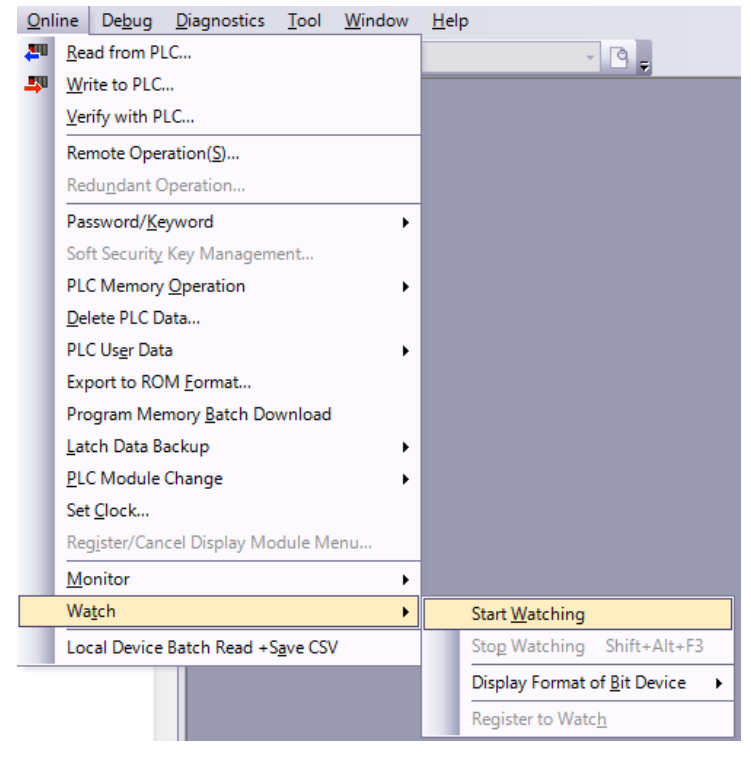

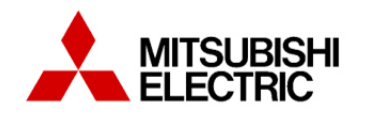

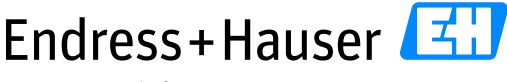

Integration Tutorial ME01

Version 1.00.00

- Add and check the declared variables in the Watch1 window.
  - To add a variable in the Watch1 window:
    - Open the pages "DP\_comRead  $\rightarrow$  Program" and "DP\_comWrite  $\rightarrow$  Program".

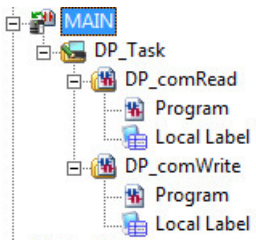

Right-click on the desired variables and select the menu "Register to Watch".

| Modify Value                     |   |
|----------------------------------|---|
| Change Value Format              | ۲ |
| <u>F</u> ind                     | • |
| Cross Reference                  |   |
| Dev <u>i</u> ce List             |   |
| Register to Watc <u>h</u>        |   |
| Register to Device Batch Replace |   |
| Display Compile Result           |   |

## o Added variables in the Watch window

| Device/Label               | Current Value | Data Type                | Class      | Device | Address   |
|----------------------------|---------------|--------------------------|------------|--------|-----------|
| Promag400_Al1_startAddress | H3047         | Word[Signed]             | VAR_GLOBAL | D1250  | %MW0.1250 |
| Promag400_Al1_value        | 45304.9023438 | FLOAT (Single Precision) | VAR_GLOBAL | D3250  | %MD0.3250 |
| Promag400_Al1_status       | H01           | Bit                      | VAR_GLOBAL | M3250  | %MX0.3250 |
| Promag400_DI1_startAddress | H0180         | Word[Signed]             | VAR_GLOBAL | D1252  | %MW0.1252 |
| Promag400_DI1_value        | H0001         | Word[Signed]             | VAR_GLOBAL | D3256  | %MW0.3256 |
| Promag400_DI1_status       | H01           | Bit                      | VAR_GLOBAL | M3255  | %MX0.3255 |
| Promag400_AO1_startAddress | 45.2299995    | FLOAT (Single Precision) | VAR_GLOBAL | D4000  | %MD0.4000 |
| Promag400_AO1_value        |               | Word[Signed] [3]         | VAR_GLOBAL |        |           |
| [0]                        | H3442         | Word[Signed]             |            | D5000  | %MW0.5000 |
| [1]                        | H85EB         | Word[Signed]             |            | D5001  | %MW0.5001 |
| [2]                        | H0080         | Word[Signed]             |            | D5002  | %MW0.5002 |
| Promag400_DO1_startAddress | H0001         | Word[Signed]             | VAR_GLOBAL | D4002  | %MW0.4002 |
| Promag400_DO1_value        | H0180         | Word[Signed]             | VAR GLOBAL | D5002  | %MW0.5002 |

• Select the menu "Online  $\rightarrow$  Watch  $\rightarrow$  Stop Watching" to stop the function.

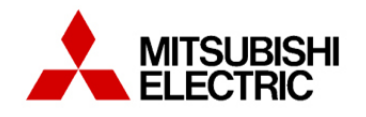

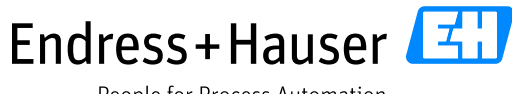

Integration Tutorial ME01

Version 1.00.00

#### 3.5.2.1.2 Monitoring function

The function "Monitoring" displays the online values directly on the corresponding function block.

• Select "Program" in the menu "DP\_Com → DP\_communication\_EH → DP\_comRead". This opens the program page of the function block.

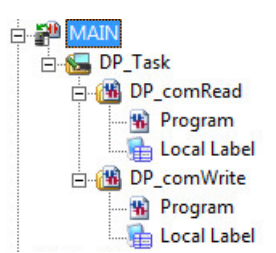

• Select the menu "Online  $\rightarrow$  Monitor  $\rightarrow$  Start Monitoring" to start the function.

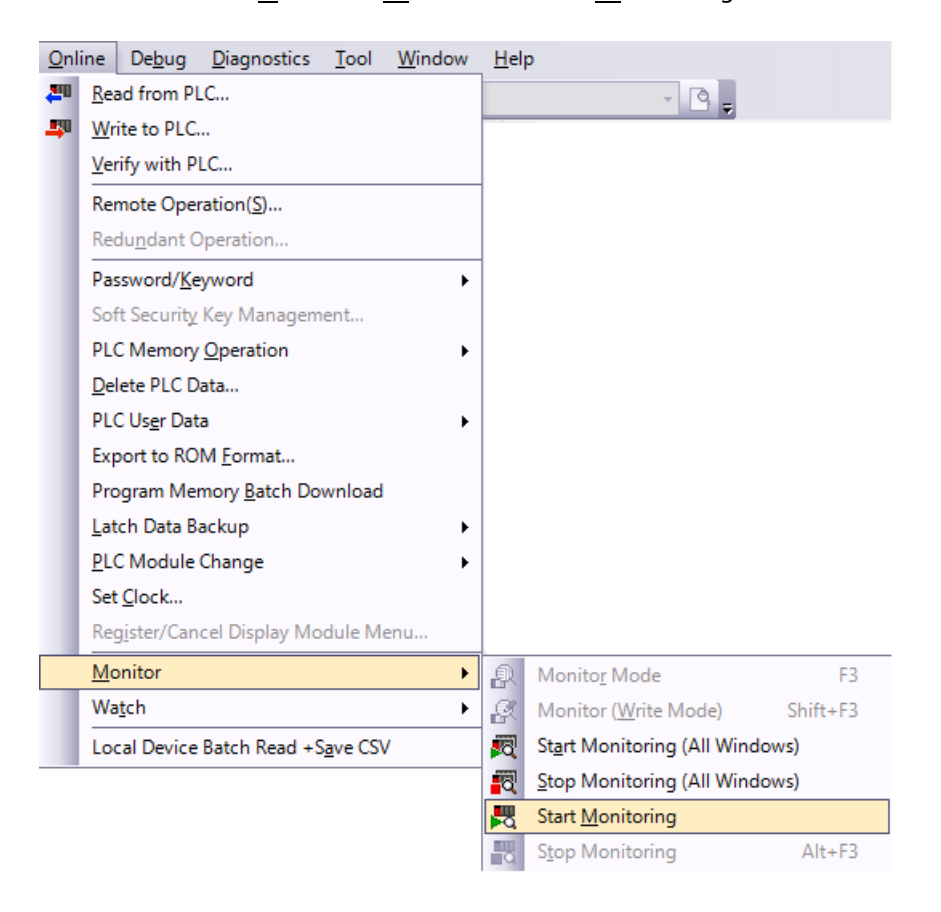

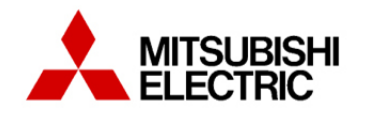

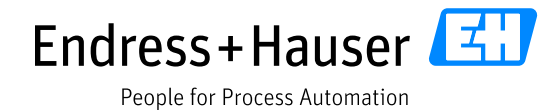

Version 1.00.00

# • Online monitoring for the Input function blocks (AI / DI).

| 1 |                                                                         | Promag400_Al1                   |                                         |
|---|-------------------------------------------------------------------------|---------------------------------|-----------------------------------------|
|   |                                                                         | DP_to_Float_with_Status         |                                         |
|   | una al acta a acta acta a acta <mark>TRUE</mark> <mark>Enabl</mark>     | ValueOut_Real                   | Promag400_Al1_Value = 44670.13          |
|   | en en en en en en en en en en en en <b>TRUE</b> <mark>StartW</mark>     | ithWord ValueOut_Status         | Promag400_Al1_Status                    |
|   | Promag400_Al1_StartAddress = 16#2E47 Value                              | n_StartAddr                     | (1,1,1,1,1,1,1,1,1,1,1,1,1,1,1,1,1,1,1, |
| 2 |                                                                         | Promag400_Dl1                   |                                         |
|   |                                                                         | DP_to_Inputs_1xbyte_Stat_1xbyte |                                         |
|   | en en en en en en en en en en en <mark>TRUE</mark> <mark>Enabl</mark> e |                                 | InputsPromag400_DI1_value = 16#0001     |
|   | FALSE StartW                                                            | ithWord                         | Status Promag400_DI1_status             |
|   | Promag400_DI1_startAddress = 16#0180—Value                              | n_StartAddr                     |                                         |

• Online monitoring for the Output function blocks (AO / DO).

| ne e la constant de la constant de la constant de la Promag400 <u>-</u> AO1- e la constant de la constant de |
|----------------------------------------------------------------------------------------------------|
| FLOAT_to_DP                                                                                                    |
| TRUE — Enable StartValueOut_Word — Promag400_AO1_value[0] = 16#3442                                                                                                    |
| ne en en en en en en en en en en en en e                                                                                                    |
| See See Promag400_AO1_startAddress = 45.23 FloatValueIn                                                                                                    |
|                                                                                                    |
| Descention Dot                                                                                                    |
| Promag400_DOT                                                                                                    |
| Outputs_1xbyte_Stat_1xbyte_to_DP                                                                                                    |
| TRUE Enable ValueOut_StartAddr Promag400_DO1_value = 16#0180                                                                                                    |
| FALSE StartWithWord                                                                                                    |
| Promag400_DO1_startAddress = 16#0001 — Inputs                                                                                                    |

• To edit an output (AO or DO), right-click on the desired start address variable and select the menu "<u>M</u>odify Value".

| Modify Value                     |   |
|----------------------------------|---|
| Change Value Format              | • |
| <u>F</u> ind                     | • |
| Cross Reference                  |   |
| Dev <u>i</u> ce List             |   |
| Register to Watc <u>h</u>        |   |
| Register to Device Batch Replace |   |
| Display Compile Result           |   |

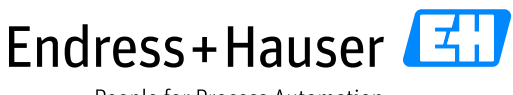

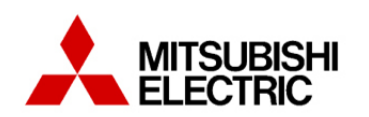

## Integration Tutorial ME01

Version 1.00.00

 Then edit the field "Value" and click on the button "Set".
 The next window shows the example for the analog output start address variable "Promag400\_AO1\_startAddress".

| Promag4           | 00_AO1_s | tartAddress       | •             |
|-------------------|----------|-------------------|---------------|
| Data <u>T</u> ype | FLOAT (S | Single Precision) | -             |
| Value             | 45.23    | C DEC             | Set           |
|                   | eult     |                   |               |
| xecution Re       |          |                   |               |
| xecution Re       | el       | Data Type         | Setting Value |

• Select the menu "Online  $\rightarrow M$  onitor  $\rightarrow$  Start Monitoring" to stop the function.

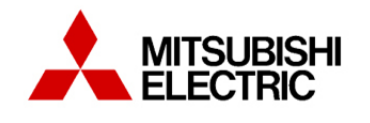

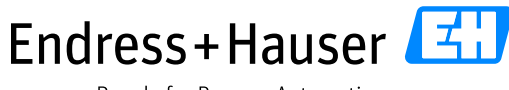

Integration Tutorial ME01

Version 1.00.00

# 4 Routed Tool Integration

This chapter describes the main workflow for integration of Mitsubishi Electric system components to the Endress+Hauser Plant Asset Management (PAM system) by means of Communication DTMs. As a result, the Endress+Hauser PAM system can access underlying PROFIBUS devices via Mitsubishi Electric Ethernet backbone for device configuration. Please refer to the Integration Test Summary document for known limitations.

# 4.1 Mitsubishi MX CommDTM-PBDP configuration

• Start the application FieldCare.

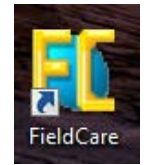

• Create a new project:

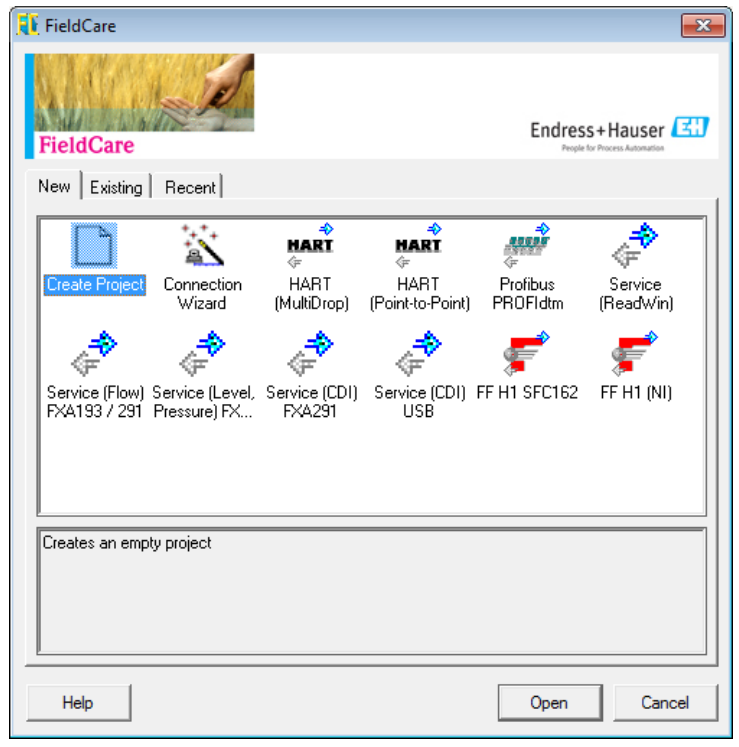

• Select the menu" Device Operation → Add Device".

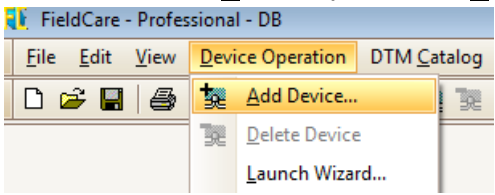

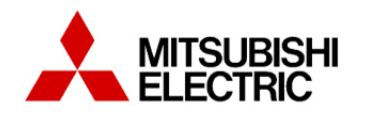

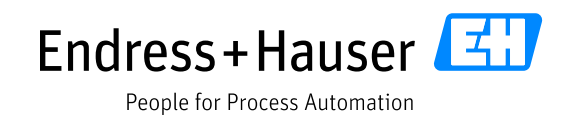

### • Select the commDTM "MX CommDTM-PBDP" from Mitsubishi and click on the button "OK".

| Device                           | Version         | Class       | Manufacturer                            | Protocol          |
|----------------------------------|-----------------|-------------|-----------------------------------------|-------------------|
| CDI Communication FXA291         | V2.02.00 (2014  | -           | Endress+Hauser                          | CDI               |
| CDI Communication TCP/IP         | V2.02.00 (2014  | -           | Endress+Hauser                          | CDI TCP/IP        |
| CDI Communication USB            | V2.02.00 (2014  | -           | Endress+Hauser                          | CDI USB           |
| CommDTM PROFIBUS DP-V1           | V4.0.0.9 (2011  |             | Trebing & Himstedt Prozeßautomation Gmb | PROFIBUS DP-V1    |
| FF H1 CommDTM                    | V1.5 (2009-08   | -           | Endress+Hauser, Metso Automation        | FDT FIELDBUS FF   |
| FieldConnex Diagnostic Server    | V2.1.1.1971 (2  |             | PEPPERL+FUCHS GmbH                      | FDS Communication |
| Flow Communication FXA193/291    | V3.22.00 (2014  | -           | Endress+Hauser                          | ISS               |
| FXA520                           | V1.05.09 (2011  | -           | Endress+Hauser                          | HART              |
| HART Communication               | V1.0.49 (2012   |             | CodeWrights GmbH                        | HART              |
| HART OPC Client                  | V2.0 (2009-05   | -           | Endress+Hauser, Metso Automation        | HART              |
| IPC (Level, Pressure) FXA193/291 | V1.02.17 (2014  |             | Endress+Hauser                          | IPC               |
| MX CommDTM-PBDP                  | V3.0 (2011-05   |             | Mitsubishi Electric Europe B.V.         | Profibus DP/V1    |
| NXA HART Communication           | V1.1.0.911 (20  | dtmSpecific | Endress+Hauser                          | HART              |
| PCP (Readwin) TXU10/FXA291       | V1.01.18 (2014  | -           | Endress+Hauser                          | PCP               |
| PROFIdtm DPV1                    | V 2.11(115) (20 |             | Softing Industrial Automation GmbH      | Profibus DP/V1    |
| SFGNetwork                       | V01.01.03 (201  | dtmSpecific | Endress+Hauser                          | SFG5xx            |

#### • Select the CommDTM and select the function " $F \rightarrow$ Configuration" in the tool bar.

| <u>File Edit View Device Operation</u> | on DTM <u>C</u> atalog | <u>T</u> ools <u>W</u> indow E <u>x</u> tr | ras <u>H</u> elp |                 |   |                                |
|----------------------------------------|------------------------|--------------------------------------------|------------------|-----------------|---|--------------------------------|
| D 🛩 🖬 🥌 🕋 🎒 🗅                          |                        |                                            | u   😫 🥔 I        | 3 😼 🕺           | F | •                              |
| Network                                |                        |                                            |                  | Ļ               | × | Offline Parameterize           |
| Network Tag                            | Co Channel             | Ad Device type (DTM)                       | F                | Physical Device |   | Online Parameterize            |
| Host PC                                |                        |                                            |                  |                 | _ | Observe                        |
| 👷 MIX CommDTM-PEDP                     |                        | MX CommDTM-                                | PBDP             |                 |   | Configuration                  |
|                                        |                        |                                            |                  |                 |   | Diagnosis                      |
|                                        |                        |                                            |                  |                 |   | Additional <u>F</u> unctions • |
|                                        |                        |                                            |                  |                 |   | Channel functions              |

- In the MX CommDTM-PBDP Tab :
  - Select the field "New" in the menu "Select transfer setup".

| MX CommDTM-PBDP (Configuration) |                                             |  |  |  |  |  |
|---------------------------------|---------------------------------------------|--|--|--|--|--|
| Select transfer setup           | Qn serial 🗨                                 |  |  |  |  |  |
| Starting <u>I</u> /O Number     | Qn serial<br>SystemQ<br>CCLinkIE            |  |  |  |  |  |
|                                 | <new><br/><rename remove=""></rename></new> |  |  |  |  |  |

• Give a new Name to the setup configuration and click on the button "OK".

| New Setup           |           |
|---------------------|-----------|
| Name                |           |
| OpenIntegration     |           |
| Copy Settings from  |           |
| <default></default> | <b>_</b>  |
|                     | OK Cancel |

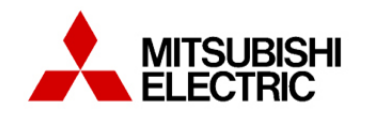

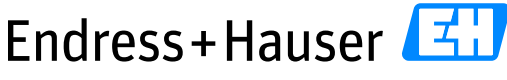

## Integration Tutorial ME01

Version 1.00.00

- Configure following settings:
  - PC side I/F : Ethernet board
  - Connected module : CPU module
  - o Protocol TCP
  - Click on the button "Next".

| MX Transfer Setup Wizard - PC side |                                                                                  |                                                                           | × |
|------------------------------------|----------------------------------------------------------------------------------|---------------------------------------------------------------------------|---|
|                                    | Please select th<br>PC side VF<br>Communication se<br>Connect module<br>Protocol | e PC side VF       Ethernet board       Itting       CPU module       TCP |   |
| Cancel                             | Back                                                                             | Next >                                                                    |   |

- Configure following settings:
  - Select the PLC side I/F "CPU module".
  - Set the IP address of the PLC: <u>10.126.104.250</u> (specific for this example).
  - Click on the button "Next".

| MX Transfer Setup Wizard - PLC side |                                                                                                    | × |
|-------------------------------------|----------------------------------------------------------------------------------------------------|---|
|                                     | Please select the PLC side VF<br>PLC side VF CPU module  Communication setting Host(IP Address) 10.126.104.250 Find CPU (Built-in Ethernet port) on network |   |
| Cancel                              | < Back Next >                                                                                                    |   |

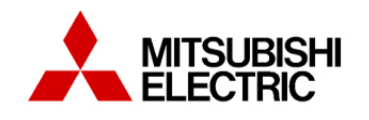

Endress+Hauser 🖾

People for Process Automation

Version 1.00.00

- Configure following settings:
  - Select the station type "Host station".
  - Select the option Connect CPU series "Q".
  - Select the CPU type "Q03UDE".
  - Select the option Multiple CPU "None".
  - Click on the button "Next".

| MX Transfer Setup Wizard - Network |                           |              |
|------------------------------------|---------------------------|--------------|
|                                    | Please select the Network |              |
|                                    | Station type              | Host station |
|                                    | Connect CPU series        | Q 🗸          |
|                                    | CPU type                  | Q03UDE 💌     |
|                                    | Multiple CPU              | None         |
|                                    |                           |              |
|                                    |                           |              |
| Cancel                             | < Back Next >             | ]            |

• Click on the button "Finish" to validate the configuration.

| MX Transfer Setup Wizard - Finished |                                                                                                    | × |
|-------------------------------------|----------------------------------------------------------------------------------------------------|---|
|                                     | The Communication wizard has finished collecting information. Press 'Finish' to store the modified settings and to close the wizard. Comment Password |   |
| Cancel                              | < Back Finish                                                                                                    |   |

- In the MX CommDTM-PBDP Tab:
  - Click on the button "Read from PLC" and select the PROFIBUS master module QJ71PB92V. This will display the Starting I/O Number "20".

| Modules in PLC |      |                     |                 |  |  |  |  |
|----------------|------|---------------------|-----------------|--|--|--|--|
|                | Slot | Starting I/O number | Module Typename |  |  |  |  |
|                | 00   | 0x000               | QJ71GF11-T2     |  |  |  |  |
|                | 01   | 0x020               | QJ71PB92V       |  |  |  |  |

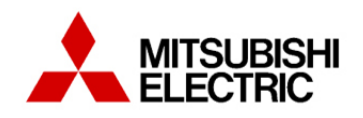

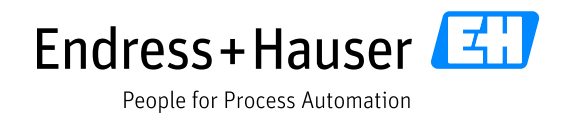

Version 1.00.00

• Click on the button "Comm. Test" to verify if the connection is established.

| MX CommDTM-PBDP (           | Configuration) [ | ⊠                |                |           |                    |
|-----------------------------|------------------|------------------|----------------|-----------|--------------------|
| Select transfer setup       | Op               | penIntegration   | •              | Configure | Comm. <u>T</u> est |
| Starting <u>I</u> /O Number | 20               | D Read from PLC  |                |           |                    |
|                             | Ethernet         |                  |                |           |                    |
| PC VF                       | Ethernet         | CPU type         | Q03UDE         |           |                    |
| Protocol                    | тср              | Module type      | CPU module     |           |                    |
| Time-out                    | 1000 ms          | Host(IP Address) | 10.126.104.250 |           |                    |
|                             |                  | Multiple CPU     | None           |           |                    |

• If successfully, following message is displayed.

| MX Com   | mDTM-PBDP - Transfer Setup Settings [ 📧         |
|----------|-------------------------------------------------|
| <b>i</b> | QJ71PB92V module found at starting I/O no. 0x20 |
|          | <u></u> ОК]                                     |

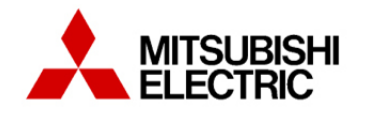

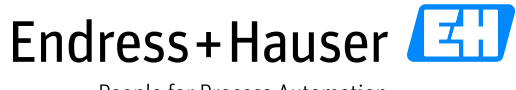

Integration Tutorial ME01

Version 1.00.00

# 4.2 Device DTM configuration

• Right-click on the new inserted CommDTM and select the menu "Add Device".

| Network     |   |                       |    |     |                 | Ψ×              |
|-------------|---|-----------------------|----|-----|-----------------|-----------------|
| Network Tag |   | Co Channel            | Ad | Dev | ice type (DTM)  | Physical Device |
| 🔜 Host PC   |   |                       |    |     |                 |                 |
|             |   | 4                     | -  |     | MX CommDTM-PBDP |                 |
|             | 龔 | <u>A</u> dd Device    |    |     |                 |                 |
|             | R | <u>D</u> elete Device |    |     |                 |                 |
|             |   | Launch Wizard         |    |     |                 |                 |

• Select the device you want to connect to, e.g. "Promag/53/DP/V3.06.xx"

| Promag / 53 / DP / V3.04.xx         | V1.5.147.339 (2014-05-26) | flow | Endress+Hauser | PROFIBUS DP/V1 |
|-------------------------------------|---------------------------|------|----------------|----------------|
| Promag / 53 / DP / V3.06.xx         | V1.5.147.339 (2014-05-26) | flow | Endress+Hauser | PROFIBUS DP/V1 |
| Promag / 53 / PA / V1.00.xxV1.01.xx | V1.5.147.339 (2014-05-26) | flow | Endress+Hauser | PROFIBUS DP/V1 |

• New device is added in the Network tag.

| Network                       |                                  |         |         |                                 |
|-------------------------------|----------------------------------|---------|---------|---------------------------------|
| Network Tag ∇                 | Co                               | Channel | Address | Device type (DTM)               |
| Host PC                       |                                  |         |         |                                 |
| 🖻 🗠 🕲 MX CommDTM-PBDP         | ٩Þ                               |         |         | MX CommDTM-PBDP                 |
| 🚒 PROMAG / 53 / DP / V3.06.XX | $\triangleleft_{\triangleright}$ | master1 | 0       | EII Promag / 53 / DP / V3.06.xx |

- Select the CommDTM "MX CommDTM-PBDP":
  - Select the function: "F→Additional Functions→Edit DTM Station Addresses" in the tool bar.

| D 🗳 🖬 🎒 🕋 👼 🔍              |              | i 🗊 🔲 🙀 🕵 🖹 🖉                     | 🍢 🌋 💐        | F | -                            |                            |
|----------------------------|--------------|-----------------------------------|--------------|---|------------------------------|----------------------------|
| Network                    |              |                                   | Ψ×           |   | Offline Parameterize         |                            |
| Network Tag ∇              | Co Channel   | Address Device type (DTM)         | Physical Dev |   | Online Parameterize          |                            |
| Host PC                    | 4.           |                                   |              |   | Observe                      |                            |
| PROMAG / 53 / DP / V3.06.X | X 4⊳ master1 | 0 607 Promag / 53 / DP / V3.06.xx |              |   | Configuration                |                            |
|                            |              |                                   |              |   | Diagnosis                    |                            |
|                            |              |                                   |              |   | Additional <u>F</u> unctions | Edit DTM Station Addresses |
|                            |              |                                   |              |   | Channel functions            | About MX CommDTM-PBDP      |
|                            |              |                                   |              | _ |                              | Online Manual              |
|                            |              |                                   |              |   |                              |                            |

• Select the Promag 53 device.

| MX CommDTM-PBDP (Edit DTM Station Addresses) |                             |                            |             |             |  |  |  |  |  |  |
|----------------------------------------------|-----------------------------|----------------------------|-------------|-------------|--|--|--|--|--|--|
| Pos                                          | Tag                         | Name                       | Version     | Station No. |  |  |  |  |  |  |
| 1                                            | PROMAG / 53 / DP / V3.06.XX | Promag / 53 / DP / V3.06xx | 1.5.147.339 | 0           |  |  |  |  |  |  |

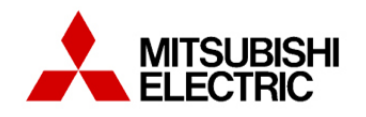

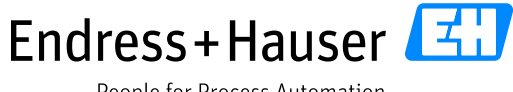

Integration Tutorial ME01

Version 1.00.00

- Update the new FDL address in the field "Station No.", @42 in this example.
- Click on the button "Apply".
- o Click on the button "Close".

| 1000 D. C    | 42 |       | ~     |
|--------------|----|-------|-------|
| Station No.: | 42 | Apply | Close |

• The new address is updated in the Address field.

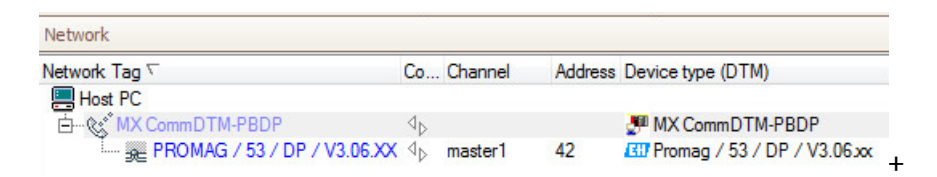

• Right click on the device Promag 53 and select the menu "Connect".

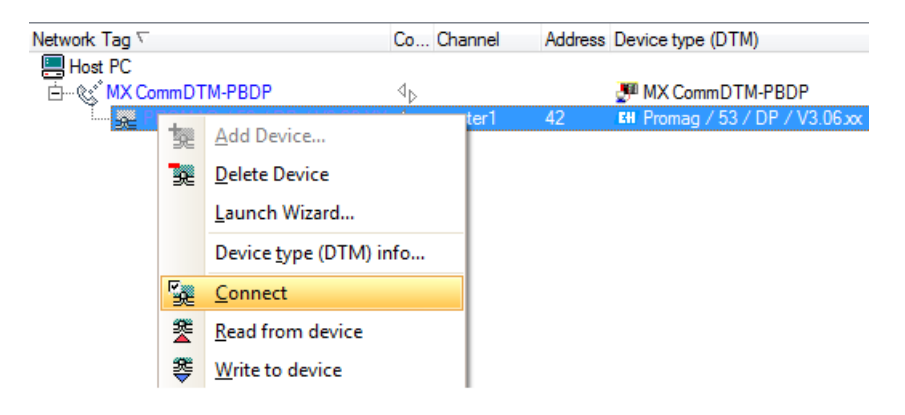

The Promag 53 is now connected (Online mode).

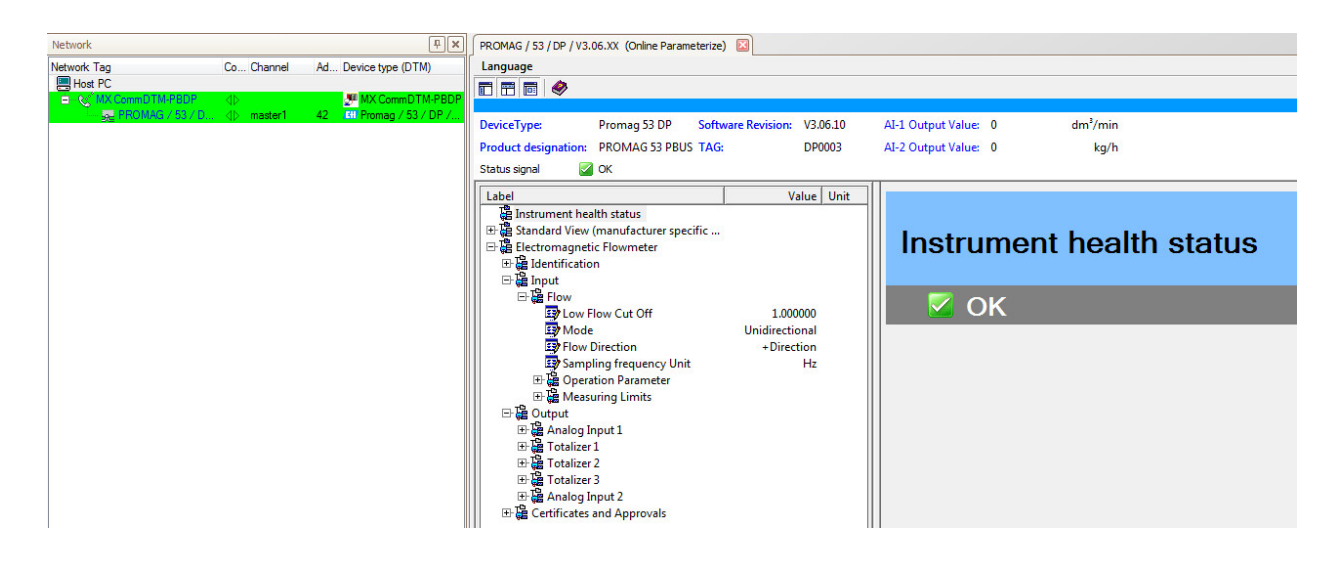

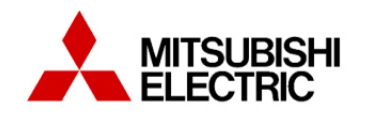

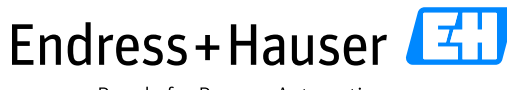

Integration Tutorial ME01

Version 1.00.00

# 5 Bypassed Tool Integration

This chapter describes the alternative workflow for commissioning of the Endress+Hauser Plant Asset Management (PAM system) with independent access path via Fieldgate SFG500. As a result, the Endress+Hauser PAM system can access underlying PROFIBUS devices for device configuration and asset health monitoring.

# 5.1 Fieldgate SFG500 Browser

- Check that the SFG500 is connected to the engineering station network.
- Open the browser and enter the IP address of the SFG500, <u>10.126.104.253</u> (specific for this example).

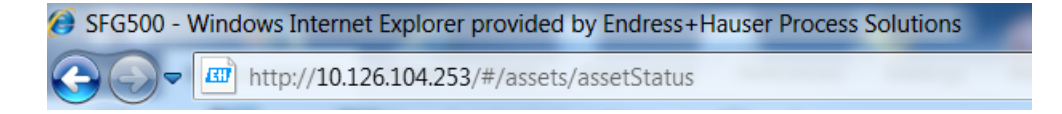

• The Fieldgate SFG500 main window is displayed. In this view are displayed all detected devices (Masters and slaves).

| Fieldgate SFG500     Asset Monitor     Endress + Hauser |                             |        |        |        |            |        |            |         |                                 |        |  |  |  |  |
|---------------------------------------------------------|-----------------------------|--------|--------|--------|------------|--------|------------|---------|---------------------------------|--------|--|--|--|--|
| Start Network Assets                                    | Events Settings Information |        |        |        |            |        |            |         | 24. Nov 2014 13:07:51 🥅 🚟 Login |        |  |  |  |  |
| Status<br>PROFIBUS Library                              | Asset Status<br>PROFIBUS    |        |        |        |            |        |            |         |                                 |        |  |  |  |  |
| HART Library                                            |                             |        |        | D      | evices: 23 | 22     | <b>8</b> 0 | 💟 1 🛛 🛕 | 0 🗇 0                           | 10     |  |  |  |  |
|                                                         | #000                        | #001   | M002   | #003   | #004       | #005   | #006       | #007    | #008                            | S009 🔻 |  |  |  |  |
|                                                         | S010 🔽                      | #011   | S012 🔽 | S013 🔽 | S014 🔽     | S015 🔽 | S016 🔽     | S017 🔽  | S018 🔽                          | S019 🔽 |  |  |  |  |
|                                                         | S020 🔽                      | S021 🔽 | S022 🔽 | S023 🔽 | S024 🔽     | S025 🔽 | #026       | #027    | #028                            | #029   |  |  |  |  |
|                                                         | #030                        | #031   | #032   | #033   | #034       | #035   | #036       | #037    | #038                            | #039   |  |  |  |  |
|                                                         | S040 🔽                      | S041 🔽 | S042 🔽 | S043 🔽 | S044 🔽     | S045 🔽 | S046 🔽     | #047    | #048                            | #049   |  |  |  |  |
|                                                         | #050                        | #051   | #052   | #053   | #054       | #055   | #056       | #057    | #058                            | #059   |  |  |  |  |
|                                                         | #060                        | #061   | #062   | #063   | #064       | #065   | #066       | #067    | #068                            | #069   |  |  |  |  |
|                                                         | #070                        | #071   | #072   | #073   | #074       | #075   | #076       | #077    | #078                            | #079   |  |  |  |  |
|                                                         | #080                        | #081   | #082   | #083   | #084       | #085   | #086       | #087    | #088                            | #089   |  |  |  |  |
|                                                         | #090                        | #091   | #092   | #093   | #094       | #095   | #096       | #097    | #098                            | #099   |  |  |  |  |
|                                                         | #100                        | #101   | #102   | #103   | #104       | #105   | #106       | #107    | #108                            | #109   |  |  |  |  |
|                                                         | #110                        | #111   | #112   | #113   | #114       | #115   | #116       | #117    | #118                            | #119   |  |  |  |  |
|                                                         | #120                        | #121   | #122   | #123   | #124       | #125   | #126       |         |                                 |        |  |  |  |  |

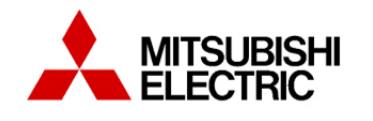

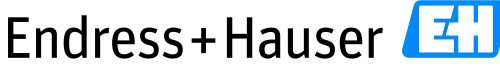

Integration Tutorial ME01

Version 1.00.00

• Click on the shortcut "Show list view" to display the connected device types. In this example the Promag 400 DP flowmeter with the FDL address 45 is displayed:

| Fieldgate SFG500                           |                   |                         | Asset Monitor              |            |   |         |        |            | Endress+Hauser 🖽 |        |          |       |  |  |  |
|--------------------------------------------|-------------------|-------------------------|----------------------------|------------|---|---------|--------|------------|------------------|--------|----------|-------|--|--|--|
| Start Network Assets                       | Events            | Settings                | Information                |            |   |         |        |            | 24. Nov 201      | 4 13:1 | 7:37 💻 👬 | Login |  |  |  |
| Status<br>PROFIBUS Library<br>HART Library | Asset<br>PROFIBUS | Status                  |                            |            |   |         |        |            |                  |        |          |       |  |  |  |
|                                            |                   |                         |                            | Devices: 2 | 3 | 22      | 😢 0    | <b>V</b> 1 | <u></u> 0        | 0      | 0 🕛 0    |       |  |  |  |
|                                            | Slave             | 🛰 NE10                  | 7 🛣 Tag                    |            | ~ | Device  | Туре   | 🔨 Ven      | dor              | ~      | Ident 🔽  |       |  |  |  |
|                                            | S044              |                         | DP0005                     |            |   | Promag  | 100 DP | Endre      | ess+Hauser       |        | 0x1560   | *     |  |  |  |
|                                            | S045              | <b>~</b>                | DP0006                     |            |   | Promag  | 400 DP | Endre      | ess+Hauser       |        | 0x1562   |       |  |  |  |
|                                            | S046              |                         | DP0007                     |            |   | Promass | 100 DP | Endre      | ess+Hauser       |        | 0x1561   | =     |  |  |  |
|                                            |                   |                         |                            |            |   |         |        |            |                  |        |          | _     |  |  |  |
|                                            |                   |                         |                            |            |   |         |        |            |                  |        |          | 11    |  |  |  |
|                                            |                   |                         |                            |            |   |         |        |            |                  |        |          |       |  |  |  |
|                                            |                   |                         |                            |            |   |         |        |            |                  |        |          |       |  |  |  |
|                                            |                   |                         |                            |            |   |         |        |            |                  |        |          |       |  |  |  |
|                                            |                   |                         |                            |            |   |         |        |            |                  |        |          |       |  |  |  |
|                                            |                   |                         |                            |            |   |         |        |            |                  |        |          |       |  |  |  |
|                                            |                   |                         |                            |            |   |         |        |            |                  |        |          | -     |  |  |  |
|                                            | Details           | of Slaver               | [\$045] Promag 400 DI      | >          |   |         |        |            |                  |        |          | •     |  |  |  |
|                                            |                   | Device Sta              | atus: OK                   |            |   |         |        |            |                  |        |          |       |  |  |  |
|                                            |                   | 00 0C 00 0              | 1 15 62                    |            |   |         |        |            |                  |        |          |       |  |  |  |
|                                            |                   | In cyclic da<br>details | ata exchange with Master M | 001        |   |         |        |            |                  |        |          |       |  |  |  |

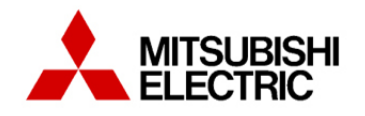

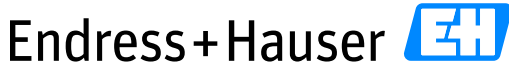

Integration Tutorial ME01

Version 1.00.00

# 5.2 Endress+Hauser DTM SFG500

• Start the application FieldCare.

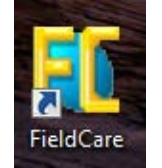

• Create a new project.

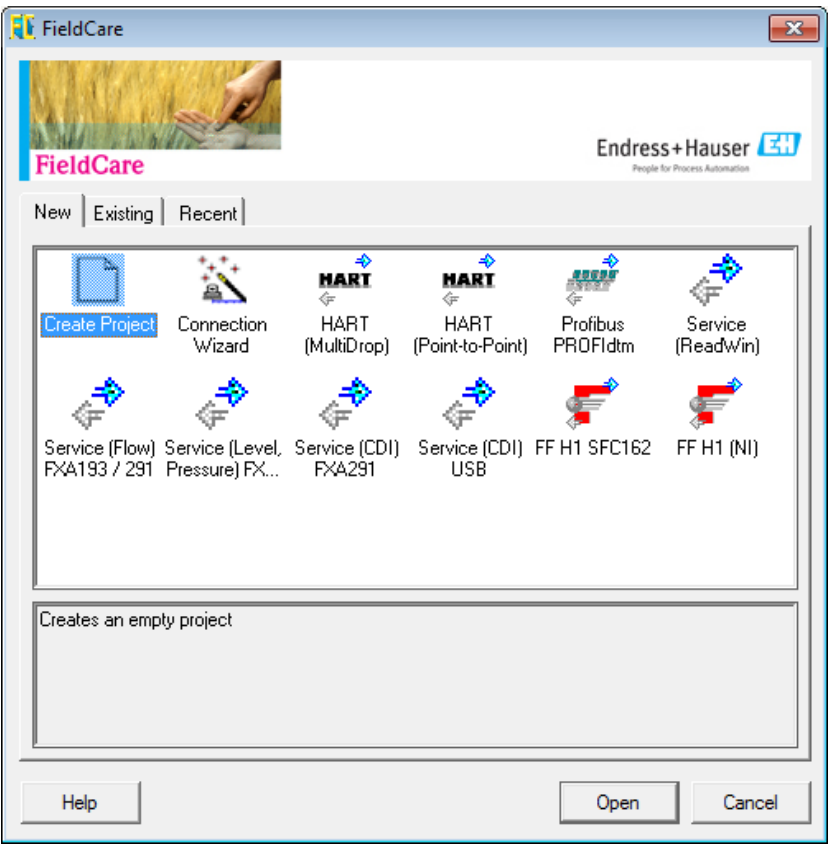

• Select the menu" Device Operation → Add Device".

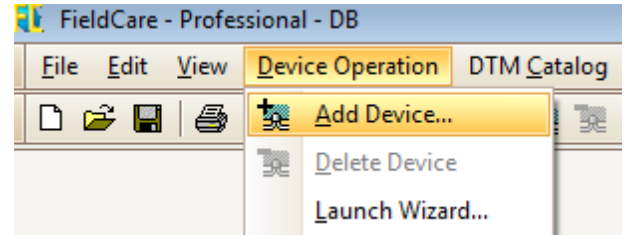
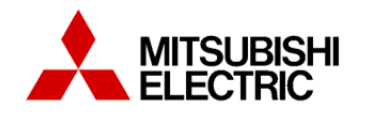

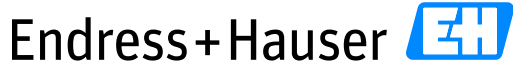

#### Integration Tutorial ME01

Version 1.00.00

• Add the device "SFGNetwork".

| 🚺 Add New Device                 |                 |             |                                         |                    |
|----------------------------------|-----------------|-------------|-----------------------------------------|--------------------|
| Device                           | Version         | Class       | Manufacturer                            | Protocol           |
| CDI Communication FXA291         | V2.02.00 (2014  |             | Endress+Hauser                          | CDI                |
| CDI Communication TCP/IP         | V2.02.00 (2014  |             | Endress+Hauser                          | CDI TCP/IP         |
| CDI Communication USB            | V2.02.00 (2014  |             | Endress+Hauser                          | CDI USB            |
| CommDTM PROFIBUS DP-V1           | V4.0.0.9 (2011  |             | Trebing & Himstedt ProzeBautomation Gmb | PROFIBUS DP-V1     |
| FF H1 CommDTM                    | V1.5 (2009-08   |             | Endress+Hauser, Metso Automation        | FDT FIELDBUS FF H1 |
| FieldConnex Diagnostic Server    | V2.1.1.1971 (2  |             | PEPPERL+FUCHS GmbH                      | FDS Communication  |
| Flow Communication FXA193/291    | V3.22.00 (2014  |             | Endress+Hauser                          | ISS                |
| FXA520                           | V1.05.09 (2011  |             | Endress+Hauser                          | HABT               |
| HART Communication               | V1.0.49 (2012   |             | CodeWrights GmbH                        | HART               |
| HART OPC Client                  | V2.0 (2009-05   |             | Endress+Hauser, Metso Automation        | HART               |
| IPC (Level, Pressure) FXA193/291 | V1.02.17 (2014  |             | Endress+Hauser                          | IPC                |
| MX CommDTM-PBDP                  | V3.0 (2011-05   |             | Mitsubishi Electric Europe B.V.         | Profibus DP/V1     |
| NXA HART Communication           | V1.1.0.911 (20  | dtmSpecific | Endress+Hauser                          | HART               |
| PCP (Readwin) TXU10/FXA291       | V1.01.18 (2014  |             | Endress+Hauser                          | PCP                |
| PROFIdtm DPV1                    | V 2.11(115) (20 | •           | Softing Industrial Automation GmbH      | Profibus DP/V1     |
| SFGNetwork                       | V01.01.03 (201  | dtmSpecific | Endress+Hauser                          | SFG5xx             |

• The new device "SFGNetwork" is then implemented in the Network view.

| Network     |    |         |
|-------------|----|---------|
| Network Tag | Co | Channel |
| 📇 Host PC   |    |         |
| SFGNetwork  | 4⊳ |         |

• Right-click on the SFGNetwork device and select the option "Create Network".

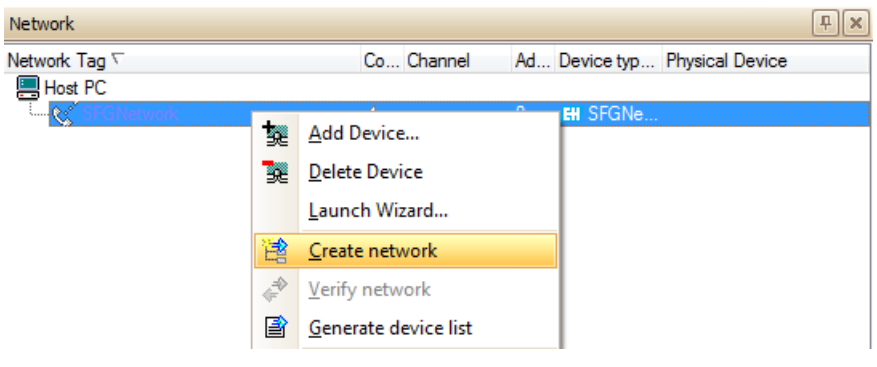

• The Endress+Hauser DTM is then displayed in the Network view. In this example, it is called SFG500\_OpenIntegration and has the address 2. Right-click on the DTM and select the option "Create Network". The DTM is then searching all connected devices.

| Network                 |                                |                   |         |                  |        |                              | Ψ× |
|-------------------------|--------------------------------|-------------------|---------|------------------|--------|------------------------------|----|
| Network Tag ∇           | Connection                     | Channel           | Address | Device type (DTM | ) Phys | ical Device                  |    |
| 📇 Host PC               |                                |                   |         |                  |        |                              |    |
|                         | $\triangleleft \triangleright$ |                   | 0       | EII SFGNetwork   |        |                              |    |
| SFG500_Open Integration |                                | SFGNetworkChannel |         | EH SFG500        |        |                              |    |
|                         |                                |                   |         |                  | 襲      | Add Device                   |    |
|                         |                                |                   |         |                  | 32     | Delete Device                |    |
|                         |                                |                   |         |                  |        | <u>L</u> aunch Wizard        |    |
|                         |                                |                   |         |                  | 诸      | Create network               |    |
|                         |                                |                   |         |                  | ÷      | Verify network               |    |
|                         |                                |                   |         |                  | B      | <u>G</u> enerate device list |    |

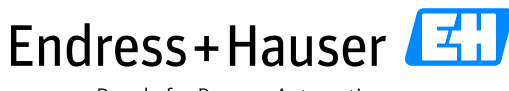

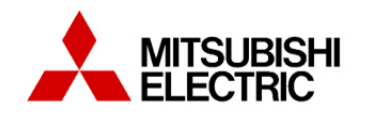

#### Integration Tutorial ME01

Version 1.00.00

All found devices are displayed in the Network window.
In this example, there only is the Promag 400 DP device with the network tag DP0006 and address 45.

| Network                |                          |                   |         |                                                    | Ψ×              |
|------------------------|--------------------------|-------------------|---------|----------------------------------------------------|-----------------|
| Network Tag 🔽          | Connection               | Channel           | Address | Device type (DTM)                                  | Physical Device |
| 🔚 Host PC              |                          |                   |         |                                                    |                 |
| 🗖 🗖 💘 SFGNetwark       |                          |                   |         | EH SFGNetwork                                      |                 |
| SFG500_OpenIntegration | $ \langle \Phi \rangle $ | SFGNetworkChannel | 2       | El SFG500                                          |                 |
| ۰۰۰۰۰ 💥 DP0006         | 4⊳                       | SFG500Channel     | 45      | E Promag 400 / 5x4C / DP / FW 1.00.zz / Dev.Rev. 1 | Promag 400 DP   |

• Right click on the slave device Promag 400 DP and select the menu "Connect".

| Network Tag 🔽              | Connection                     | Channel           | Address | Devic | e type ( | DTM)                           |      |
|----------------------------|--------------------------------|-------------------|---------|-------|----------|--------------------------------|------|
| Host PC                    |                                |                   |         |       |          |                                |      |
| E⊢ & SFGNetwork            | $\triangleleft \triangleright$ |                   | 0       | EH SF | FGNetw   | ork                            |      |
| E & SFG500_OpenIntegration | $\triangleleft \triangleright$ | SFGNetworkChannel | 2       | EH SF | FG500    |                                |      |
|                            |                                | SFG500Channel     | 45      | en Pr | or 🏚     | <u>A</u> dd Device             | Rev. |
|                            |                                |                   |         |       | 32       | <u>D</u> elete Device          |      |
|                            |                                |                   |         |       |          | Launch Wizard                  |      |
|                            |                                |                   |         |       |          | Device <u>t</u> ype (DTM) info |      |
|                            |                                |                   |         |       | 5        | <u>C</u> onnect                |      |
|                            |                                |                   |         |       | 2        | Read from device               |      |
|                            |                                |                   |         |       | \$       | Write to device                |      |

• The Promag 400 DP is now connected (Online mode).

| Ne  | twork                      |                                |                   |         |                     |                                | Ψ×              |
|-----|----------------------------|--------------------------------|-------------------|---------|---------------------|--------------------------------|-----------------|
| Net | work Tag 🗸                 | Connection                     | Channel           | Address | Device type (DTM)   |                                | Physical Device |
|     | Host PC                    |                                |                   |         |                     |                                |                 |
| E   | - 🔨 SFGNetwork             | $\triangleleft \triangleright$ |                   | 0       | EII SFGNetwork      |                                |                 |
|     | E & SFG500_OpenIntegration | $\triangleleft \triangleright$ | SFGNetworkChannel | 2       | EII SFG500          |                                |                 |
|     | 🖳 💑 DP0006                 | $\triangleleft$                | SFG500Channel     | 45      | 🔠 Promag 400 / 5x4C | / DP / FW 1.00.zz / Dev.Rev. 1 | Promag 400 DP   |

• Select the Promag 400 DP. The online parameters are displayed. Device parameters can be changed in this mode.

| DP0006   | (Online Parameterize)                           |                         |       |                                                                                          |
|----------|-------------------------------------------------|-------------------------|-------|------------------------------------------------------------------------------------------|
|          | Device name:<br>Device taq:<br>Status signal: 🔇 | Promag 400 DP<br>DP0006 |       | Volume flow:     Q     44991.0200     I/h       Mass flow:     Q     44991.0200     kg/h |
|          | All parameters                                  | 🖂 🕅 🗹                   | 1 🔒 1 | • 0 0                                                                                    |
| Menu / V | /ariable                                        |                         | Value |                                                                                          |
| - C- C-  | Promag 400 DP                                   |                         |       |                                                                                          |
| PC       | Access status tool                              | ng:                     | Maint | Instrument health status                                                                 |
| E 🗈      | Operation                                       |                         |       | motrament nearth status                                                                  |
| 📄 🖻 🗎    | Setup                                           |                         |       |                                                                                          |
| 📃 😟 🗋    | Diagnostics                                     |                         |       |                                                                                          |
| ÷.       | Expert                                          |                         |       | ОК                                                                                       |

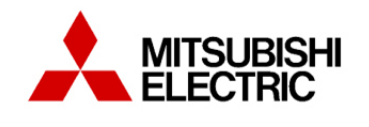

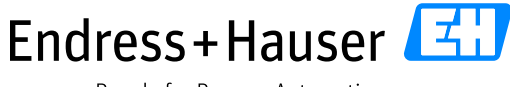

Integration Tutorial ME01

Version 1.00.00

# 5.3 Data exchange verification

Online variables have been checked on the control system in the part 3.5.2 "Online monitoring". All these variables can be checked in the device with FieldCare.

• Expand the Expert mode.

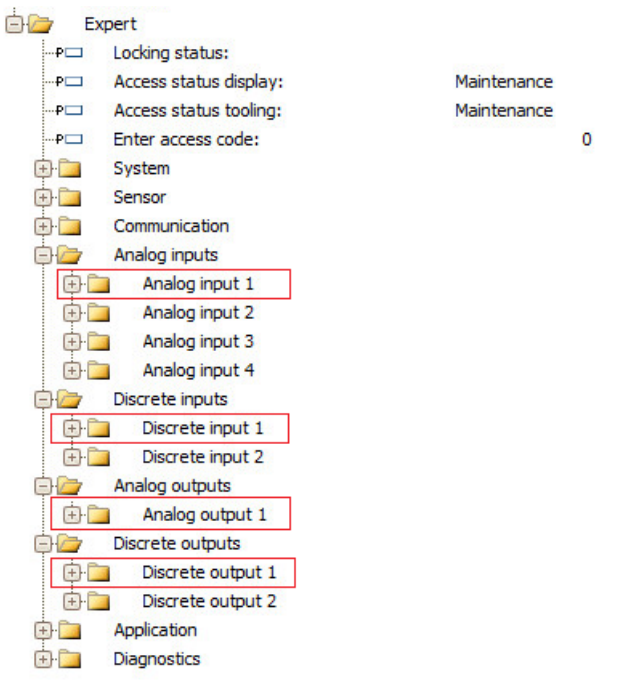

• Expand the menu "Expert  $\rightarrow$  Analog inputs  $\rightarrow$  Analog input 1".

| 🖹 🦢 🗛 | nalog input 1                |            |
|-------|------------------------------|------------|
| P     | Tag description:             |            |
| ···P  | Static revision:             | 57         |
| P     | Strategy:                    | 0          |
| P🗖    | Alert key:                   | 0          |
| P     | Target mode:                 | Auto       |
| P🗖    | Mode block actual:           | Auto       |
| P🗖    | Mode block permitted:        | 152        |
| P🗖    | Mode block normal:           | Auto       |
| P🗖    | Alarm summary:               |            |
| P🗖    | Batch ID:                    | 0          |
| ···P  | Batch operation:             | 0          |
| P🗖    | Batch phase:                 | 0          |
| P🗖    | Batch Recipe Unit Procedure: | 0          |
| P🗖    | Out value:                   | 45402.2700 |
| P🗖    | Out status:                  | 0x80       |
| ·P🗖   | Out status:                  | Good       |

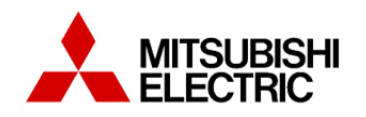

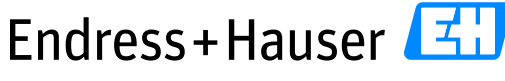

## Integration Tutorial ME01

Version 1.00.00

| •        |        | •                            | •              |  |
|----------|--------|------------------------------|----------------|--|
| <b>b</b> | Discre | ete inputs                   |                |  |
| ē 🛛      | D      | iscrete input 1              |                |  |
|          | P🗖     | Tag description:             |                |  |
|          | P🗖     | Static revision:             | 14             |  |
|          | P🗖     | Strategy:                    | 0              |  |
|          | P🗖     | Alert key:                   | 0              |  |
|          | P🗖     | Target mode:                 | Auto           |  |
|          | P🗖     | Mode block actual:           | Auto           |  |
|          | P🗖     | Mode block permitted:        | 152            |  |
|          | P🗖     | Mode block normal:           | Auto           |  |
|          | P🗖     | Alarm summary:               |                |  |
|          | P🗖     | Batch ID:                    | 0              |  |
|          | P🗖     | Batch operation:             | 0              |  |
|          | P💶     | Batch phase:                 | 0              |  |
|          | P🗖     | Batch Recipe Unit Procedure: | 0              |  |
|          | P🗖     | Out value:                   | 1              |  |
|          | P      | Out status:                  | 0x80           |  |
|          | P💶     | Out status:                  | Good           |  |
|          | P🗖     | Channel:                     | Empty pipe det |  |
|          | P🗖     | Invert:                      | Off            |  |
|          | P      | Fail safe type:              | Off            |  |
|          | P🗖     | Simulate enabled:            | Enable         |  |
|          | P🗖     | Simulate value:              | 1              |  |
|          | P🗖     | Simulate status:             | 0x80           |  |
|          |        |                              |                |  |

## • Expand the menu "Expert $\rightarrow$ Discrete inputs $\rightarrow$ Discrete input 1".

## ◦ Expand the menu "Expert → Analog outputs → Analog output 1".

| <b>b</b> 🗁 | Analog | outputs                      |                  |
|------------|--------|------------------------------|------------------|
| ė 🦢        | Ana    | alog output 1                |                  |
|            | P      | Tag description:             |                  |
| -          | P      | Static revision:             | 3                |
|            | P      | Strategy:                    | 0                |
|            | P      | Alert key:                   | 0                |
|            | P🗖     | Target mode:                 | Auto             |
|            | P      | Mode block actual:           | Auto             |
|            | P      | Mode block permitted:        | 186              |
|            | P      | Mode block normal:           | Auto             |
|            | P🗖     | Alarm summary:               |                  |
|            | P      | Batch ID:                    | 0                |
|            | P      | Batch operation:             | 0                |
|            | P🗖     | Batch phase:                 | 0                |
|            | P🗖     | Batch Recipe Unit Procedure: | 0                |
|            | P      | Set point value:             | 45.2300          |
|            | P      | Set point status:            | 0x80             |
|            | P      | PV scale lower range:        | 0.0000           |
|            | P🗖     | PV scale upper range:        | 100.0000         |
|            | P      | Readback value:              | 45.2300          |
|            | P 🗖    | Readback status:             | 0x80             |
|            | P      | RCAS in value:               | 0.0000           |
|            | P      | RCAS in status:              | 0x18             |
| -          | P 🗖    | Input channel:               | None             |
|            | P      | Output channel:              | External density |
|            | P      | Fail safe time:              | 0                |
|            | P      | Fail safe type:              | Fallback value   |
|            | P      | RCAS out value:              | 45.2300          |
|            | P      | RCAS out status:             | 0xcc             |
|            | P      | Position value:              | 0                |
|            | P      | Position status:             | 0                |
|            | P      | Setpoint deviation:          | 0.0000           |
| -          | P      | Simulate enabled:            | Disable          |
|            | P      | Simulate value:              | 0.0000           |
|            | P      | Simulate status:             | 0                |
|            | P 🗖    | Increase dose:               | 0                |
|            | P      | Out value:                   | 45.2300          |
|            | P      | Out status:                  | 0x80             |

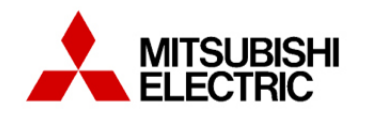

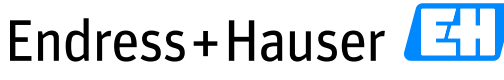

## Integration Tutorial ME01

Version 1.00.00

| ) 🗁 🛛 Dis | screte outputs               |                |
|-----------|------------------------------|----------------|
| 🖻 🧁       | Discrete output 1            |                |
| PC        | Tag description:             |                |
| PC        | Static revision:             | 8              |
| PC        | Strategy:                    | 0              |
| PC        | Alert key:                   | 0              |
| PC        | Target mode:                 | Auto           |
| P         | Mode block actual:           | Auto           |
| P         | Mode block permitted:        | 186            |
| PC        | Mode block normal:           | Auto           |
| P         | Alarm summary:               |                |
| P         | Batch ID:                    | 0              |
| P         | Batch operation:             | 0              |
| P         | Batch phase:                 | 0              |
| P         | Batch Recipe Unit Procedure: | 0              |
| P         | Set point value:             | 1              |
| P         | Set point status:            | 0x80           |
| P         | Out value:                   | 1              |
| P         | Out status:                  | 0x80           |
| P         | Out status:                  | Good           |
| P         | Readback value:              | 1              |
| P         | Readback status:             | 0x80           |
| P         | RCAS in value:               | 0              |
| P         | RCAS in status:              | 0x18           |
| PC        | Input channel:               | None           |
| P         | Output channel:              | Flow override  |
| P         | □ Invert:                    | Off            |
| P         | □ Fail safe time:            | 0              |
| P         | Fail safe type:              | Fallback value |
| PC        | RCAS out value:              | 1              |
| P         | RCAS out status:             | 0xcc           |
| P         | □ Simulate enabled:          | Disable        |
| P         | Simulate value:              | 0              |
|           | □ Simulate status:           | 0              |

## • Expand the menu "Expert $\rightarrow$ Discrete outputs $\rightarrow$ Discrete output 1".

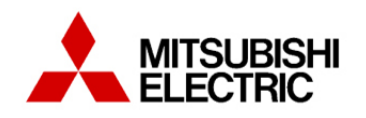

Integration Tutorial ME01

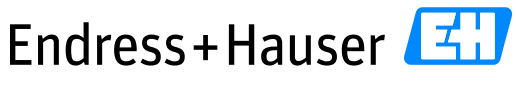

People for Process Automation

Version 1.00.00

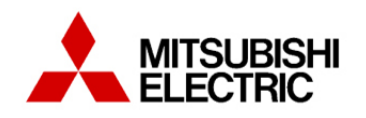

Integration Tutorial ME01

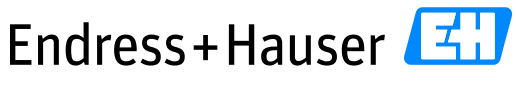

People for Process Automation

Version 1.00.00

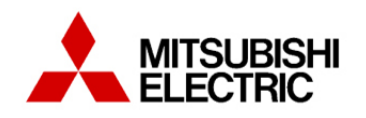

Integration Tutorial ME01

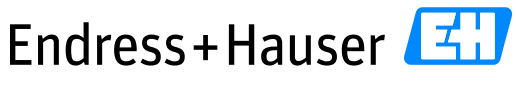

People for Process Automation

Version 1.00.00

www.endress.com/open-integration